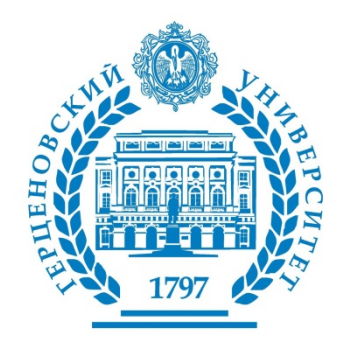

# Российский индекс научного цитирования

# **Science Index**

[Автор, Организация, Издательство]\*

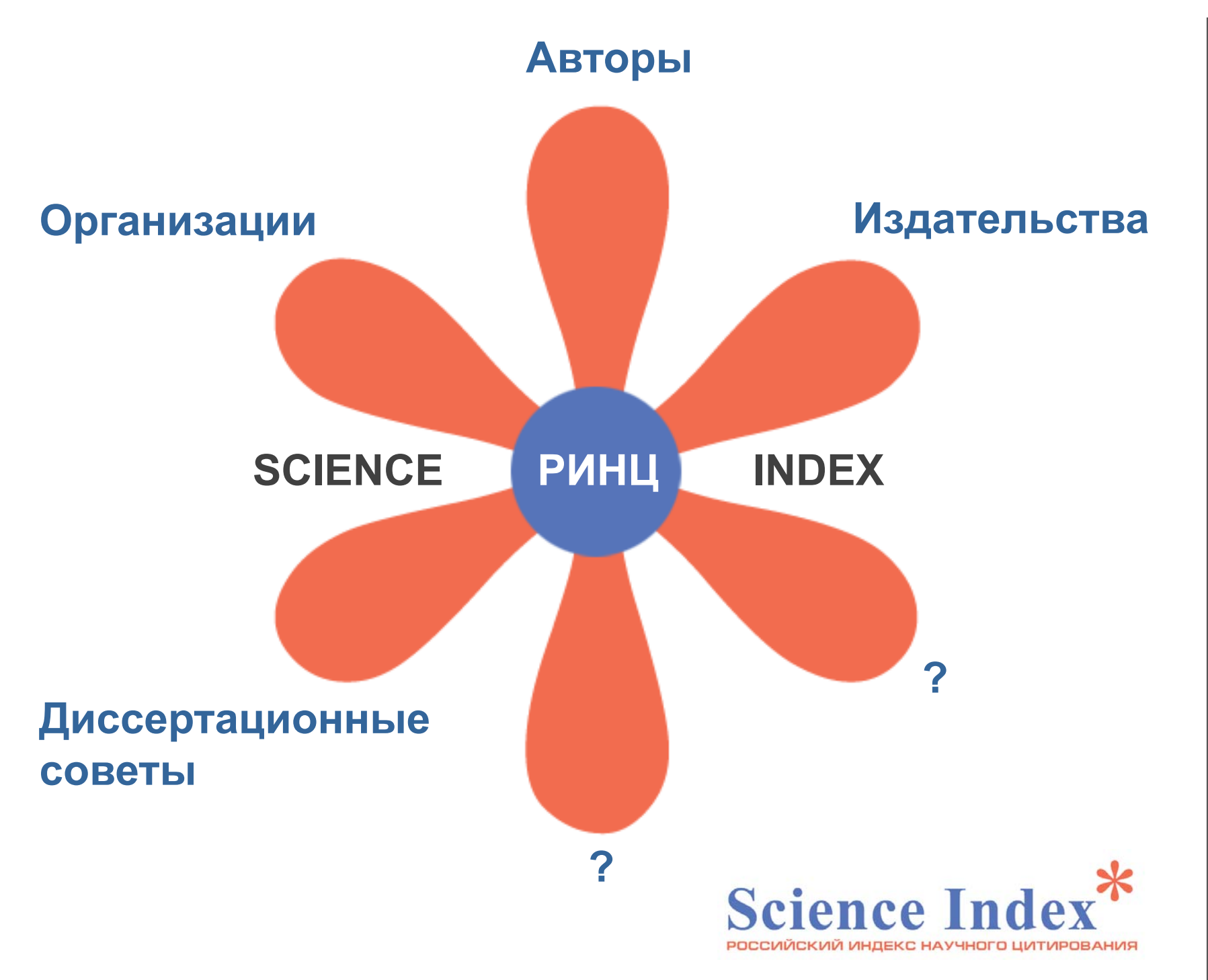

научная электронная библиотека

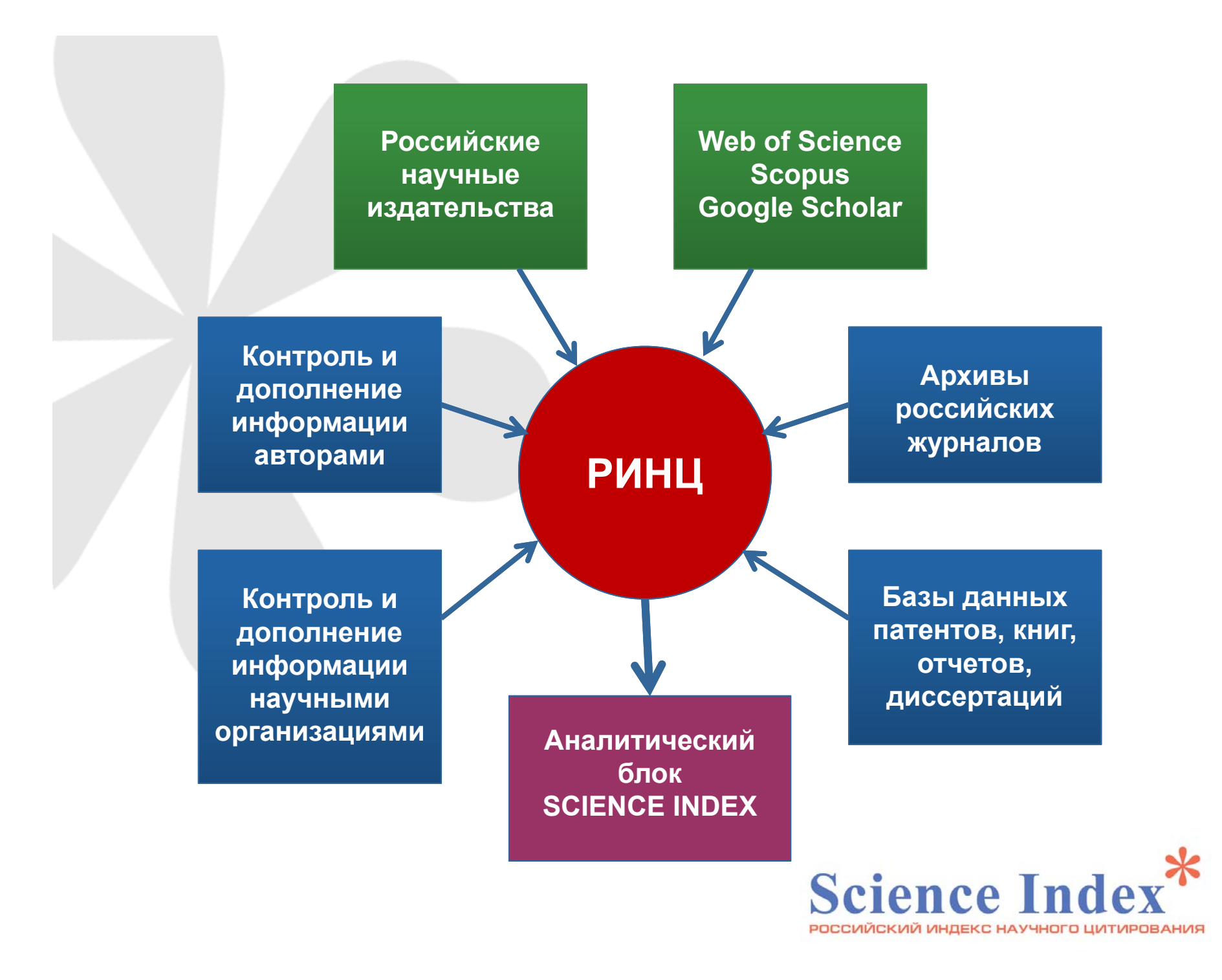

# **SCIENCE INDEX [ABTOP]** 240 000 ученых

**SCIENCE INDEX** - это аналитическая надстройка над РИНЦ, позволяющая проводить более детальные аналитические исследования и рассчитывать более сложные наукометрические показатели, чем это возможно сейчас в базовом интерфейсе РИНЦ.

# **Основные функциональные возможности**, которые предоставляются авторам научных публикаций в системе SCIENCE INDEX:

- просмотр списка своих публикаций в РИНЦ с возможностью его анализа и отбора по различным параметрам;
- просмотр списка ссылок на свои публикации с возможностью его анализа и отбора по различным параметрам;
- возможность добавить найденные в РИНЦ публикации в список своих работ;
- возможность добавить найденные в РИНЦ ссылки в список своих цитирований;
- возможность удалить из списка своих работ или цитирований ошибочно попавшие туда публикации или ссылки;
- возможность идентификации организаций, указанных в публикациях автора в качестве места выполнения работы;
- возможность глобального поиска по спискам цитируемой литературы;
- новый раздел анализа публикационной активности и цитируемости автора с возможностью расчета большого количества библиометрических показателей, их самостоятельного обновления и построения распределения публикаций и цитирований автора по различным параметрам;
- получение актуальных значений количества цитирований публикаций не только в РИНЦ, но и в Web of Science и Scopus с возможностью перехода на список цитирующих статей в этих базах данных при наличии подписки.

### Изменение в правилах расчета показателей авторов

- статья в оригинальной русской версии журнала и ее перевод в англоязычной версии считаются как одна публикация
- переиздания монографий считаются как одна публикация
- цитирования из оригинальной и переводной версии статьи или переизданий книг не дублируются
- повторные цитирования одной и той же публикации в одной статье не учитываются
- новый интерфейс для работы со списком публикаций автора

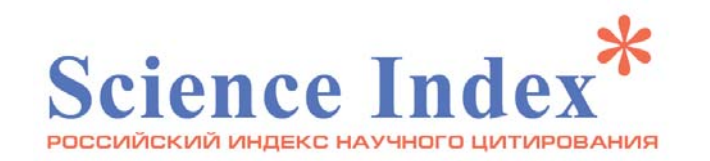

# Новый интерфейс для работы со списком публикаций автора

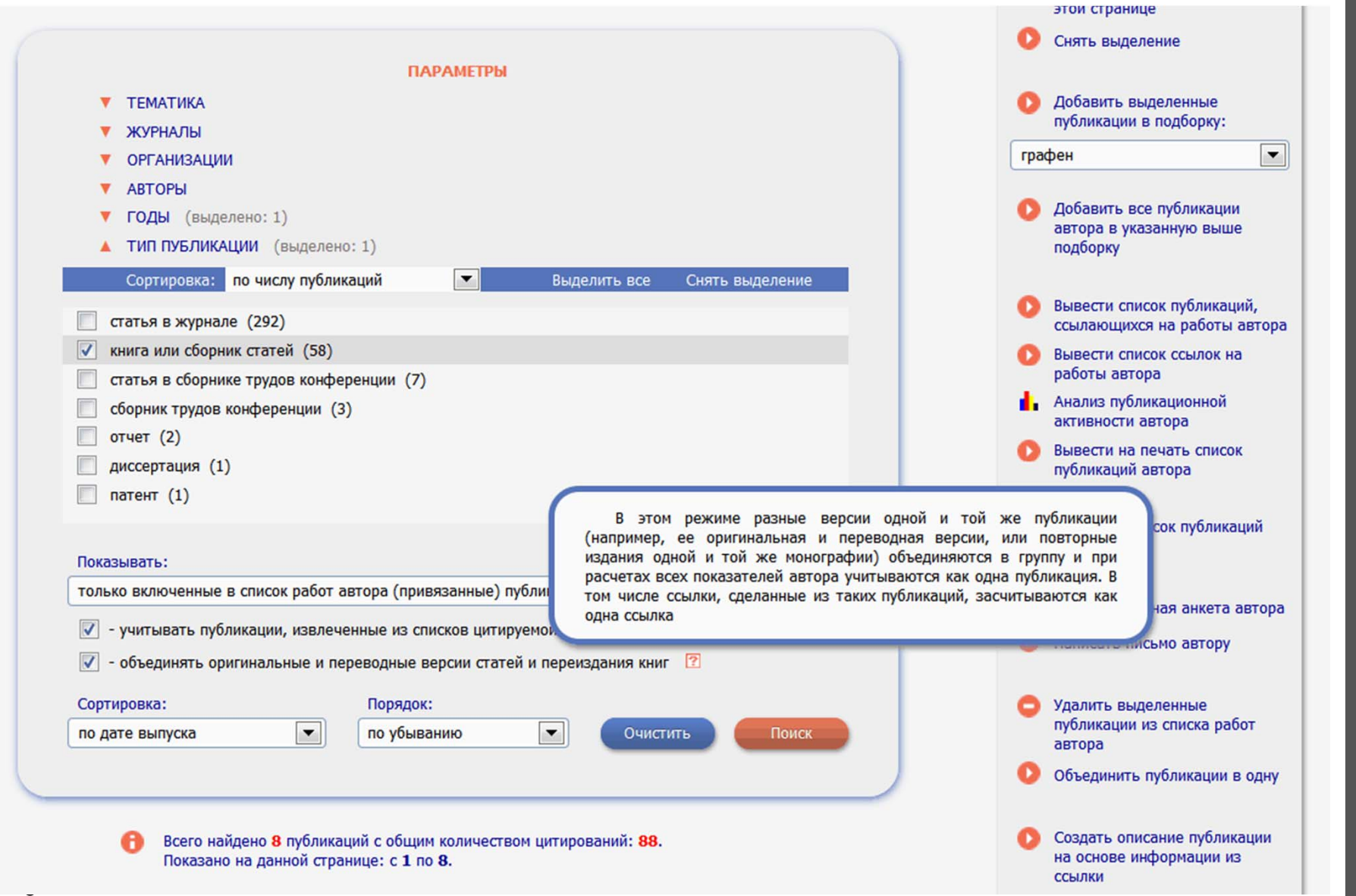

# Оригинальная и переводная версия статьи в списке публикаций автора

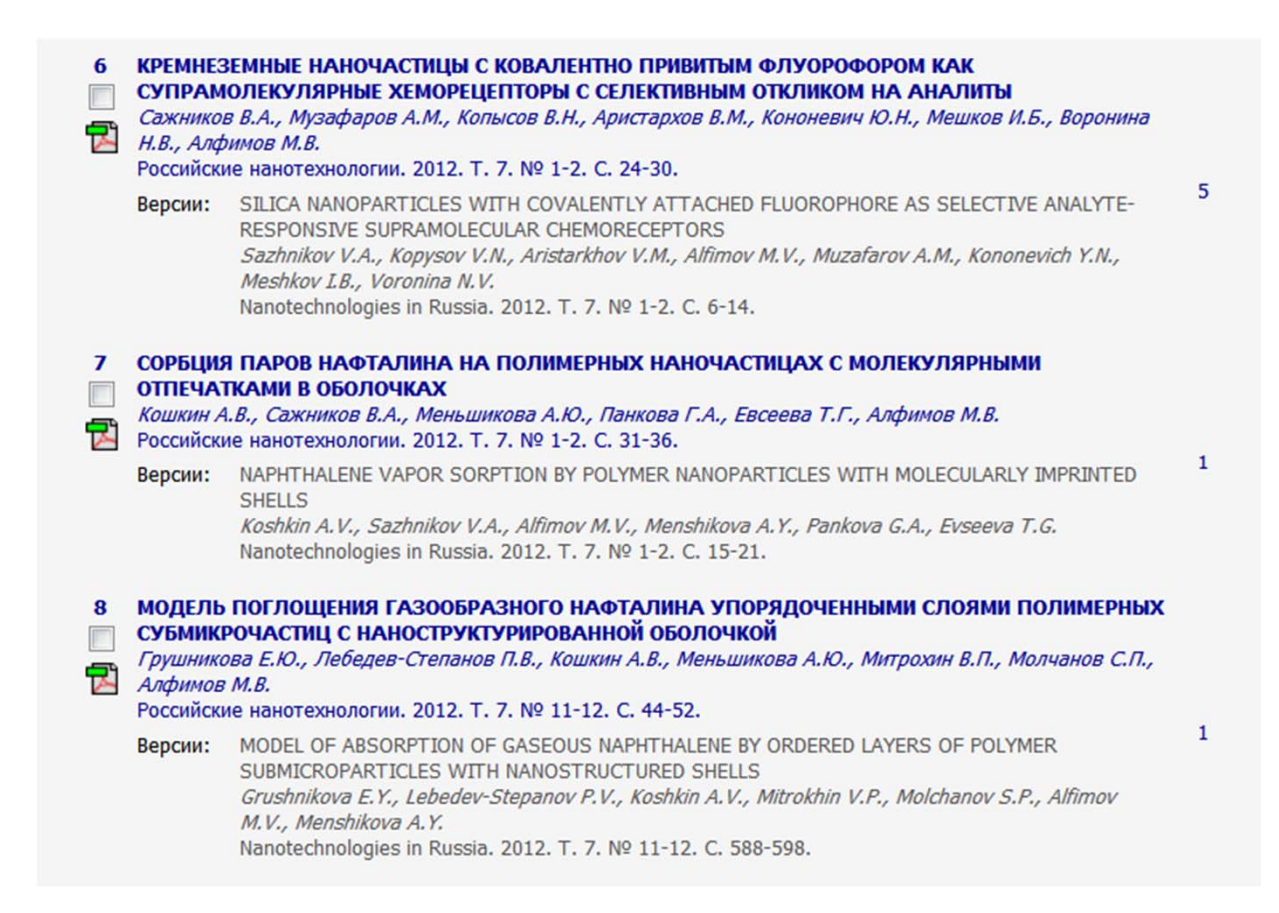

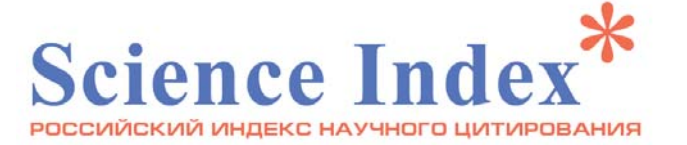

### Переиздания книг в списке публикаций автора

| 3 | <b>ИМИТАЦИОННОЕ МОДЕЛИРОВАНИЕ В ЭКОНОМИКЕ</b><br><i>Кустов А.И.</i><br>учебное пособие для студентов высших учебных заведений, обучающихся по специальности 080801<br>"Прикладная информатика (по областям)" и другим экономическим специальностям / А. И. Кустов, В. Н.<br>Томашевский, О. Я. Кравец. Воронеж, 2007. Сер. Библиотека учебной литературы. Прикладная<br>информатика                                                  |   |  |  |  |  |  |
|---|----------------------------------------------------------------------------------------------------|---|--|--|--|--|--|
| 4 | АВТОМАТИЗИРОВАННЫЕ ИНФОРМАЦИОННЫЕ СИСТЕМЫ В БУХГАЛТЕРСКОМ УЧЕТЕ И АУДИТЕ<br>Кравец О.Я.<br>учебное пособие для студентов высших учебных заведений, обучающихся по специальностям 080801<br>"Прикладная информатика (по областям)" и другим экономическим специальностям / О. Я. Кравец, А. И.<br>Кустов. Воронеж, 2007. Сер. Библиотека учебной литературы. Информатика                                                              |   |  |  |  |  |  |
| 5 | ПРЕДМЕТНО-ОРИЕНТИРОВАННЫЕ ИНФОРМАЦИОННЫЕ СИСТЕМЫ<br>Кустов А.И.<br>учебное пособие для студентов высших учебных заведений, обучающихся по специальности 080801<br>"Прикладная информатика (по областям)" и другим экономическим специальностям / А. И. Кустов, О. Я.<br>Кравец. Воронеж, 2007. Сер. Библиотека учебной литературы. Прикладная информатика<br>Версии: ПРЕДМЕТНО-ОРИЕНТИРОВАННЫЕ ИНФОРМАЦИОННЫЕ СИСТЕМЫ<br>Кустов А.И. |   |  |  |  |  |  |
|   | учебное пособие для студентов высших учебных заведений, обучающихся по специальности<br>080801 "Прикладная информатика (по областям)" и другим экономическим специальностям / А.<br>И. Кустов, О. Я. Кравец. Воронеж, 2008. Сер. Библиотека учебной литературы. Прикладная<br>информатика (Изд. 2-е, испр.)                                                                                                    | 0 |  |  |  |  |  |
|   | ПРЕДМЕТНО-ОРИЕНТИРОВАННЫЕ ИНФОРМАЦИОННЫЕ СИСТЕМЫ<br><i>Кустов А.И.</i><br>учебное пособие : для студентов высших учебных заведений, обучающихся по специальности<br>080801 "Прикладная информатика (по областям)" и другим экономическим специальностям / А.<br>И. Кустов, О. Я. Кравец. Воронеж, 2009. Сер. Библиотека учебной литературы. Прикладная<br>информатика (Изд. 3-е, испр.)                                              |   |  |  |  |  |  |
| 6 | ПРОБЛЕМЫ РАЦИОНАЛЬНОГО УПРАВЛЕНИЯ МНОГОПРОФИЛЬНЫМ ЛЕЧЕБНЫМ КОМПЛЕКСОМ<br>КРУПНОГО ПРОМЫШЛЕННОГО ПРЕДПРИЯТИЯ В СОСТАВЕ РЕГИОНАЛЬНОЙ СИСТЕМЫ ОКАЗАНИЯ<br>МЕДИЦИНСКОЙ ПОМОЩИ                                                                                                    | 0 |  |  |  |  |  |
|   |                                                                                                    |   |  |  |  |  |  |

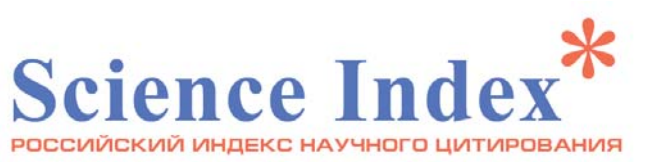

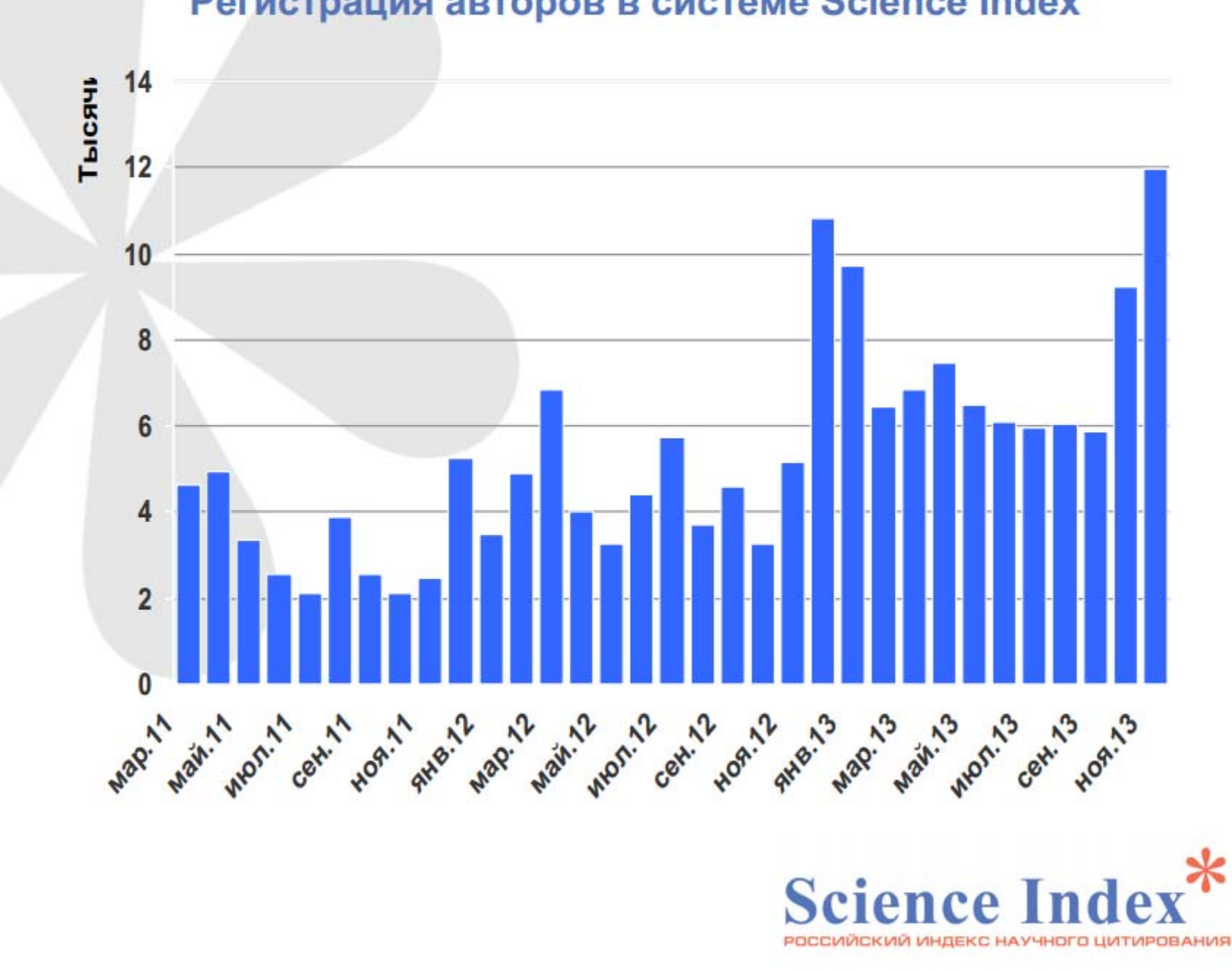

### Регистрация авторов в системе Science Index

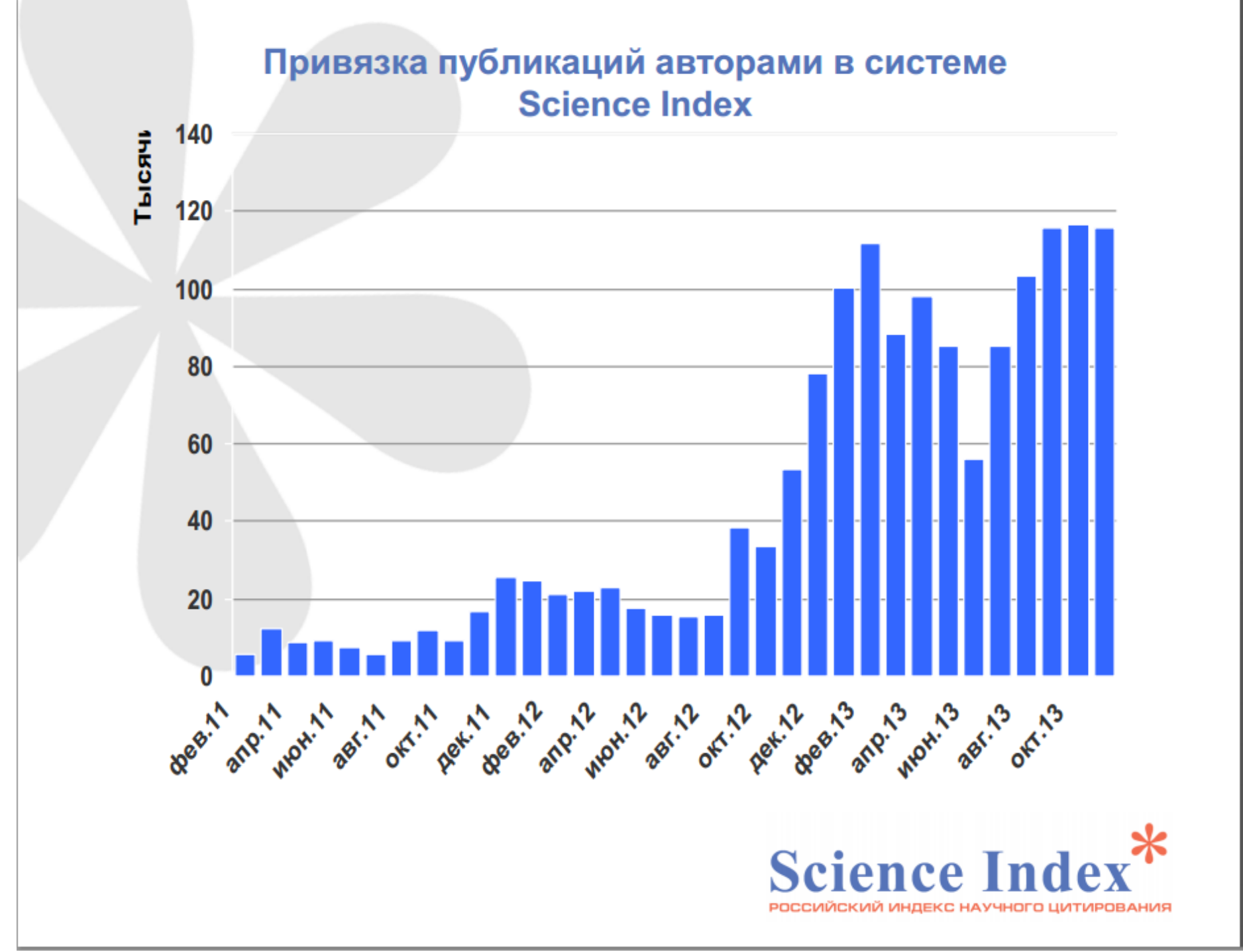

# Регистрация авторов в SCIENCE INDEX: методическая поддержка

### Специально для РГПУ:

- Инструкция по регистрации и началу работы http://herzen.spb.ru/img/files/svemor//inform/science\_index\_manual.doc
- Руководство пользователя «После регистрации в Science Index: работа с профилем автора»

http://lib.herzen.spb.ru/after\_registr\_manual.pdf

### На платформе РИНЦа:

- Инструкция для пользователя http://elibrary.ru/projects/subscription/manual\_elibrary\_for\_user.pdf
- Инструкция для авторов по работе в системе Science Index http://elibrary.ru/projects/science\_index/author\_tutorial.asp
- РИНЦ и Science Index в вопросах и ответах http://elibrary.ru/projects/science\_index/science\_index\_questions.asp

2011 - запуск инструмента Science Index [Автор],
 в РГПУ – Приказ №5534 от 16 сентября 2011 г.

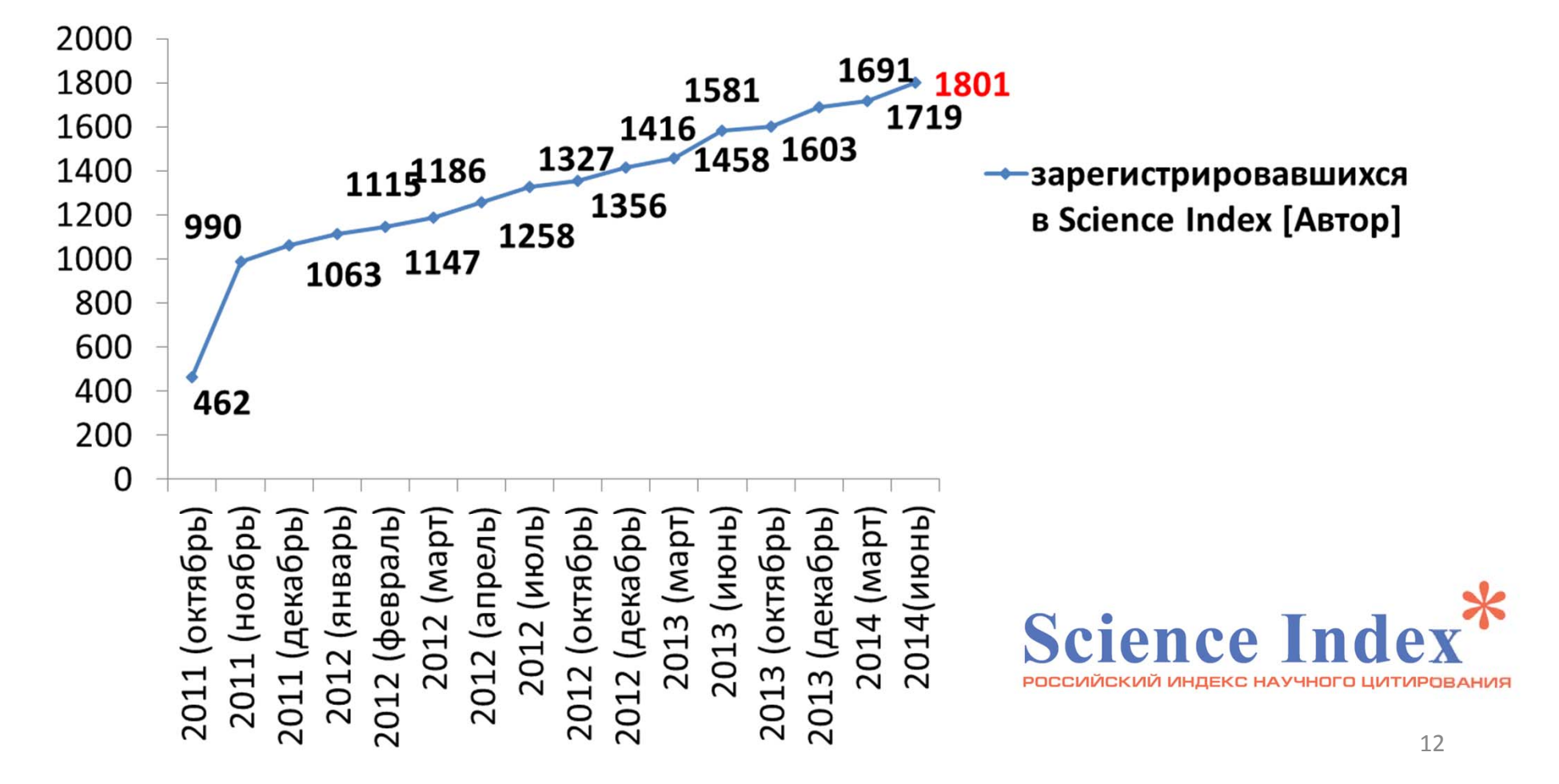

### Место РГПУ им. А.И. Герцена в рейтинге РИНЦ (по сумме показателей)

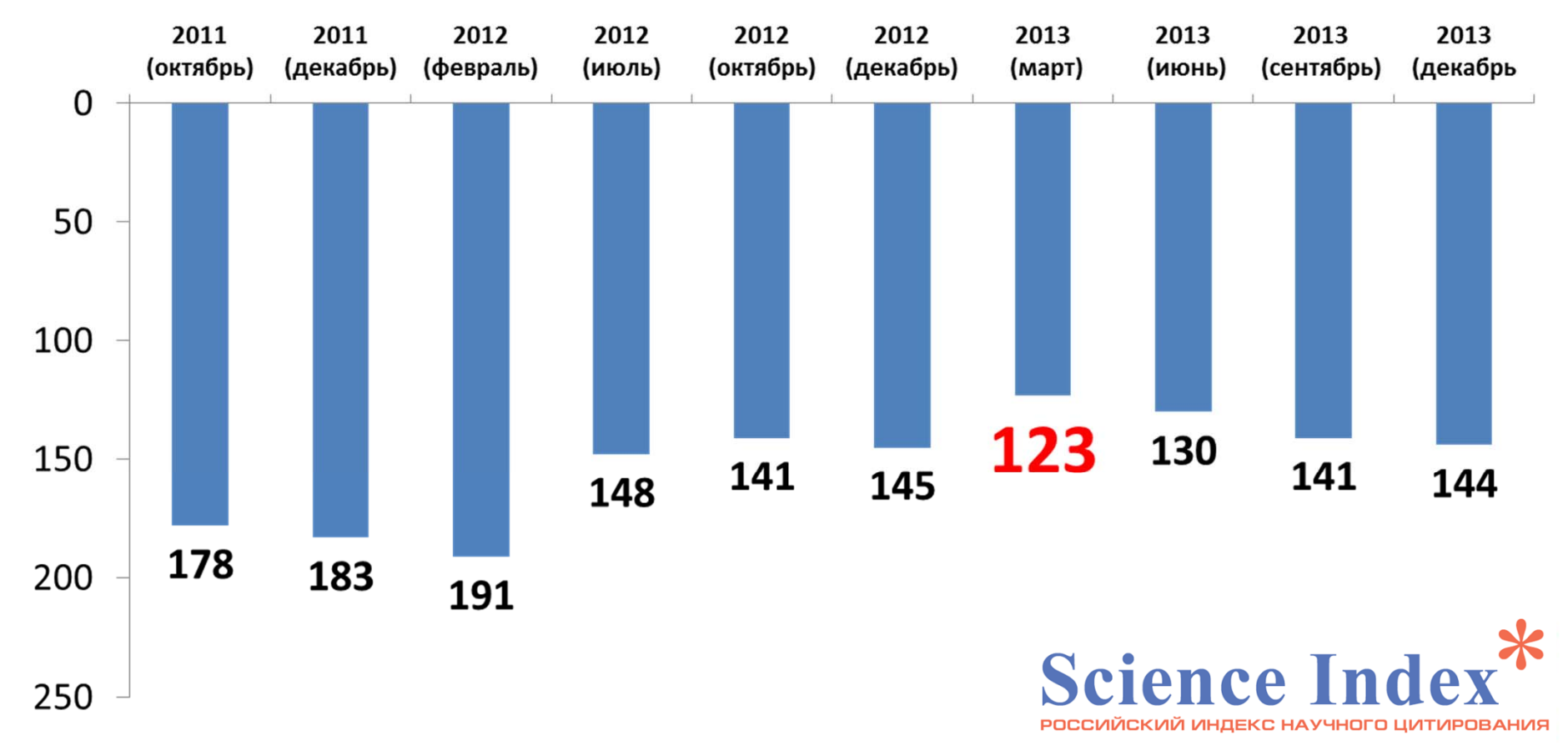

Всего в Авторском указателе РИНЦ по запросу «Российский государственный педагогический

университет им. А.И. Герцена» - 3 932 автора

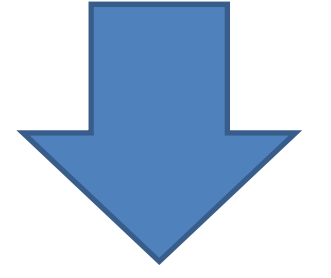

Это все, кто когда-либо указал в качестве организации РГПУ им. А.И. Герцена

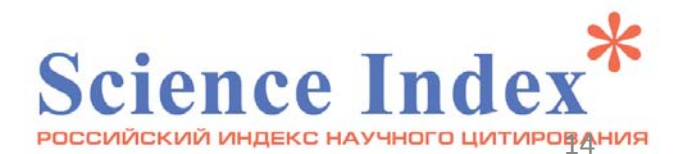

# ЭТАПЫ РЕГИСТРАЦИИ АВТОРОВ В SCIENCE INDEX

Подробнее в Инструкция по регистрации и началу работы http://herzen.spb.ru/img/files/svemor//inform/science\_index\_manual.doc

| de            |                                                                        |                                                                               |                                                                                                    |                                                      |                                                |                                                     |                                                             |                                  |
|---------------|------------------------------------------------------------------------|-------------------------------------------------------------------------------|----------------------------------------------------------------------------------------------------|------------------------------------------------------|------------------------------------------------|-----------------------------------------------------|-------------------------------------------------------------|----------------------------------|
| 1 chan        |                                                                        |                                                                               | _                                                                                                    |                                                      | PEF                                            | истраци                                             | ИНА КАННО                                                   | (ETA                             |
|               |                                                                        |                                                                               |                                                                                                    |                                                      |                                                |                                                     |                                                             |                                  |
| Тользователь  | Мор                                                                    | юзова Свет                                                                    | лана Александров                                                                                              | яна                                                  | SPIN-                                          | код                                                 | 1137-98                                                     | 39                               |
| Пол           | женский                                                                |                                                                               | Дата рождения                                                                                                 | 2                                                    | . 19                                           | оля                                                 | • 1972                                                      |                                  |
|               | Выберите и<br>или учитеск<br>Если Ваша с<br>ее полное н<br>последнее г | з списка зари<br>. Если орган<br>организация<br>название (без<br>место работь | егистрированных орга<br>изация не найдена, п<br>действительно отсут<br>в сокращений) вручну<br>м или обучения | анизаций о<br>опробуйте<br>ствует в сг<br>ю. Если Вы | рганизац<br>запусти<br>писке зар<br>сейчас н   | ию, в кото<br>гь поиск с<br>егистриро<br>не работае | орой Вы рабо<br>другин фраг<br>ванных, то в<br>те, то укажи | таете<br>ментом<br>ведите<br>пте |
| Организация   | Российск                                                               | ий государст                                                                  | венный педагогичео                                                                                            | оий универ                                           | ситет ин                                       | . А.И. Герс                                         | ена<br>Выб                                                  | рать                             |
|               | Укажите на<br>которой Вы                                               | звание подр<br>работаете и                                                    | азделения (отдел, ла<br>или учитесь, и должно                                                                 | боратория<br>ость (все с                             | , факуль<br>маленько                           | тетит.д.<br>ой буквы)                               | ) организаци                                                | и, в                             |
| организации   | фундаме                                                                | нтальная би                                                                   | блиотека                                                                                                    |                                                      |                                                |                                                     | Выб                                                         | рать                             |
| Должность     | заведук                                                                | щая отдело                                                                    | м                                                                                                    |                                                      |                                                |                                                     |                                                             |                                  |
|               | Название го                                                            | орода (насел                                                                  | енного пункта) указь                                                                                          | вается бе:                                           | з добавле                                      | ения "г.", "                                        | пос."ит.д.                                                  |                                  |
| Город         | Санкт-П                                                                | етербург                                                                      | Стра                                                                                                    | a Poc                                                | C149                                           |                                                     |                                                             |                                  |
|               | Укажите им<br>менее 6 сим<br>пользовате                                | ия пользоват<br>волов, не до<br>ля. Для прос                                  | еля и пароль для вхо,<br>лжен состоять из одн<br>нотра или изменения                                          | да в библи<br>их цифр, а<br>пароля уст               | отеку. Па<br>также н<br>гановите               | ароль должен<br>курсор в г                          | кен быть для<br>совпадать с<br>толе ввода п                 | иной не<br>иненем<br>ароля       |
| Иня поль      | зователя                                                               | bibliograf                                                                    |                                                                                                    | Паро                                                 | оль                                            | ******                                              |                                                             |                                  |
|               | В поле Е-та<br>Вы получит<br>дополнител<br>Это позволи<br>заблокируе   | il должен бы<br>е письмо с Ва<br>пыный адрес<br>ит связаться<br>т сообщение   | ть указан Ваш персон<br>вшини регистрационн<br>электронной почты, з<br>с Вами в том случае,<br>от системы     | альный ад<br>ыми данны<br>келательн<br>если СПАМ     | рес элек:<br>ми. Такж<br>о от друг<br>I-фильтр | тронной по<br>е Вы може<br>ого интер<br>одного из   | очты. На это<br>те указать<br>нет-провайд<br>почтовых се    | т адрес<br>ера.<br>рверов        |
| E-mail        | morozova@h                                                             | erzen.spb.ru                                                                  | Дополнит                                                                                                    | ельный Ен                                            | mail m                                         | norozova_s                                          | 2002@yahoo                                                  | .com                             |
| COLUMN DAMAGE |                                                                        |                                                                               | 7.1                                                                                                    |                                                      |                                                |                                                     |                                                             | -                                |

# I этап: регистрация на платформе

**E-Library** 

# ЭТАПЫ РЕГИСТРАЦИИ АВТОРОВ В SCIENCE INDEX

|                   | Нажн<br>Ваши<br>"Удал                              | ите на кнопку '<br>научные интер<br>мть "                                                                              | "Добавить" спрае<br>жсы. Для удален                                                                        | а и выберите разде<br>ия кода выделите е                                                                 | лы рубрикатора ГРН<br>го в списке и нажнит                                                                           | ГИ, отражающие<br>е на кнопку                                        |
|-------------------|----------------------------------------------------|----------------------------------------------------------------------------------------------------|----------------------------------------------------------------------------------------------------|----------------------------------------------------------------------------------------------------|----------------------------------------------------------------------------------------------------|----------------------------------------------------------------------|
| Datagen           | Hayko                                              | REACHER                                                                                                    |                                                                                                    |                                                                                                    | 8                                                                                                    | Добавить                                                             |
| рубрикатора       | Культ<br>Народ                                     | тура. Культуро<br>чное образован                                                                                       | иогия<br>ме. Педагогика                                                                                    |                                                                                                    |                                                                                                    | Удалить                                                              |
|                   | Укажи<br>разде<br>и на а                           | ите ключевые<br>вляя их запятой<br>энглийском язы                                                                      | слова или словос<br>й и пробелон. Же<br>ке                                                                 | очетания, отражаю<br>лательно указывать                                                                  | щне Ваши научные и<br>ь ключевые слова ка                                                                            | нтересы,<br>к на русскон, так                                        |
| Ключевые<br>слова | библио<br>ресуро                                   | отека, электронна<br>ы, электронна                                                                                     | нные ресурсы, ба<br>я публикаций, lbr                                                                      | зы данных, электро<br>ary, digital library, ele                                                          | нная библиотека, ин<br>ectronic resources                                                                            | формационные                                                         |
|                   | Выбер<br>получ<br>назва<br>назва<br>специ<br>работ | рите из <mark>списка</mark><br>чли высшее об<br>ние. Если ВУЗ о<br>ние (без сокра<br>зальность, по к<br>гаете в настоя | зарегистрирован<br>разование, Если<br>отсутствует в сп<br>щений) вручную,<br>юторой у Вас опу<br>щее вреня | ных высших учебны<br>ВУЗ был переиненов<br>юке зарегистрирова<br>Если у Вас неоколы<br>бликованы основны | х заведений ВУЗ, в к<br>зан, выберите в стию<br>анных, то введите ег<br>со высцикх образован<br>е работы, или по кот | оторон Вы<br>ке его текущее<br>о полное<br>ий, укажите ту<br>орой Вы |
| вуз               | Pocari                                             | іский государс                                                                                                    | твенный педагог                                                                                            | ический университе                                                                                       | т ин. А.И. Герцена                                                                                                   | Выбрать                                                              |
|                   | Укаж                                               | ите название п                                                                                                    | одразделения (ф                                                                                            | акультет, кафедра                                                                                        | ит.д.) ВУЗа                                                                                                    |                                                                      |
| Факультет         | филол                                              | юпический фак                                                                                                    | ультет                                                                                                    |                                                                                                    |                                                                                                    | Выбрать                                                              |
|                   | Укаж                                               | ите год оконча                                                                                                    | ния ВУЗа и присв                                                                                           | оенную по окончань                                                                                       | и квалификацию                                                                                                    | 15. <sup>1</sup>                                                     |
| Год оконч         | ания                                               | 1995                                                                                                    |                                                                                                    | Квалификация                                                                                             | CREWIARVICT                                                                                                    |                                                                      |
|                   | квали<br>на на<br>вручн                            | кфикация, в кли<br>звании специал<br>кую или выбери                                                                    | асонфикаторе спе<br>вности. Если Ваш<br>ите маконкально (                                                  | циальностей по обр<br>ней специальности н<br>близкую по тенатик                                          | азованию ОКСО, и ш<br>ет в списке, введите<br>е                                                                      | ее название                                                          |
| лециальнос        | сть Ру                                             | сокии язык и л                                                                                                    | итература                                                                                                  |                                                                                                    |                                                                                                    | выбрать                                                              |
|                   | Укаж                                               | ите Вашу учену<br>ней, выберите<br>зая больше соо                                                                      | ую степень и уче<br>основную специя<br>тветствует Баше                                                     | ное звание (если ин<br>мьность, по которо<br>й текущей научной                                           | еется). Если у Вас не<br>й у Вас больше всего<br>деятельности                                                        | жолько ученых<br>публикаций или                                      |
| Ученая сте        | nena                                               |                                                                                                    | -                                                                                                    | Ученое звание                                                                                            |                                                                                                    |                                                                      |
|                   | Нажн<br>учено<br>нышь<br>назва                     | ите на кнопку<br>зй степени, в на<br>ко на названии<br>ние вручную и                                                   | "Выбрать" справа<br>оненклатуре спец<br>специальности. В<br>ли выберите нако                               | , найдите специалы<br>знальностей научны<br>сли Вашей специала<br>онкально близкую п                     | ность, соответствую<br>х работников ВАК, и<br>мости нет в списке, н<br>о тематике                                    | щую Вашей<br>щелкните<br>введите ее                                  |
| Специальнос       | ть                                                 |                                                                                                    |                                                                                                    |                                                                                                    |                                                                                                    | Выбрать                                                              |
|                   | Укаж                                               | ите научные ж<br>кет идентифиц                                                                                         | урналы, в которы<br>ировать Ваши пу                                                                        | кх были опубликова<br>бликации                                                                           | ны результаты Ваши                                                                                                   | х работ. Это                                                         |
| Журналы           | Вестн                                              | тия Российског<br>их Герценовски                                                                                       |                                                                                                    | oro negarori Heckoro                                                                                     | универоптета ин. и                                                                                                   | Добавить                                                             |
|                   |                                                    |                                                                                                    | <ul> <li>Удалить</li> </ul>                                                                                |                                                                                                    |                                                                                                    |                                                                      |
|                   | Укаж                                               | ите другие нау                                                                                                    | чно-исследовате                                                                                            | льские организации                                                                                       | , в которых Вы работ                                                                                                 | гаете или                                                            |
|                   | работ<br>идент                                     | гали ранее (кро<br>тифицировать 6                                                                                      | же неста текуще<br>Ваши публикации                                                                         | й работы, указанно                                                                                       | го выше). Это понож                                                                                                  | eT                                                                   |
| Crawland          | работ                                              | гали ранее (кро<br>гифицировать і                                                                                      | же неста текуще<br>Ваши публикации                                                                         | й работы, указанно                                                                                       | го выше). Это понож                                                                                                  | ет<br>Добазить                                                       |
| Ipraeersauser     | работ                                              | галы ранее (кро<br>тифицировать і                                                                                      | же неста текуще<br>Ваши публикации                                                                         | й работы, указанно                                                                                       | го выше). Это понож                                                                                                  | ет<br>Добазить<br>• Удалить                                          |

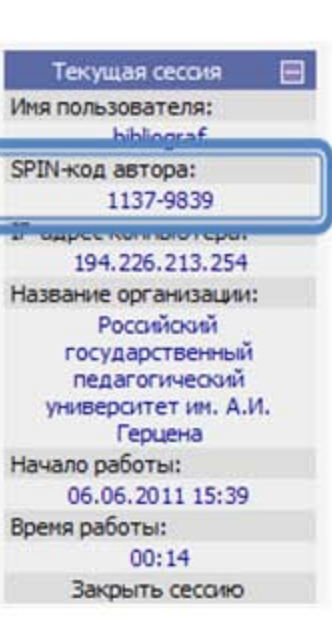

Подробнее в Инструкция по регистрации и началу работы http://herzen.spb.ru/i mg/files/svemor//info rm/science\_index\_man ual.doc

# II этап:

# регистрация в SCIENCE INDEX

# Работа с профилем автора

# КАЖДОЕ ДЕЙСТВИЕ ПРЕДПОЛАГАЕТ НЕСКОЛЬКО ВАРИАНТОВ ВЫПОЛНЕНИЯ:

- доступные только автору, редактирующему свой профиль и авторизованному со своим именем и паролем
- доступные для редактирования своего профиля, а также для просмотра (без редактирования) профилей других авторов

### Работа с профилем автора

# (для редактирования собственного профиля или просмотра профиля другого автора)

Внимание (для авторов, редактирующих собственный профиль): все нижеприведенные действия возможны только после получения SPIN-кода и оформления авторского профиля

2. выбрать раздел «Авторский указатель»

1. войти под своим именем пользователя

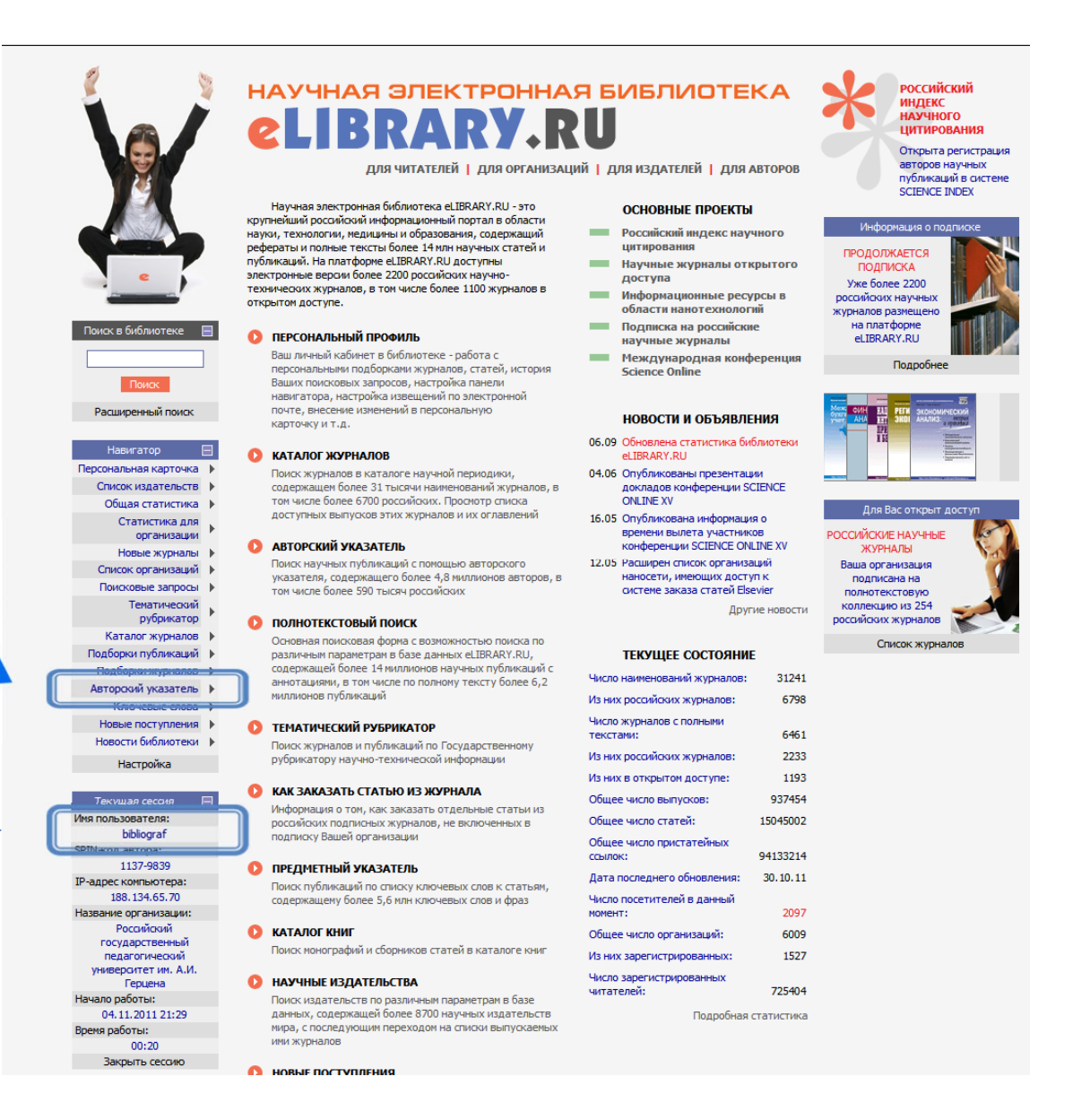

## Работа с профилем автора (для редактирования собственного профиля или просмотра профиля другого автора)

НАУЧНАЯ ЭЛЕКТРОННАЯ

### 1.

- указать фамилию + инициалы;

выбрать из списка город;

- в поле «Организация» нажать «Выбрать», в открывшемся окне - в поле «Название» достаточно – «герцена», нажать «Поиск», в результатах нажать на название университета

LIBRARY.RU Выделить всех авторов на этой странице морозова с.а Страна Фамилия Снять выделение Санкт-Петербург (232 🗸 Регион Город Добавить выделенных авторо я страница 🌓 в группу авторов: ая карточка Новая группа авторов исок издательств 🕨 Российский государственный педагогический университет им. А.И. Герцена ая статистика 🔰 Выбрать Организация Статистика для Искать в публикациях организации выделенных авторов Новые журналы Сортировка по фамилии Порядок по возрастанию Список организаций Поисковые запросы Тематический Всего найдено авторов: 2 из 595375. Показано на данной странице: с 1 по 2. рубрикатор Статей Цит. Каталог журналов Подборки публикаций 🕨 Морозова Светлана Александровна Подборки журналов 🕨 5 Российский государственный педагогический университет им. А.И. Герцена Ключевые слова 🕨 (Санкт-Петербург) Новые поступления 🕨 Морозова Светлана Алексеевна Новости библиотеки 🕨 11 Российский государственный педагогический университет им. А.И. Герцена (Санкт-Петербург) - 0 🕘 eLIBRARY.RU - Выбор организации - Mozilla Firefox elibrarv.ru/user org add.asp?gwd=герцена&town: & ۵ Название герцена • Горол СПИСОК ОРГАНИЗАЦИЙ 13245 7 Mail.ru 92639K Кировская областная научная библиотека им. Киров А.И. Герцена Московский научно-исследовательский Москва погический институт им. П.А. Ге Российский государственный педагогический Санктуниверситет им. А.И. Герцена Петербург

АВТОРСКИЙ УКАЗАТЕЛЬ

Возможные действия

2. нажимаем «Поиск», получаем результат

### Работа с профилем автора (для редактирования собственного профиля или просмотра профиля другого автора)

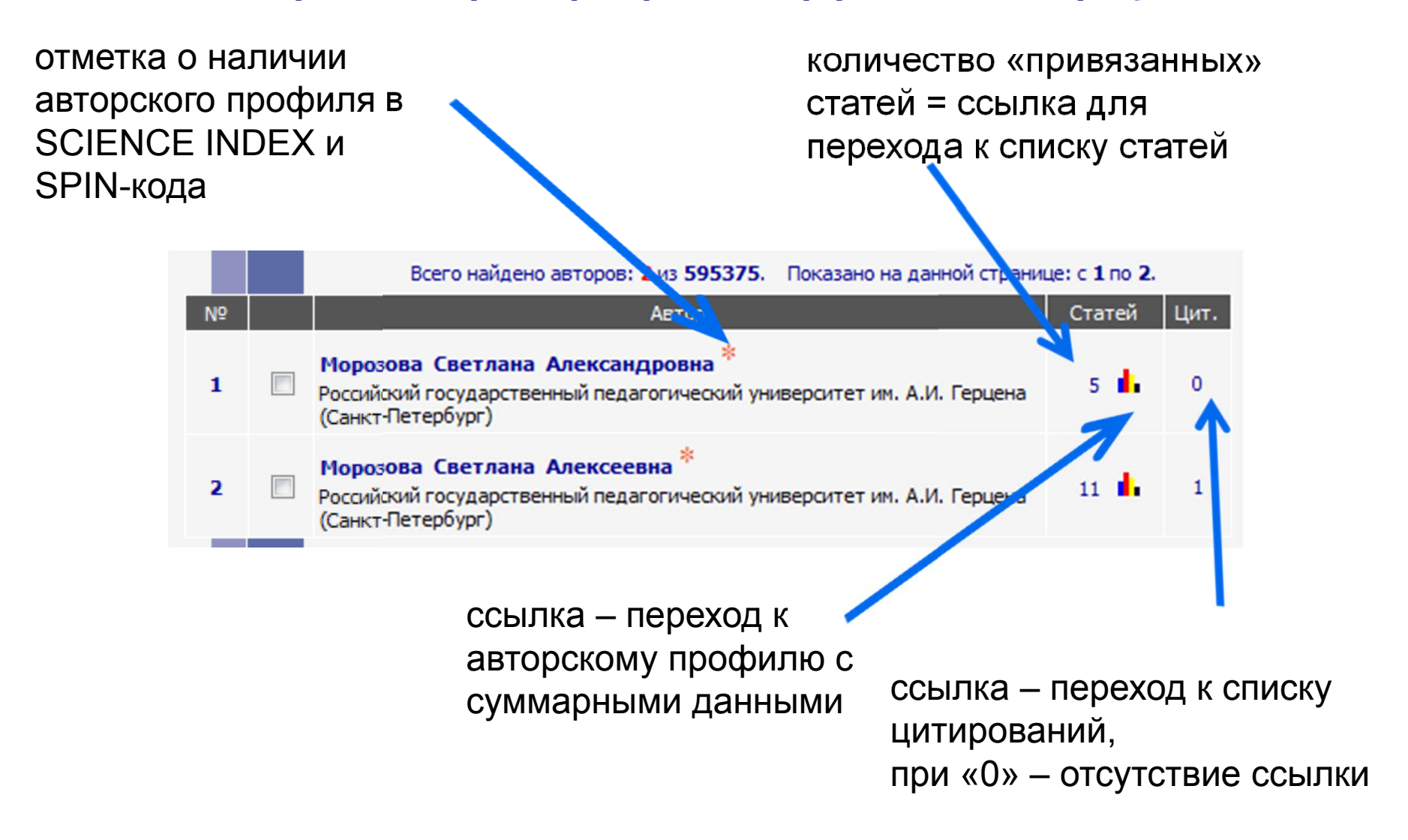

### Редактирование списка публикаций (только для редактирования собственного профиля автора)

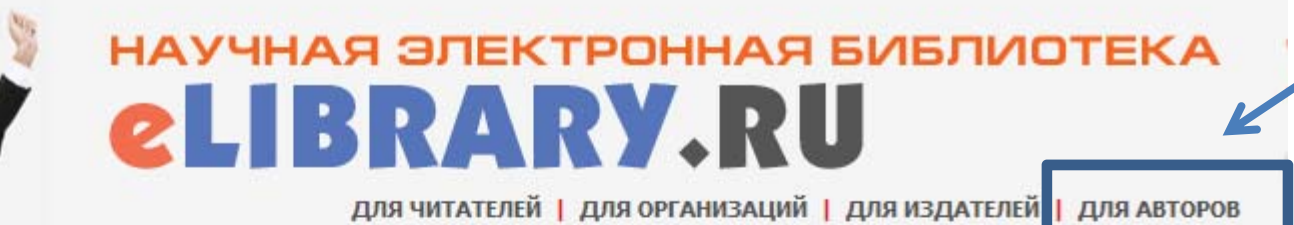

#### ИНФОРМАЦИЯ И СЕРВИСЫ ДЛЯ АВТОРОВ

Информационно-аналитическая система SCIENCE INDEX предлагает целый ряд новых возможностей для зарегистрированных авторов. Авторы самостоятельно могут корректировать список своих публикаций и цитирований о РИНЦ, получать актуальную информацию о цитировании публикаций не только в РИНЦ, но и в Web of Science и Scopus, готовить и отправлять рукописи в журнали через систему "Электронная редакция", привлекаться к работе в качестве рецензента, эксперта, научного редактора или переводчика ИТ.Д.

#### ПЕРСОНАЛЬНЫЙ ПРОФИЛЬ АВТОРА

Инструменты и сервисы, предлагаемые системой SCIENCE INDEX для авторов научных публикаций

#### ИНСТРУКЦИЯ ДЛЯ АВТОРОВ

Поиск в библиотеке

Расширенный поиск

Начальная страница 🕨

Список издательств

Общая статистика

Статистика для

организации

Новые журналы

Персональная карточка

Навигатор

Как зарегистрироваться и работать со списком своих публикаций в РИНЦ - подробная инструкция для авторов

#### РИНЦ И SCIENCE INDEX В ВОПРОСАХ И ОТВЕТАХ

Раздел содержит ответы на наиболее часто задаваемые вопросы о базе данных РИНЦ и информационноаналитической системе SCIENCE INDEX

#### ОСНОЗНЫЕ ПРОЕКТЫ

оссийский индекс нау цитирования

-

- Научные журналы от доступа
- Информационные рес области нанотехноло
- Подписка на российски научные журналы
  - Международная конс Science Online

#### новости и объявл

- 08.11 Обновлена статистика би eLIBRARY.RU
- 04.06 Опубликованы презента. докладов конференции S ONLINE XV
- 16.05 Опубликована информац времени вылета участни конференции SCIENCE ON O поиск публикаций в Ринц
- 12.05 Расширен список организ наносети, имеющих дост

#### ИНСТРУКЦИЯ ДЛЯ АВТОРОВ

Как зарегистрироваться и работать со списком своих публикаций в РИНЦ - подробная инструкция для авторов

#### РЕГИСТРАЦИОННАЯ КАРТОЧКА АВТОРА

Регистрационная анкета, которую Вы заполняли при регистрации в качестве автора в системе SCIENCE INDEX. Вы можете в любой момент скорректировать или дополнить информацию в карточке автора, наприме

#### МОИ ПУБЛИКАЦИИ

Список публикаций в РИНЦ, автором которых Вы являетесь. Вы можете корректировать этот список, например, просмотреть список непривязанных публикаций (в которых Вы не идентифицированы как автор) и включить их в свой список публикаций, или удалить из списка попавшие туда ошибочно публикации

#### МОИ ЦИТИРОВАНИЯ

Список ссылок на Ваши публикации. Вы можете корректировать этот список, например, просмотреть список непривязанных ссылок (в которых Вы не идентифицированы как автор) и включить их в список своих нитирований, или удалить из списка попавшие туда ошибочно ссылки, цитирующие работы, автором которых Вы не являетесь

#### ПУБЛИКАЦИИ, ПРОЦИТИРОВАВШИЕ МОИ РАБОТЫ Список статей, процитировавших Ваши публикации

#### АНАЛИЗ ПУБЛИКАЦИОННОЙ АКТИВНОСТИ

Библиометрический анализ списка Ваших публикаций и цитирований по различным параметрам

Вы можете воспользоваться поиском по всему массиву данных РИНЦ с целью поиска Ваших публикаций, не показываемых в разделе "Мои публикации" (например из-за ошибки в написании Вашей фамилии или инициалов), и включения их в список Ваших публикаций

#### ПОИСК ЦИТИРОВАНИЙ В РИНЦ

Вы можете воспользоваться поиском по всему массиву ссылок, попавших в РИНЦ из списков цитируемой литературы, с целью поиска ссылок на Ваши публикации, не показываемых в разделе "Мои цитирования" (например, из-за ошибки в написании Вашей фамилии или инициалов), и включения их в список Ваших цитирований

### После регистрации. Редактирование списка публикаций – «привязанные»

# 1. отметить публикации другого автора с совпадением «фамилия + инициалы»

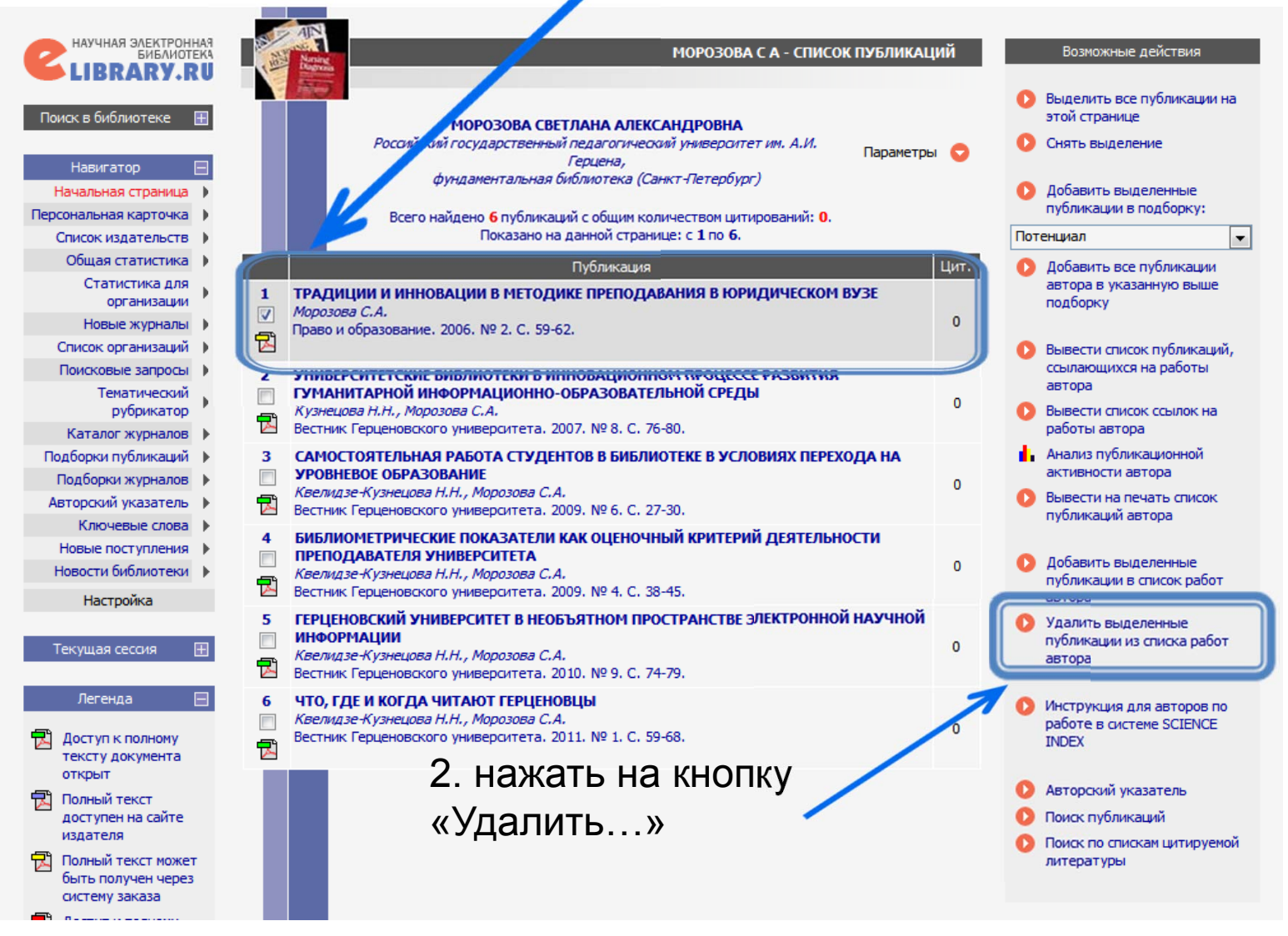

### Редактирование списка публикаций – «привязанные»

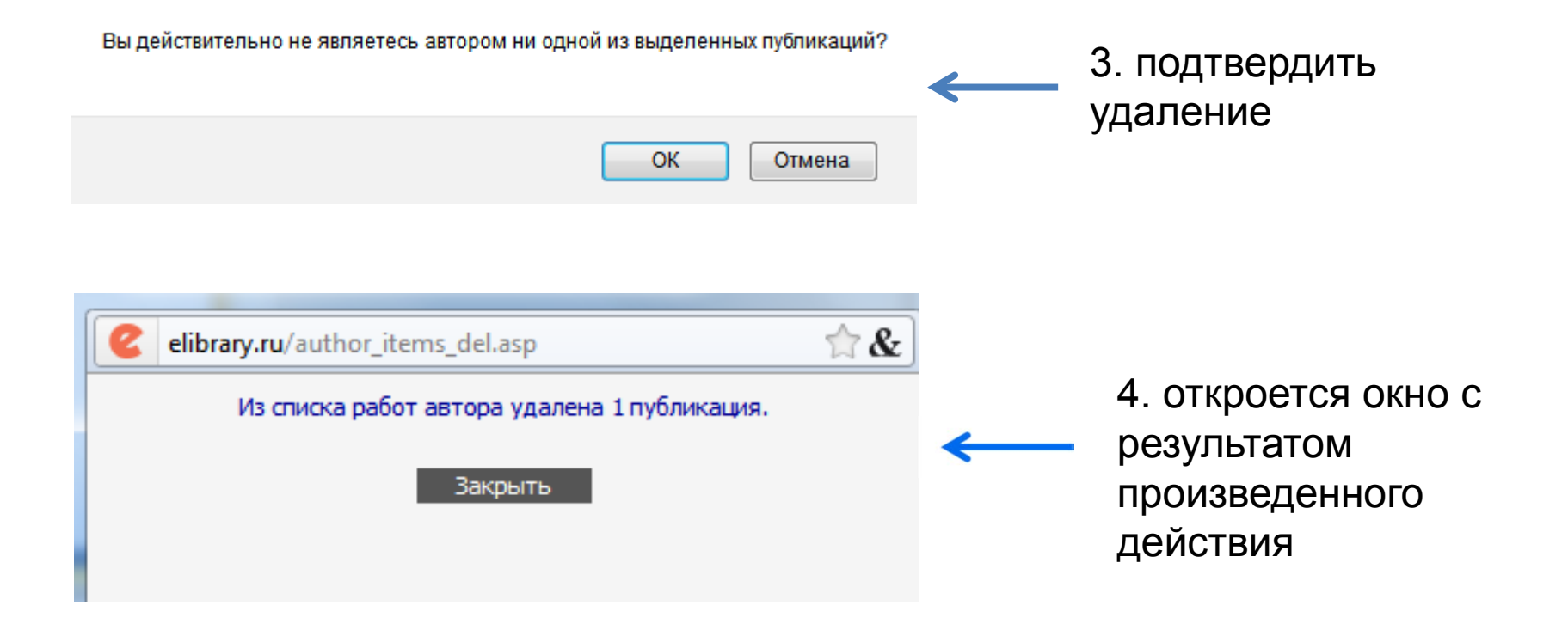

### Редактирование списка публикаций – «непривязанные» 1. раскрыть раздел «Параметры»

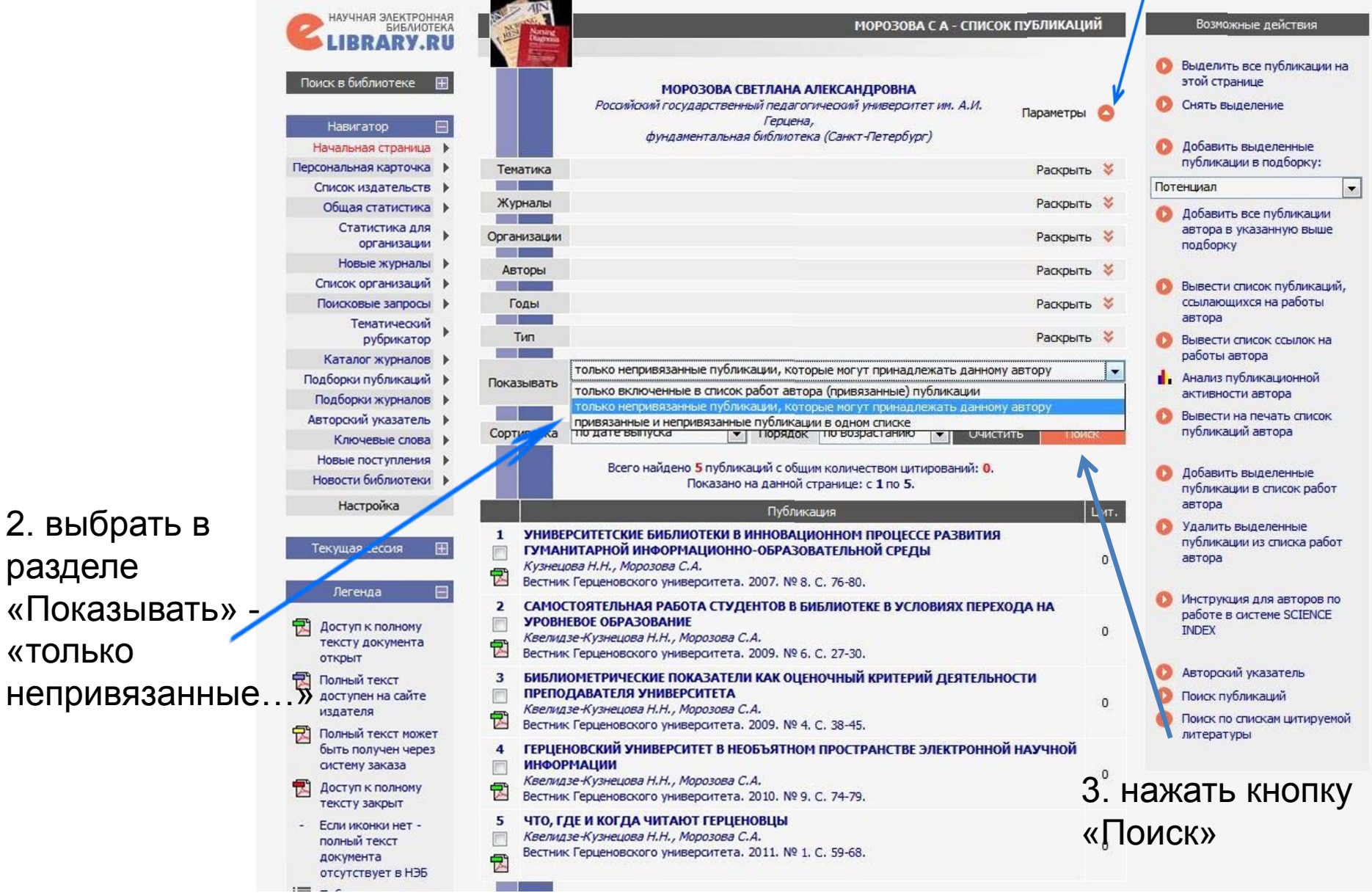

2. выбрать в разделе «Показывать» «только

### Редактирование списка публикаций – «непривязанные»

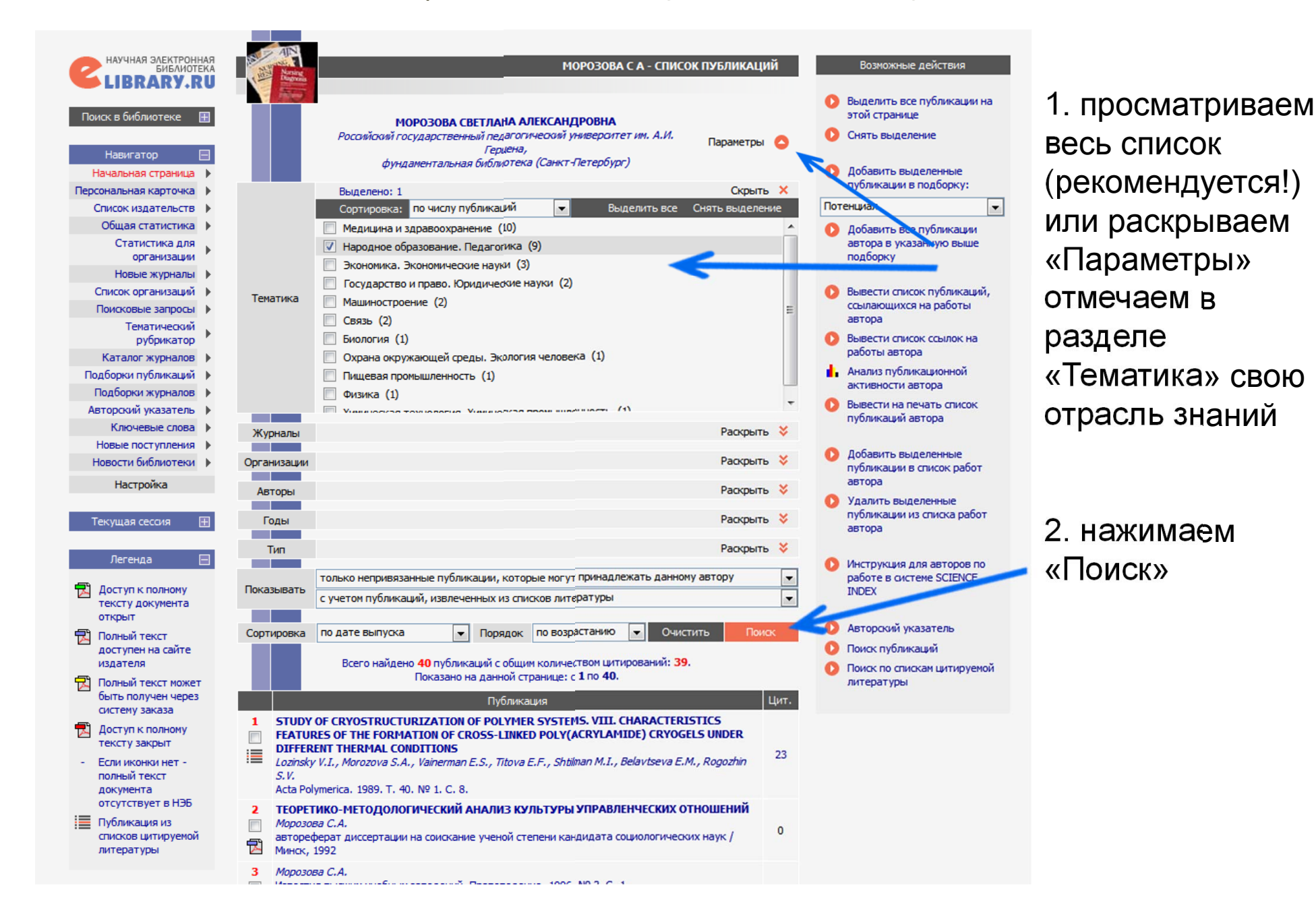

### Редактирование списка публикаций – «непривязанные»

| C HAYYHAR SAEKTPOH<br>BIBANOT<br>LIBRARY.                                                  |                                                             | МОРОЗОВА С А - СПИСОК ПУ                                                                                                    | убликаций               | Возможные действия                                                                                     |          |                            |
|--------------------------------------------------------------------------------------------|-------------------------------------------------------------|----------------------------------------------------------------------------------------------------|-------------------------|----------------------------------------------------------------------------------------------------|----------|----------------------------|
| Поиск в библиотеке<br>Навигатор                                                            |                                                             | МОРОЗОВА СВЕТЛАНА АЛЕКСАНДРОВНА<br>Росамісомі государственный педагогичесові универагтет им. А.И.<br>Герцена,<br>фундаментальная библиютека (Санкт-Петербург)                                 | Тараметры 🙆             | Выделить все публикации на<br>этой странице     Снять выделение     Добавить выделение                 | 1. наход | цим и отмечаем<br>бликации |
| Персональная карточка                                                                      | Tenatura                                                    | Burgeneuo: 1                                                                                                    |                         | публикации в подборку:                                                                                 | Свой пу  | Оликации                   |
| Список издательств                                                                         |                                                             | Ubidelient, I                                                                                                    |                         | Потенциал                                                                                              |          |                            |
| Общая статистика                                                                           | журналы                                                     |                                                                                                    | Раскрыть 💝              | 🚺 Лобавить все публикании                                                                              |          |                            |
| Статистика для                                                                             | • Организации                                               |                                                                                                    |                         | автора в указанную выше                                                                                |          |                            |
| организации                                                                                |                                                             |                                                                                                    |                         | подборку                                                                                               |          |                            |
| новые журналы                                                                              | Авторы                                                      |                                                                                                    | Раскрыть                | C Dana and Sama X                                                                                      |          |                            |
| Поисковые запросы                                                                          | Голы                                                        |                                                                                                    | Раскоыть 🕇              | ссылающихся на работы                                                                                  |          |                            |
| Тематический                                                                               |                                                             |                                                                                                    |                         | авте в                                                                                                 |          |                            |
| рубрикатор                                                                                 | Тип                                                         |                                                                                                    | Раскрыть 💝              | О обрести список ссылок на                                                                             |          |                            |
| Каталог журналов                                                                           |                                                             | только непривязанные публикации, которые могут принадлежать данному авт                                                                                                    | тору                    | работы автора                                                                                          |          |                            |
| Подборки публикаций                                                                        | Показывать                                                  | с учетом публикаций, извлеченных из списков литературы                                                                                                    |                         | Анализ публикационной<br>активности автора                                                             |          |                            |
| Гюдоорки журналов                                                                          |                                                             |                                                                                                    |                         | Вывести на печать список                                                                               |          |                            |
| Ключевые слова                                                                             | Сортировка                                                  | по дате выпуска 💌 Порядок по возрастанию 💌 Очистить                                                                                                    | Поиск                   | публикаций автора                                                                                      |          |                            |
| Новые поступления                                                                          |                                                             |                                                                                                    |                         |                                                                                                    | 2 нау    | кимаем                     |
| Новости библиотеки                                                                         | ( ) ·                                                       | Всего наидено 9 публикации с общим количеством цитировании:<br>Показано на данной странице: с 1 по 9.                                                                                         |                         | О Добавить выделенные                                                                                  | Z. Hu/   |                            |
| Настройка                                                                                  |                                                             | Diference                                                                                                    | Her                     | автора                                                                                                 |          |                            |
| Текущая сессия                                                                             | 1 ЦЕНТЕ<br>Голице<br>Аккрел                                 | Р ВОСТРЕБОВАННЫХ ПРОФЕССИЙ<br>ина С.В., Морозова С.А.<br>улитания в Спразовании. 2007. № 14. С. 78-80.                                                                                        | 0                       | <ul> <li>Эдалито ввіделенные<br/>публикации из списка работ<br/>автора</li> </ul>                      | «дооа    | авить»                     |
| Percupa                                                                                    |                                                             |                                                                                                    |                         |                                                                                                    |          |                            |
| Доступ к полному<br>тексту документа                                                       | ■ 2 ИННОГ<br>ПОДП<br>Морозе<br>Вестни                       | ВАЦИОННАЯ ОБРАЗОВАТЕЛЬНАЯ ПРОГРАММА ГЕРЦЕНОВСКОГО УНИВЕРСИ<br>ИСКА НА ЭЛЕКТРОННЫЕ ПОЛНОТЕКСТОВЫЕ И РЕФЕРАТИВНЫЕ БАЗЫ ДАНН<br>288 С.А.<br>К. Герценовского университета. 2007. № 12. С. 21-29. | ITETA:<br>IMX 0         | Инструкция для авторов по<br>работе в системе SCIENCE<br>INDEX                                         |          |                            |
| Полный текст<br>доступен на сайте<br>издателя                                              | 3 РЕСУР                                                     | СЫ ФУНДАМЕНТАЛЬНОЙ БИБЛИОТЕКИ И ОЖИДАНИЯ НАШИХ ПОЛЬЗОВАТ<br>µова Н.Н., Морозова С.А.<br>к Герценовского университета. 2007. № 6. С. 37-40.                                                    | г <b>елей</b><br>О      | <ul> <li>Авторский указатель</li> <li>Поиск публикаций</li> <li>Поиск по спискам цитируемой</li> </ul> |          |                            |
| Полный текст може<br>быть получен чере                                                     | ат<br>3 <b>4 ГРАЖ</b> ,                                     | ДАНСКОЕ ОБРАЗОВАНИЕ КАК ПОНЯТИЕ И ПЕДАГОГИЧЕСКОЕ ЯВЛЕНИЕ                                                                                                    |                         | литературы                                                                                             |          |                            |
| Доступ к полному<br>тексту закрыт                                                          | Вестни                                                      | К Герценовского университета. 2008. № 6. С. 20-24.                                                                                                    | 0                       |                                                                                                    |          |                            |
| <ul> <li>Если иконки нет -<br/>полный текст<br/>документа<br/>отсутствует в НЭБ</li> </ul> | 5 ПРАВС<br>Морозс<br>Вестни                                 | ОВЫЕ ОСНОВЫ УЧАСТИЯ ПОДРОСТКОВ В ЖИЗНИ ГРАЖДАНСКОГО ОБЩЕСТ<br>зев С.А.<br>к. Герценовокого университета. 2008. № 9. С. 38-42.                                                                 | <b>BA</b><br>0          |                                                                                                    |          |                            |
| Публикация из<br>списков цитируемо<br>литературы                                           | 6 О ПРА<br>УРЕГУ<br>Мароза<br>Ежегор                        | ВЕ УЧАСТНИКОВ ОБРАЗОВАТЕЛЬНЫХ ОТНОШЕНИЙ НА ВНЕСУДЕБНЫЙ СПО<br>ЛИРОВАНИЯ СПОРОВ<br>зеа С.А.<br>инк российского образовательного законодательства. 2009. Т. 4. № 1. С. 114-1                    | <b>СОБ</b><br>0<br>124. |                                                                                                    |          |                            |
| Контакты                                                                                   | Н КОЛ     Н КОЛ     АДДИ     АДДИ     Морозе     Вестни     | ЬНЫЙ КУРС ОБЩЕСТВОЗНАНИЯ: ВОЗМОЖНОСТИ ПРОФИЛАКТИКИ<br>IKTИВНОГО ПОВЕДЕНИЯ ПОДРОСТКОВ<br>288 С.А.<br>К Герценовского университета. 2009. № 2. С. 40-43.                                        | 0                       |                                                                                                    |          |                            |
| Копирайт                                                                                   | <ul> <li>8 ЕГЭ НО</li> <li>Морозо</li> <li>Право</li> </ul> | ОВЫЙ ИНСТИТУТ ОБРАЗОВАТЕЛЬНОГО ПРАВА<br>288 С.А.<br>и образование. 2011. № 4. С. 21-25.                                                                                                    | 0                       |                                                                                                    |          |                            |
|                                                                                            | 9 К ВОП<br>Морозо<br>Вестни                                 | РОСУ О СОВЕРШЕНСТВОВАНИИ ПРАВОВОГО РЕГУЛИРОВАНИЯ ЕГЭ<br>288 С.А.<br>К Герценовского университета. 2011. № 4. С. 61-62.                                                                        | 0                       |                                                                                                    |          |                            |
|                                                                                            |                                                             |                                                                                                    |                         |                                                                                                    |          |                            |

Редактирование списка публикаций – «непривязанные»

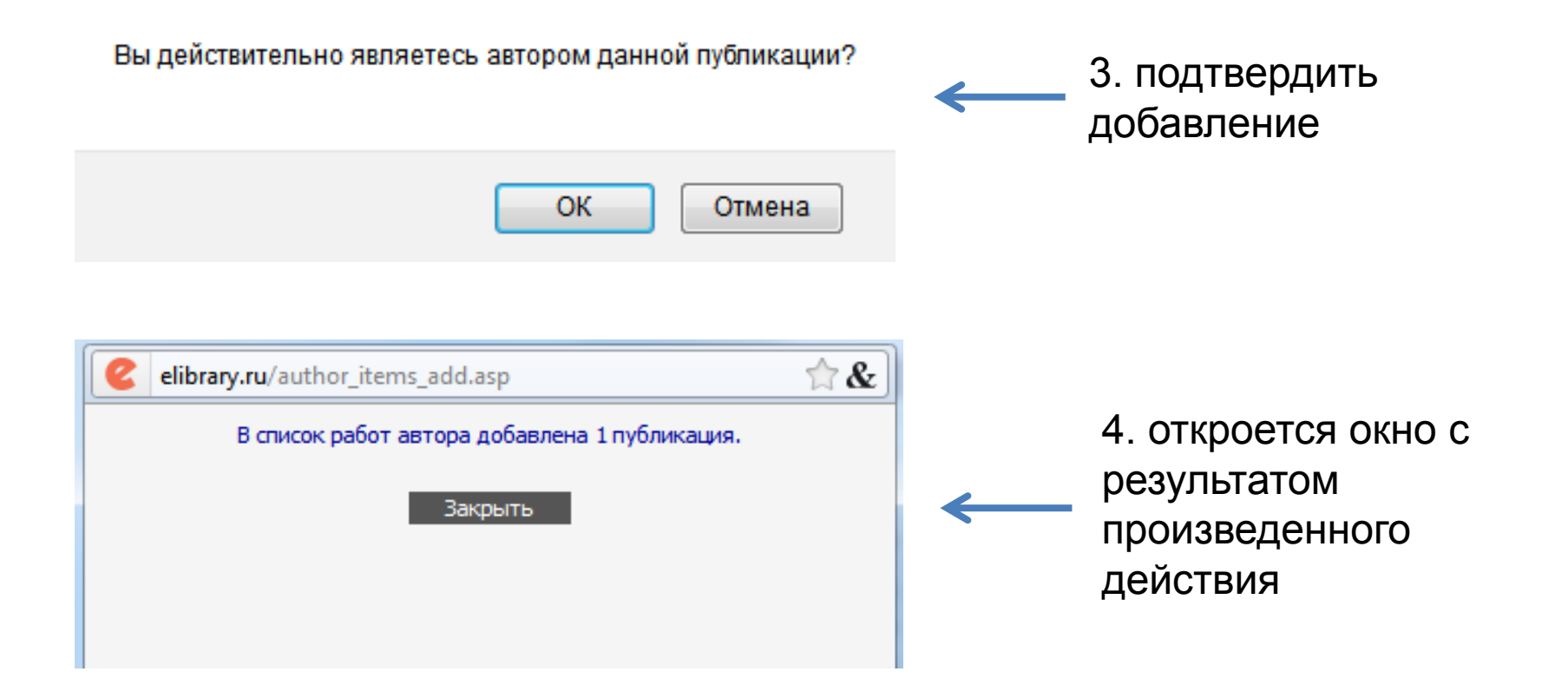

### Редактирование списка цитирований

(для редактирования собственного профиля или просмотра профиля другого автора)

|        | 1000   |                                                                            |    |
|--------|--------|----------------------------------------------------------------------------|----|
|        | -      | АВТОРСКИЙ УКАЗАТЕЛЬ                                                        |    |
|        |        |                                                                            |    |
|        | -      |                                                                            |    |
|        |        |                                                                            | _  |
| Фан    | чилия  | воронцов а.в. Страна                                                       | •  |
|        |        |                                                                            | _  |
| Го     | род    | Санкт-Петербург (232 💌 Регион                                              | Ψ. |
|        |        |                                                                            | _  |
| Тем    | атика  |                                                                            | Ψ. |
|        |        | Российский государственный педагогический университет им. А.И. Герцена     |    |
| Орган  | изация | в                                                                          |    |
| op. a. |        |                                                                            |    |
|        |        |                                                                            |    |
| Сорт   | ировка | а по фамилии 💌 Порядок по возрастанию 💌 Очистить Поиск                     |    |
|        |        |                                                                            |    |
|        |        |                                                                            |    |
|        |        | всего наидено авторов: 1 из 595379. Показано на даннои странице: с 1 по 1. | _  |
| Nº     |        | Автор Статей Ци                                                            | т. |
|        |        | *                                                                          |    |
| 1      |        | Воронцов Алексеи Васильевич                                                | 3  |
|        |        | Россиискии государственный педагогический университет им. А.И. Герцена     |    |
|        |        |                                                                            | P  |
|        |        |                                                                            |    |
|        |        |                                                                            |    |
|        |        |                                                                            |    |
|        |        |                                                                            |    |

в «Авторском указателе» нажимаем на ссылку «цитирования»

# Редактирование списка цитирований

(только для редактирования собственного профиля автора)

### НАУЧНАЯ ЭЛЕКТРОННАЯ БИБЛИОТЕКА RARY. 22

ДЛЯ ЧИТАТЕЛЕЙ | ДЛЯ ОРГАНИЗАЦИЙ | ДЛЯ ИЗДАТЕЛЕЙ |

#### ДЛЯ АВТОРОВ

#### ИНФОРМАЦИЯ И СЕРВИСЫ ДЛЯ АВТОРОВ

Информационно-аналитическая система SCIENCE INDEX предлагает целый ряд новых возможностей для зарегистрированных авторов. Авторы самостоятельно могут корректировать список своих публикаций и цитирований о РИНЦ, получать актуальную информацию о цитировании публикаций не только в РИНЦ, но и в Web of Science и Scopus, готовить и отправлять рукописи в журнали через систему "Электронная редакция", привлекаться к работе в качестве рецензента, эксперта, научного редактора или переводчика ИТ.Д.

#### ПЕРСОНАЛЬНЫЙ ПРОФИЛЬ АВТОРА

Инструменты и сервисы, предлагаемые системой SCIENCE INDEX для авторов научных публикаций

#### ИНСТРУКЦИЯ ДЛЯ АВТОРОВ

Поиск в библиотеке

Расширенный поиск

Начальная страница

Список издательств

Общая статистика

Статистика для

организации

Новые журналы

Персональная карточка

Навигатор

Как зарегистрироваться и работать со списком своих публикаций в РИНЦ - подробная инструкция для авторов

#### РИНЦ И SCIENCE INDEX В ВОПРОСАХ И ОТВЕТАХ

Раздел содержит ответы на наиболее часто задаваемые вопросы о базе данных РИНЦ и информационноаналитической системе SCIENCE INDEX

#### ОСНОЗНЫЕ ПРОЕКТЫ

- оссийский индекс нау цитирования
- 1 Научные журналы от доступа
- Информационные рес области нанотехноло
- Подписка на российск научные журналы
- -Международная конс Science Online

#### НОВОСТИ И ОБЪЯВЛ

- 08.11 Обновлена статистика б eLIBRARY.RU
- 04.06 Опубликованы презента. докладов конференции S ONLINE XV
- 16.05 Опубликована информаци времени вылета участни конференции SCIENCE ON O поиск публикаций в Ринц
- 12.05 Расширен список организ наносети, имеющих дост

#### ИНСТРУКЦИЯ ДЛЯ АВТОРОВ

Как зарегистрироваться и работать со списком своих публикаций в РИНЦ - подробная инструкция для авторов

#### РЕГИСТРАЦИОННАЯ КАРТОЧКА АВТОРА

Регистрационная анкета, которую Вы заполняли при регистрации в качестве автора в системе SCIENCE INDEX. Вы можете в любой момент скорректировать или дополнить информацию в карточке автора, например, поменять организацию при смене места работы и т.д.

#### 🜔 мои публикации

Список публикаций в РИНЦ, автором которых Вы являетесь. Вы можете корректировать этот список, например, просмотреть список непривязанных публикаций (в которых Вы не идентифицированы как автор) и включить их в свой список публикаций, или удалить из списка попавшие туда ошибочно публикации

#### МОИ ЦИТИРОВАНИЯ

Список ссылок на Ваши публикации. Вы можете корректировать этот список, например, просмотреть список непривязанных ссылок (в которых Вы не идентифицированы как автор) и включить их в список своих нитирований, или удалить из списка попавшие туда ошибочно ссылки, цитирующие работы, автором оторых Вы не авлаетесь

#### ПУБЛИКАЦИИ, ПРОЦИТИРОВАВШИЕ МОИ РАБОТЫ Список статей, процитировавших Ваши публикации

#### АНАЛИЗ ПУБЛИКАЦИОННОЙ АКТИВНОСТИ

Библиометрический анализ списка Ваших публикаций и цитирований по различным параметрам

Вы можете воспользоваться поиском по всему массиву данных РИНЦ с целью поиска Ваших публикаций, не показываемых в разделе "Мои публикации" (например из-за ошибки в написании Вашей фамилии или инициалов), и включения их в список Ваших публикаций

#### ПОИСК ЦИТИРОВАНИЙ В РИНЦ

Вы можете воспользоваться поиском по всему массиву ссылок, попавших в РИНЦ из списков цитируемой литературы, с целью поиска ссылок на Ваши публикации, не показываемых в разделе "Мои цитирования" (например, из-за ошибки в написании Вашей фамилии или инициалов), и включения их в список Ваших цитирований

### Редактирование списка цитирований – «привязанные»

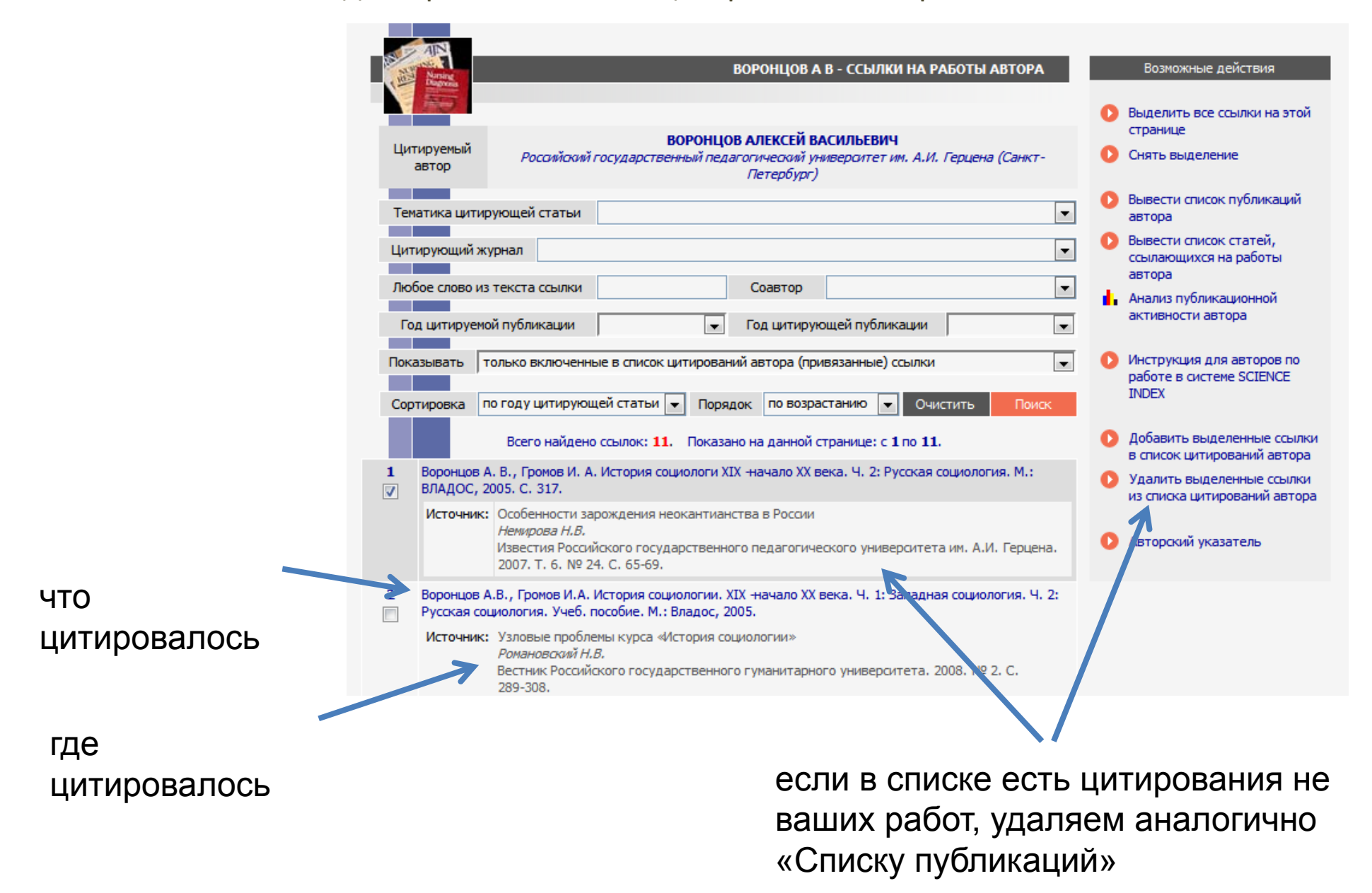

#### 1. выбрать в разделе «Показывать» - «только непривязанные...» НАУЧНАЯ ЭЛЕКТРОННАЯ БИБЛИОТЕКА ВОРОНЦОВ А В - ССЫЛКИ НА РАБОТЫ АВТОГА Возможные действия LIBRARY.RU Выделить все ссылки на этой Поиск в библиотеке 🛛 🕀 странице ВОРОНЦОВ АЛЕКСЕЙ ВАСИЛЬЕВИЧ Цитируемый Снять выделение Российский государственный педагогический университет им. А.И. Герцена Санктавтор Петербург) Навигатор 100 Вывести список публикаций Начальная страница Тематика цитирующей статьи автора Персональная карточка 2 Вывести список статей, Общая статистика 🕨 Цитирующий журнал ссылающихся на работы Статистика для автора организации -Любое слово из текста ссылки Соавтор Анализ публикационной Список организаций активности автора -Год цитируемой публикации -Год цитирующей публикации Каталог книг Поисковые запросы Инструкция для авторов по Показывать только включенные в список цитирований автора (привязанные) сси ки -Тематический работе в системе SCIENCE рубрикатор только включенные в список цитирований автора (привязанные) ссылки INDEX только непривязанные ссылки, которые могут принадлежать данному автору Сортировка Каталог журналов привязанные и непривязанные ссылки в одном списке Подборки публикаций ссылки, ожидающие подтверждения включения в список цитирований автора Добавить выделенные ссылки Подборки журналов в список цитирований автора Воронцов А. В., Громов И. А. История социологи XIX начало XX века. Ч. 2: Русская социология. М Авторский указатель 1 О Удалить выделенные ссылки ВЛАДОС, 2005. С. 317. Ключевые слова из списка цитирований автора Источник: Особенности зарождения неокантианства в России Новые поступления Немирова Н.В. Новости библиотеки Авторский указатель Известия Российского государственного педагогического университета им. А.И. Герцена. 2007, T. 6, № 24, C. 65-69, Настройка 2 Воронцов А.В., Громов И.А. История социологии. XIX -начало XX века. Ч. 1: Западная социология. Ч. 2: Текущая сессия Русская социология. Учеб. пособие. М.: Владос, 2005. (FT) 2. нажать кнопку Источник: Узловые проблемы курса «История социологии» Романовский Н.В. Контакты «Поиск» Вестник Российского государственного гуманитарного университета. 2008. № 2. С. 289-308. Копирайт Воронцов А.В., Громов И.А. История социологии XIX -начала XX века: В 2 ч. -Ч. І. Западная социология. 3 -M., 2005. [m] 7 11895 Источник: Объяснительные модели социологии профессий MOIL / 86585K Максимова Л.Н. Обсерватория культуры. 2008. № 2. С. 104-109.

Редактирование списка цитирований – «непривязанные»

### Редактирование списка цитирований - «непривязанные»

Просматриваем весь список (рекомендуется!) или выбираем отрасли знаний в разделе «Тематика цитирующей статьи» (аналогично работе со «Списком непривязанных публикаций»).

После выбора – нажимаем «Поиск»

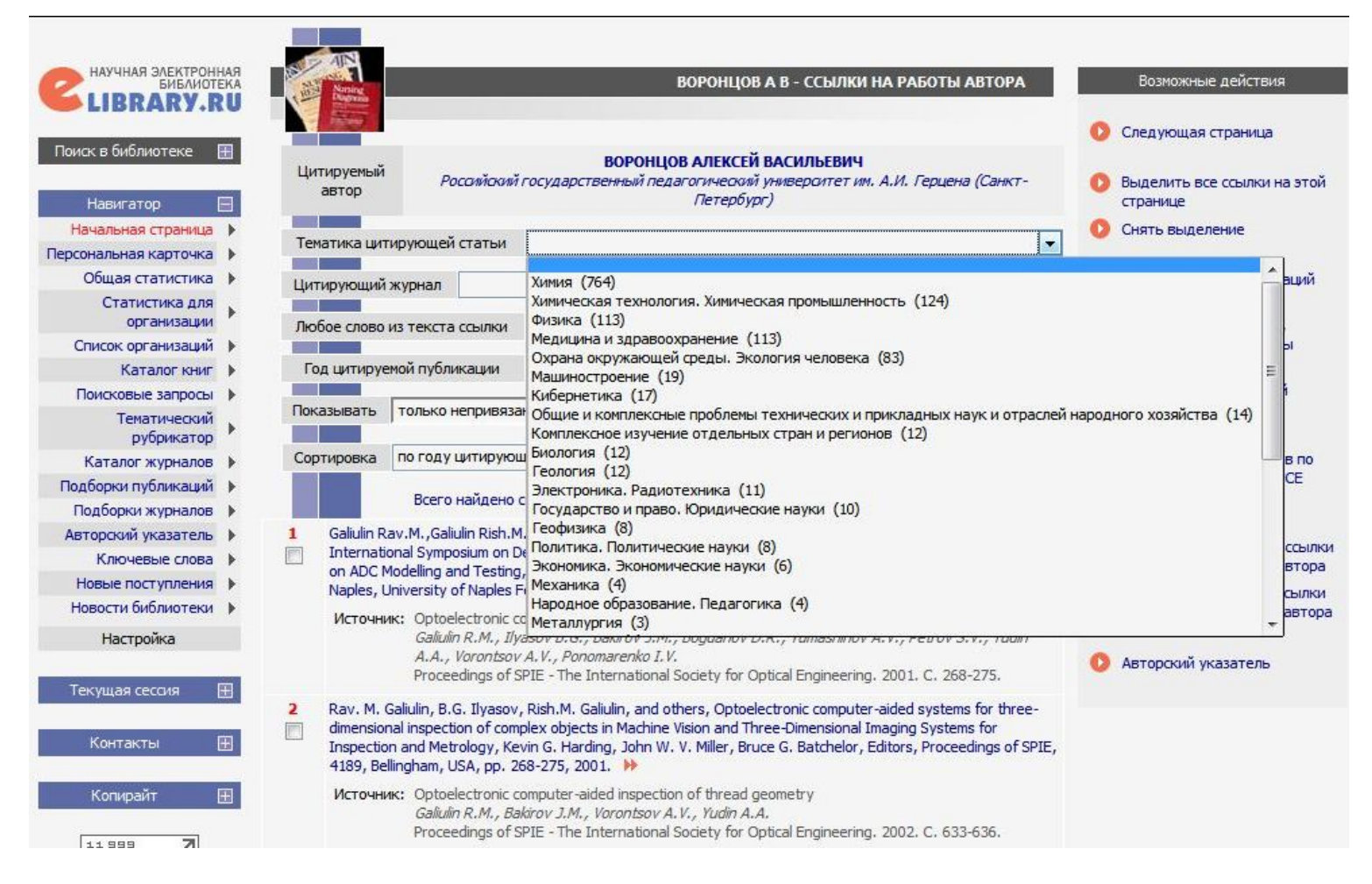

### Редактирование списка цитирований – «непривязанные»

| Каталог жирналов и Слоковые запросы<br>Подборки публикаций<br>Каталог жирналов<br>Каталог жирналов | ВОРОНЦОВ А В - ССЫЛКИ НА РАБОТЫ АВТОРА       Возножные действия         Шитируеный       Воронцов АЛЕКСЕЙ ВАСИЛЬЕВИР.       Выделить все ссылки на этой странице         Шитируеный       Российский государственный педагогический университет им. А.И. Герцена (Санкт-<br>Летербург)       Выделить все ссылки на этой странице         Тенатика цитирующей статыи       Экономика. Экономика. Экономика. Экономика. Экономика. Экономика.       Вывести список публикаций         Побове слово из текста ссылки       Соавтор       Вывести список статей, савловы автора         Побове слово из текста ссылки       Соавтор       Вывести список статей, савловы автора         Побове слово из текста ссылки       Соавтор       Вывести список статей, савловы автора         Показывать       Только непривязанные ссылки, которые могут принадлежать данному автору       Вывести список статей, савловы автора         Всего найдено ссылки:       Показано на данной странице: с 1 по 6.       Источник:       ОРГАНИЗАЦИОННО-ЭКОНОМИЧЕСКИЕ И ПРАВОВЫЕ ФАКТОРЫ ОБЕСПЕЧЕНИЯ ВЕСПАСНИИ ЗВЕТРО И ЭКОКОВ И ИПАТЕКЕЙ       Виделитирований автора       Виделитирований автора         Всего найдено ссылки: 6.       Показано на данной странице: с 1 по 6.       Виделитирований автора       Виделитирований автора       Виделитирований автора       Виделитирований автора       Удалтирований автора       Удалтирований автора       Удалтирований автора       Удалтирований автора       Удалтирований автора       Виделей Кали и прововы ФАКТО | 2. нажимаем<br>«Добавить…» |
|----------------------------------------------------------------------------------------------------|----------------------------------------------------------------------------------------------------|----------------------------|
| Текущая сессия 🖽<br>Контакты 🕀<br>Копирайт 🖽                                                                                                    | <ul> <li>2 обранцов А.В. СоциологияСПБ.: Изд-во «Союз», 2003С. 164</li> <li>2 воронцов А.В. СоциологияСПБ.: Изд-во «Союз», 2003С. 164</li> </ul>                                                                                                    | 1. находим и<br>отмечаем   |
| 12074 <b>7</b><br>Mail (10 86587K                                                                                                    | Источник: НОРМАТИВНАЯ РЕГУЛЯЦИЯ СОЦИАЛЬНО-ЭКОНОМИЧЕСКИХ ОТНОШЕНИЙ В СОВРЕМЕННЫХ<br>РОССИЙСКИХ ОРГАНИЗАЦИЯХ<br>Покровская Н.Н.<br>Известия Санкт-Петербургского университета экономики и финансов. 2007. № 4. С. 54-66.                                                                                                    | цитирования<br>своих       |
|                                                                                                    | <ul> <li>Vorontsov, A. (2006) '1937 god ne povtoritsya', Rossiiskaya Gazeta, 13 December, available at:<br/>http://www.rg.ru/2006/12/13/poteplenie.html, accessed 3 March 2008.</li> <li>Источник: Who is to blame? Agency, causality, responsibility and the role of experts in Russian framings of<br/>global climate change<br/><i>Elana W.R.</i><br/>Europe-Asia Studies. 2009. T. 61. № 4. C. 593-619.</li> </ul>                                                                                                    | публикаций                 |
|                                                                                                    | <ul> <li>Проблемы внедрения информационных технологий на производственных предприятиях/А.В. Воронцов,</li> <li>В.Д. Костюков, А.И. Островерх, С.А. Лобова//Информационные технологии в проектировании и производстве: научно-технический журнал2006№ 1С. 56-63.</li> <li>Источник: ИНФОРМАЦИОННЫЕ СИСТЕМЫ ПОДДЕРЖКИ СЕРВИСНОГО СОПРОВОЖДЕНИЯ ТОВАРОВ</li> </ul>                                                                                                    |                            |

### Редактирование списка цитирований - «непривязанные»

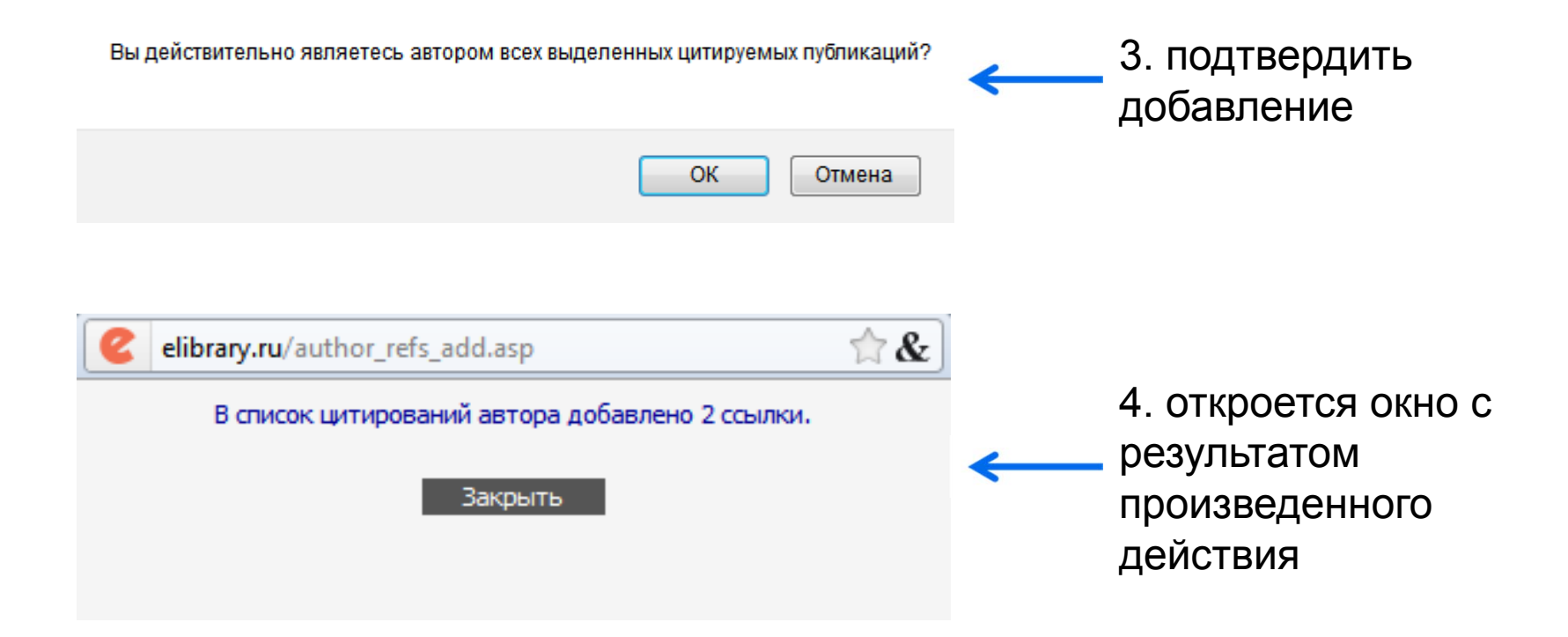

### Редактирование списка цитирований – «непривязанные» (для редактирования собственного профиля или просмотра профиля другого автора)

Для тех авторов, у кого в «Авторском указателе» ноль цитирований, и ссылка на список цитирований не активна

| N₽                              |                                                                                                    | Автор                                                                                                    |                | Статей Цит.                                                                                                    |                                                              |
|---------------------------------|----------------------------------------------------------------------------------------------------|----------------------------------------------------------------------------------------------------|----------------|----------------------------------------------------------------------------------------------------|--------------------------------------------------------------|
| 1                               |                                                                                                    | Морозова Светлана Александровна *<br>Российский государственный педагогический университет им<br>(Санкт-Петербург)                                                                                                    | . А.И. Гер     | рцена 5 🔒 0                                                                                                    | 1. «0» цитирований не ссылка,                                |
|                                 |                                                                                                    |                                                                                                    |                |                                                                                                    | нажимаем на                                                  |
|                                 |                                                                                                    |                                                                                                    |                |                                                                                                    | количество статей                                            |
| AND AND                         | Naming                                                                                                    | МОРОЗОВА С А - СПИСОК ПУБЛИКА                                                                                                    | ций            | Возможные действия                                                                                                    |                                                              |
|                                 | F                                                                                                    | МОРОЗОВА СВЕТЛАНА АЛЕКСАНДРОВНА<br>Российский государственный педагогический университет им. А.И.<br>Герцена,<br>фундаментальная библиотека (Санкт-Петербург)<br>Всего найдено 5 публикаций с общим количеством цитирований: 0.<br>Показано на данной странице: с 1 по 5.                                                                                                    | ы              | <ul> <li>Выделить все публикации на этой странице</li> <li>Снять выделение</li> <li>Добавить выделенные публикации в подборку:</li> </ul>                                                                                                    |                                                              |
|                                 |                                                                                                    |                                                                                                    |                | Гютенциал                                                                                                    |                                                              |
|                                 | VHMBED                                                                                                    | Публикация                                                                                                    | Цит.           | Одобавить все публикации<br>автора в указанную выше                                                                                                    | 0                                                            |
| 1                               | УНИВЕР<br>ГУМАНИ<br>Кузнецов                                                                                                    | Публикация<br>СИТЕТСКИЕ БИБЛИОТЕКИ В ИННОВАЦИОННОМ ПРОЦЕССЕ РАЗВИТИЯ<br>ИТАРНОЙ ИНФОРМАЦИОННО-ОБРАЗОВАТЕЛЬНОЙ СРЕДЫ<br>ва Н.Н., Морозова С.А.                                                                                                    | Цит.           | Добавить все публикации     автора в указанную выше     подборку                                                                                                    | 2. нажимаем                                                  |
|                                 | УНИВЕР<br>ГУМАНИ<br>Кузнецов<br>Вестник I                                                                                                    | Публикация<br>СИТЕТСКИЕ БИБЛИОТЕКИ В ИННОВАЦИОННОМ ПРОЦЕССЕ РАЗВИТИЯ<br>ИТАРНОЙ ИНФОРМАЦИОННО-ОБРАЗОВАТЕЛЬНОЙ СРЕДЫ<br>ва Н.Н., Морозова С.А.<br>Герценовского университета. 2007. № 8. С. 76-80.<br>Гортельная работа студентов в Библиотеке в условиях переуода на                                                                                                    | Цит.<br>0      | <ul> <li>Добавить все публикации<br/>автора в указанную выше<br/>подборку</li> <li>Вывести список публикаций,<br/>ссылающихся на работы</li> </ul>                                                                                                    | 2. нажимаем<br>«Вывести список                               |
| 1<br>2<br>2<br>2                | универ<br>гумани<br>Кузнецов<br>Вестник I<br>САМОСТ<br>УРОВНЕ<br>Квелидзе<br>Вестник I                                                                                              | Публикащия<br>СИТЕТСКИЕ БИБЛИОТЕКИ В ИННОВАЦИОННОМ ПРОЦЕССЕ РАЗВИТИЯ<br>ИТАРНОЙ ИНФОРМАЦИОННО-ОБРАЗОВАТЕЛЬНОЙ СРЕДЫ<br>ва Н.Н., Морозова С.А.<br>Герценовского университета. 2007. № 8. С. 76-80.<br>ГОЯТЕЛЬНАЯ РАБОТА СТУДЕНТОВ В БИБЛИОТЕКЕ В УСЛОВИЯХ ПЕРЕХОДА НА<br>ВОЕ ОБРАЗОВАНИЕ<br>«Кузнецова Н.Н., Морозова С.А.<br>Герценовского университета. 2009. № 6. С. 27-30.                                                                                                    | Цит.<br>0<br>0 | <ul> <li>Добавить все публикации<br/>автора в указанную выше<br/>подборку</li> <li>Вывести список публикаций,<br/>ссылающихся на работы<br/>автора</li> <li>Вывести список ссылок на<br/>работы автора</li> </ul>                                                                                                    | 2. нажимаем<br>«Вывести список<br>ссылок на работы           |
| 1<br>2<br>2<br>3                | УНИВЕРИ<br>ГУМАНИ<br>Кузнецов<br>Вестник I<br>САМОСТ<br>УРОВНЕ<br>Квелидзе<br>Вестник I<br>БИБЛИО<br>ПРЕПОД                                                                         | Публикация<br>СИТЕТСКИЕ БИБЛИОТЕКИ В ИННОВАЦИОННОМ ПРОЦЕССЕ РАЗВИТИЯ<br>ИТАРНОЙ ИНФОРМАЦИОННО-ОБРАЗОВАТЕЛЬНОЙ СРЕДЫ<br>ва Н.Н., Морозова С.А.<br>Герценовского университета. 2007. № 8. С. 76-80.<br>ТОЯТЕЛЬНАЯ РАБОТА СТУДЕНТОВ В БИБЛИОТЕКЕ В УСЛОВИЯХ ПЕРЕХОДА НА<br>ВОЕ ОБРАЗОВАНИЕ<br>е-Кузиецова Н.Н., Морозова С.А.<br>Герценовского университета. 2009. № 6. С. 27-30.<br>ОМЕТРИЧЕСКИЕ ПОКАЗАТЕЛИ КАК ОЦЕНОЧНЫЙ КРИТЕРИЙ ДЕЯТЕЛЬНОСТИ<br>ЦАВАТЕЛЯ УНИВЕРСИТЕТА                                                                                                    | Цит.<br>0<br>0 | <ul> <li>Добавить все публикации<br/>автора в указанную выше<br/>подборку</li> <li>Вывести список публикаций,<br/>ссылающихся на работы<br/>автора</li> <li>Вывести список ссылок на<br/>работы автора</li> <li>Анализ публикационной<br/>активности автора</li> </ul>                                                                                                    | 2. нажимаем<br>«Вывести список<br>ссылок на работы<br>автора |
| 1<br>2<br>2<br>3<br>2           | универ<br>гумани<br>Кузнецов<br>Вестник I<br>САМОСТ<br>УРОВНЕЦ<br>Квелидзе<br>Вестник I<br>БИБЛИО<br>препод<br>Квелидз<br>Вестник I                                                 | Публикация<br>СИТЕТСКИЕ БИБЛИОТЕКИ В ИННОВАЦИОННОМ ПРОЦЕССЕ РАЗВИТИЯ<br>ИТАРНОЙ ИНФОРМАЦИОННО-ОБРАЗОВАТЕЛЬНОЙ СРЕДЫ<br>ва Н.Н., Морозова С.А.<br>Герценовского университета. 2007. № 8. С. 76-80.<br>ГОЯТЕЛЬНАЯ РАБОТА СТУДЕНТОВ В БИБЛИОТЕКЕ В УСЛОВИЯХ ПЕРЕХОДА НА<br>ВОЕ ОБРАЗОВАНИЕ<br>е-Кузнецова Н.Н., Морозова С.А.<br>Герценовского университета. 2009. № 6. С. 27-30.<br>ОМЕТРИЧЕСКИЕ ПОКАЗАТЕЛИ КАК ОЦЕНОЧНЫЙ КРИТЕРИЙ ДЕЯТЕЛЬНОСТИ<br>ДАВАТЕЛЯ УНИВЕРСИТЕТА<br>е-Кузнецова Н.Н., Морозова С.А.<br>Герценовского университета. 2009. № 4. С. 38-45.                                                                                                    | Цит.<br>0<br>0 | <ul> <li>Добавить все публикации<br/>автора в указанную выше<br/>подборку</li> <li>Вывести список публикаций,<br/>ссылающихся на работы<br/>автора</li> <li>Вывести список ссылок на<br/>работы автора</li> <li>Анализ публикационной<br/>активности автора</li> <li>Вывести на печать список<br/>публикаций автора</li> </ul>                                                                                                    | 2. нажимаем<br>«Вывести список<br>ссылок на работы<br>автора |
| 1<br>2<br>2<br>3<br>2<br>4<br>4 | УНИВЕРИ<br>ГУМАНИ<br>Кузнецов<br>Вестник I<br>САМОСТ<br>УРОВНЕІ<br>Квелидзе<br>Вестник I<br>БИБЛИО<br>ПРЕПОД<br>Квелидзе<br>Вестник I<br>ГЕРЦЕНС<br>ИНФОРН<br>Квелидзе<br>Вестник I | Публикация<br>СИТЕТСКИЕ БИБЛИОТЕКИ В ИННОВАЦИОННОМ ПРОЦЕССЕ РАЗВИТИЯ<br>ИТАРНОЙ ИНФОРМАЦИОННО-ОБРАЗОВАТЕЛЬНОЙ СРЕДЫ<br>ВА Н.Н., Морозова С.А.<br>Герценовского университета. 2007. № 8. С. 76-80.<br>ТОЯТЕЛЬНАЯ РАБОТА СТУДЕНТОВ В БИБЛИОТЕКЕ В УСЛОВИЯХ ПЕРЕХОДА НА<br>ВОЕ ОБРАЗОВАНИЕ<br><i>е-Кузнецова Н.Н., Морозова С.А.</i><br>Герценовского университета. 2009. № 6. С. 27-30.<br>ОМЕТРИЧЕСКИЕ ПОКАЗАТЕЛИ КАК ОЦЕНОЧНЫЙ КРИТЕРИЙ ДЕЯТЕЛЬНОСТИ<br>ЦАВАТЕЛЯ УНИВЕРСИТЕТА<br><i>е-Кузнецова Н.Н., Морозова С.А.</i><br>Герценовского университета. 2009. № 4. С. 38-45.<br>ОВСКИЙ УНИВЕРСИТЕТ В НЕОБЪЯТНОМ ПРОСТРАНСТВЕ ЭЛЕКТРОННОЙ НАУЧНОЙ<br>МАЦИИ<br><i>е-Кузнецова Н.Н., Морозова С.А.</i><br>Герценовского университета. 2010. № 9. С. 74-79. | Цит.<br>0<br>0 | <ul> <li>Добавить все публикации<br/>автора в указанную выше<br/>подборку</li> <li>Вывести список публикаций,<br/>ссылающихся на работы<br/>автора</li> <li>Вывести список ссылок на<br/>работы автора</li> <li>Вывести список ссылок на<br/>активности автора</li> <li>Анализ публикационной<br/>активности автора</li> <li>Вывести на печать список<br/>публикаций автора</li> <li>Добавить выделенные<br/>публикации в список работ<br/>автора</li> </ul> | 2. нажимаем<br>«Вывести список<br>ссылок на работы<br>автора |

### Редактирование списка цитирований - «непривязанные»

### <u>Для тех авторов, у кого в «Авторском указателе» ноль цитирований, и ссылка на список</u> <u>цитирований не активна</u>

| МОРОЗОВА С А - ССЫЛКИ НА РАБОТЫ АВТОРА                                                                                                    | Возможные действия                                                                                                    |
|----------------------------------------------------------------------------------------------------|----------------------------------------------------------------------------------------------------|
| Цитируемый<br>автор Российский государственный педагогический университет им. А.И. Герцена,<br>фундаментальная библиотека (Санкт-Петербург) | <ul> <li>Вывести список публикаций<br/>автора</li> <li>Вывести список статей,<br/>ссылающихся на работы<br/>автора</li> </ul> |
| Тематика цитирующей статьи                                                                                                    | <ul> <li>Анализ публикационной<br/>активности автора</li> </ul>                                                               |
| Любое слово из текста ссылки Соавтор Год цитирующей публикации                                                                              | <ul> <li>Инструкция для авторов по<br/>работе в системе SCIENCE<br/>INDEX</li> </ul>                                          |
| Показывать только непривязанные ссылки, которые могут принадлежать данному автору                                                           | Добавить выделенные ссылки<br>в список цитирований автора                                                                     |
| Сортировка по году цитирующей статьи 💌 Порядок по убыванию 🔍 Оч. стить Поиск                                                                | Удалить выделенные ссылки<br>из списка цитирований автора                                                                     |
| Не найдено ссылок, соответствующих условиям запроса                                                                                         | • Авторский указатель                                                                                                    |
|                                                                                                    |                                                                                                    |

3. проверяем наличие своих цитирований через «непривязанные» ссылки (аналогично предыдущим поискам)

### Редактирование списка цитирований (только для редактирования собственного профиля автора)

#### Поиск в библиотеке

Расширенный поиск

#### Навигатор

- Начальная страница
- Персональная карточка
  - Список издательств
  - Общая статистика
  - Статистика для
  - организации
  - Новые журналы

# НАУЧНАЯ ЭЛЕКТРОННАЯ БИБЛИОТЕКА BRARV.

ДЛЯ ЧИТАТЕЛЕЙ | ДЛЯ ОРГАНИЗАЦИЙ | ДЛЯ ИЗДАТЕЛЕЙ | ДЛЯ АВТОРОВ

#### ИНФОРМАЦИЯ И СЕРВИСЫ ДЛЯ АВТОРОВ

Информационно-аналитическая система SCIENCE INDEX предлагает целый ряд новых возможностей для зарегистрированных авторов. Авторы самостоятельно могут корректировать список своих публикаций и цитирований о РИНЦ, получать актуальную информацию о цитировании публикаций не только в РИНЦ, но и в Web of Science и Scopus, готовить и отправлять рукописи в журнали, через систему "Электронная редакция", привлекаться к работе в качестве рецензента, эксперта, научного редактора или переводчика ИТ.Д.

#### ПЕРСОНАЛЬНЫЙ ПРОФИЛЬ АВТОРА

Инструменты и сервисы, предлагаемые системой SCIENCE INDEX для авторов научных публикаций

#### ИНСТРУКЦИЯ ДЛЯ АВТОРОВ

Как зарегистрироваться и работать со списком сво публикаций в РИНЦ - подробная инструкция для авторо.

#### РИНЦ И SCIENCE INDEX В ВОПРОСАХ И ОТВЕТАХ

Раздел содержит ответы на наиболее часто задаваемые вопросы о базе данных РИНЦ и информационноаналитической системе SCIENCE INDEX

#### ОСНОЗНЫЕ ПРОЕКТЫ

- оссийский индекс нау цитирования
- Научные журналы от доступа
- Информационные рес области нанотехноло
- Подписка на российск научные журналы
- -Международная конс Science Online

#### новости и объявл

- 08.11 Обновлена статистика би eLIBRARY.RU
- 04.06 Опубликованы презента. докладов конференции S ONLINE XV
- 6.05 Опубликована информаці времени вылета участни конференции SCIENCE ON
- 12.05 Расширен список организ наносети, ммеющих дост

### ПОИСК ЦИТИРОВАНИЙ В РИНЦ

Вы можете воспользоваться поиском по всему массиву ссылок, попавших в РИНЦ из списков цитируемой литературы, с целью поиска ссылок на Ваши публикации, не показываемых в разделе "Мои цитирования" (например, из-за ошибки в написании Вашей фамилии или инициалов), и включения их в списо Ваших цитирований

ИНСТРУКЦИЯ ДЛЯ АВТОРОВ Как зарегистрироваться и работать со списком своих публикаций в РИНЦ - подробная инструкция для авторов

#### РЕГИСТРАЦИОННАЯ КАРТОЧКА АВТОРА

Регистрационная анкета, которую Вы заполняли при регистрации в качестве автора в системе SCIENCE INDEX. Вы можете в любой момент скорректировать или дополнить информацию в карточке автора, например. поменять организацию при смене места работы и т.д.

#### 🜔 мои публикации

Список публикаций в РИНЦ, автором которых Вы являетесь. Вы можете корректировать этот список, например, просмотреть список непривязанных публикаций (в которых Вы не идентифицированы как автор) и включить их в свой список публикаций, или удалить из списка попавшие туда ошибочно публикации, автором которых Вы на самом деле не являетесь

#### МОИ ЦИТИРОВАНИЯ

Список ссылок на Ваши публикации. Вы можете корректировать этот список, например, просмотреть список непривязанных ссылок (в которых Вы не идентифицированы как автор) и включить их в список своих нитирований, или удалить из списка попавшие туда ошибочно ссылки, цитирующие работы, автором которых Вы не являетесь

ПУБЛИКАЦИИ, ПРОЦИТИРОВАВШИЕ МОИ РАБОТЫ Список статей, процитировавших Ваши публикации

#### АНАЛИЗ ПУБЛИКАЦИОННОЙ АКТИВНОСТИ

Библиометрический анализ списка Ваших публикаций и цитирований по различным параметрам

данных РИНЦ с целью поиска Ваших публикаций, не

показываемых в разделе "Мои публикации" (например

🜔 ПОИСК ПУБЛИКАЦИЙ В РИНЦ Вы можете воспользоваться поиском по всему массиву

из-за ошибки в написании Вашей фамилии или инициалов), и включения их в список Ваших публикац

# Редактирование списка цитирований (только для редактирования собственного профиля автора)

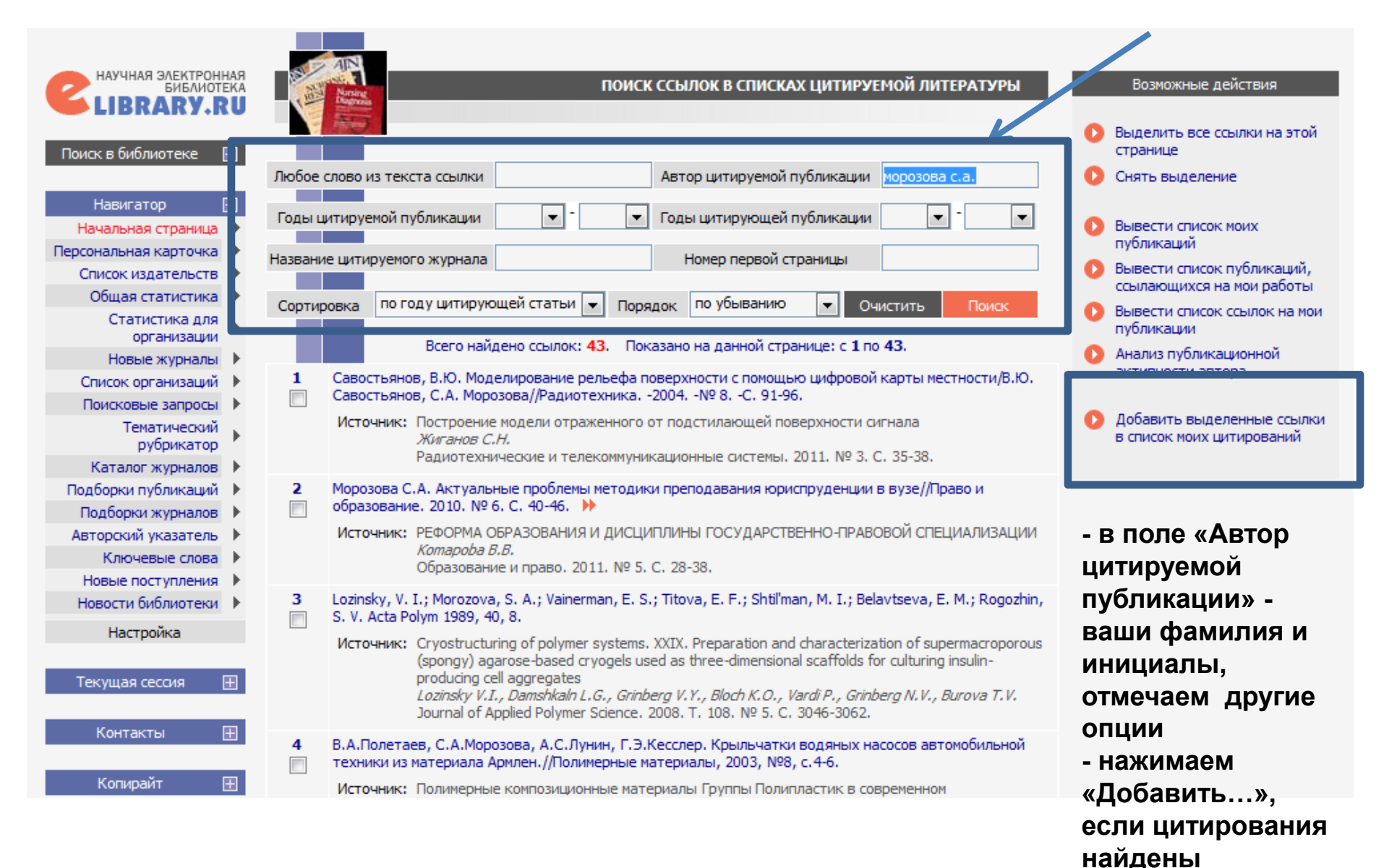

### Редактирование списка цитирований – «непривязанные» (для редактирования собственного профиля или просмотра профиля другого автора)

Для тех авторов, у кого в «Авторском указателе» ноль цитирований, и ссылка на список цитирований не активна

Второй вариант – для проверки, без возможности добавления в авторский профиль

|                         |                   |                                                       | ПОИСКОВАЯ ФОРМА                     | 1. В разделе                           |
|-------------------------|-------------------|-------------------------------------------------------|-------------------------------------|----------------------------------------|
| LIBRARY.RU              |                   |                                                       |                                     | «Поисковыи запрос»                     |
| Навигатор 📃             | _                 |                                                       |                                     | в поле «Что искать»                    |
| Начальная страница 🕨    |                   | морозова с.а.                                         |                                     |                                        |
| Персональная карточка 🕨 | HTO VICKATE       |                                                       |                                     | вводим Фамилию и                       |
| Список издательств 🕨    |                   |                                                       |                                     |                                        |
| Общая статистика 🕨      |                   | 📃 - в названии публикации                             | 📃 - в названии организаций авторов  | инициалы                               |
| Статистика для          | Где искать        | 🔲 - в аннотации                                       | 🔽 - в списках цитируемой литературы |                                        |
| Новые журналы           |                   | - в ключевых словах                                   | 🔲 - в полном тексте публикации      |                                        |
| Список организаций      |                   |                                                       |                                     |                                        |
| Поисковые запросы       | Тип               | - статьи в журналах                                   | • диссертации                       | <ol> <li>Z. В ОПЦИЯХ ПОИСКА</li> </ol> |
| Тематический            | The second second | • книги                                               | 💟 - отчеты                          |                                        |
| рубрикатор              |                   |                                                       | Лобавить                            | снимаем все                            |
| Каталог журналов        | Тематика          |                                                       | доодытв                             |                                        |
| Подборки публикаций     |                   |                                                       | 🔻 Удалить                           | ОТМЕТКИ. КООМЕ «В                      |
| Подборки журналов       | _                 |                                                       |                                     | ,                                      |
| Авторский указатель     | Авторы            |                                                       | A Добавить                          | списках цитируемой                     |
|                         |                   |                                                       | 🔻 Удалить                           |                                        |
| Новости библиотеки      |                   |                                                       |                                     | питературы»                            |
|                         | 216-12-12         |                                                       | 🔺 Добавить                          | sinn opan ypbin                        |
| Настроика               | журналы           |                                                       | 🔻 Удалить                           |                                        |
| T                       |                   |                                                       |                                     |                                        |
| Текущая сессия 😐        | Искать в под      | дборке публикаций                                     | •                                   |                                        |
|                         |                   |                                                       |                                     | 3 LAMINAON                             |
| Контакты 🖽              |                   | <ul> <li>искать с учетом морфологии</li> </ul>        |                                     |                                        |
|                         | _                 | - искать похожии текст                                | ×                                   |                                        |
| Копирайт 🕂              | Параметры         | - искать в публикациях, имеющих г                     | полный текст на eLibrary.Ru         | «TIOPICK//                             |
|                         |                   | <ul> <li>- искать в публикациях, доступных</li> </ul> | к для Вас                           |                                        |
|                         |                   | <ul> <li>искать в результатах предыдуще</li> </ul>    | его запроса                         |                                        |
|                         | Годы публик       | ации 💌 -                                              | Поступившие За все время            |                                        |
|                         |                   |                                                       |                                     |                                        |
|                         | Сортировка        | ПО РЕЛЕВАНТНОСТИ 👻 Порадок                            | по убыванию                         |                                        |
|                         | Sop mpoble        | Порядок                                               |                                     |                                        |
|                         |                   |                                                       |                                     |                                        |

# Проверяем результаты редактирования списка публикаций

(только для редактирования собственного профиля автора)

# ELIBRARY, RU

ДЛЯ ЧИТАТЕЛЕЙ | ДЛЯ ОРГАНИЗАЦИЙ | ДЛЯ ИЗДАТЕЛЕЙ | ДЛЯ АВТОРОВ

### ИНФОРМАЦИЯ И СЕРВИСЫ ДЛЯ АВТОРОВ

Информационно-аналитическая система SCIENCE INDEX предлагает целый ряд новых возможностей для зарегистрированных авторов. Авторы самостоятельно могут корректировать список своих публикаций и цитирований в РИНЦ, получать актуальную информацию о цитировании публикаций не только в РИНЦ, но и в Web of Science и Scopus, готовить и отправлять рукописи в журнали через систему "Электронная редакция", привлекаться к работе в качестве рецензента, эксперта, научного в едактора или переводчика и т.д.

#### ПЕРСОНАЛЬНЫЙ ПРОФИЛЬ АВТОРА

Инструменты и сервисы, предлагаемые системой SCIENCE INDEX для авторов научных публикаций

#### ИНСТРУКЦИЯ ДЛЯ АВТОРОВ

Поиск в библиотеке

Расширенный поиск

Начальная страница

Список издательств

Общая статистика

Статистика для

организации

Новые журналы

Персональная карточка

Навигатор

Как зарегистрироваться и работать со списком своих публикаций в РИНЦ - подробная инструкция для авторов

#### О РИНЦ И SCIENCE INDEX В ВОПРОСАХ И ОТВЕТАХ.

Раздел содержит ответы на наиболее часто задаваемые вопросы о базе данных РИНЦ и информационноаналитической системе SCIENCE INDEX

#### ОСНОЗНЫЕ ПРОЕКТЫ

- Российский индекс нау цитирования
- Научные журналы от доступа
- Информационные рес области нанотехнолог
- Подписка на российски научные журналы
- Международная коно Science Online

новости и объявл

- 08.11 Обновлена статистика би eLIBRARY RU
- 04.06 Опубликованы презента докладов конференции S ONLINE XV
- 16.05 Опубликована информаци времени вылета участник конференции SCIENCE ON
- 12.05 Расширен список организ наносети, имеющих дост

#### 🜔 ИНСТРУКЦИЯ ДЛЯ АВТОРОВ

Как зарегистрироваться и работать со списком своих публикаций в РИНЦ - подробная инструкция для авторов

#### РЕГИСТРАЦИОННАЯ КАРТОЧКА АВТОРА

Регистрационная анкета, которую Вы заполняли при регистрации в качестве автора в окстеме SCIENCE INDEX. Вы ножете в любой момент окорректировать или дополнить информацию в карточке автора, например, поменять офтанизацию при онене места работы и т.д.

#### 🜔 МОИ ПУБЛИКАЦИИ

Список публикаций в РИНЦ, автором которых Вы являетесь. Вы ножете кооректировать этот список, например, просмотреть список непривязанных публикаций (в которых Вы не идентифицированы как автор) и включить их в свої список публикаций, или удалить из списка попавшие туда ошибочно публикаций, автором которых Вы на самом деле не вяляетесь

#### 🜔 мои цитирования

Список ссылок на Ваши публикации. Вы ножете корректировать этот список, например, проотореть список непривязанных ссылок (в которых Вы не идентифицированы как автор) и включить их в список своих цитирований, или удалить из списока попавшие туда ошибочно ссылих, цитирующие работы, автором которых Вы не являетесь

ПУБЛИКАЦИИ, ПРОЦИТИРОВАВШИЕ МОИ РАБОТЫ Список статей, процитировавших Ваши публикации

О АНАЛИЗ ПУБЛИКАЦИОННОЙ АКТИВНОСТИ

Библиометрический анализ списка Ваших публикаций и

#### 🜔 поиск публикаций в Ринц

Вы можете воспользоваться поиском по всему массиву данных PVIHL с целью поиска Ваших публикаций, не показываемых в разделе "Nou публикации" (например, из-за ошибки в написании Вашей фамилии или

#### 🚺 ПОИСК ЦИТИРОВАНИЙ В РИНЦ

Вы ножете воспользоваться поиком по всему насояву ссылок, попавших в PVIHЦ из стикоков шитируеной литературы, с целько поикоа ссылок на Ваши публикации, не показываемых в разделе "Мои шитирования" (например, из-за ошибки в написании Вашки фамилии или инициалов), и включения их в список Вашки цатирований

# Проверяем результаты редактирования списка публикаций в разделе «Поисковые запросы»

# (для редактирования собственного профиля или просмотра профиля другого автора)

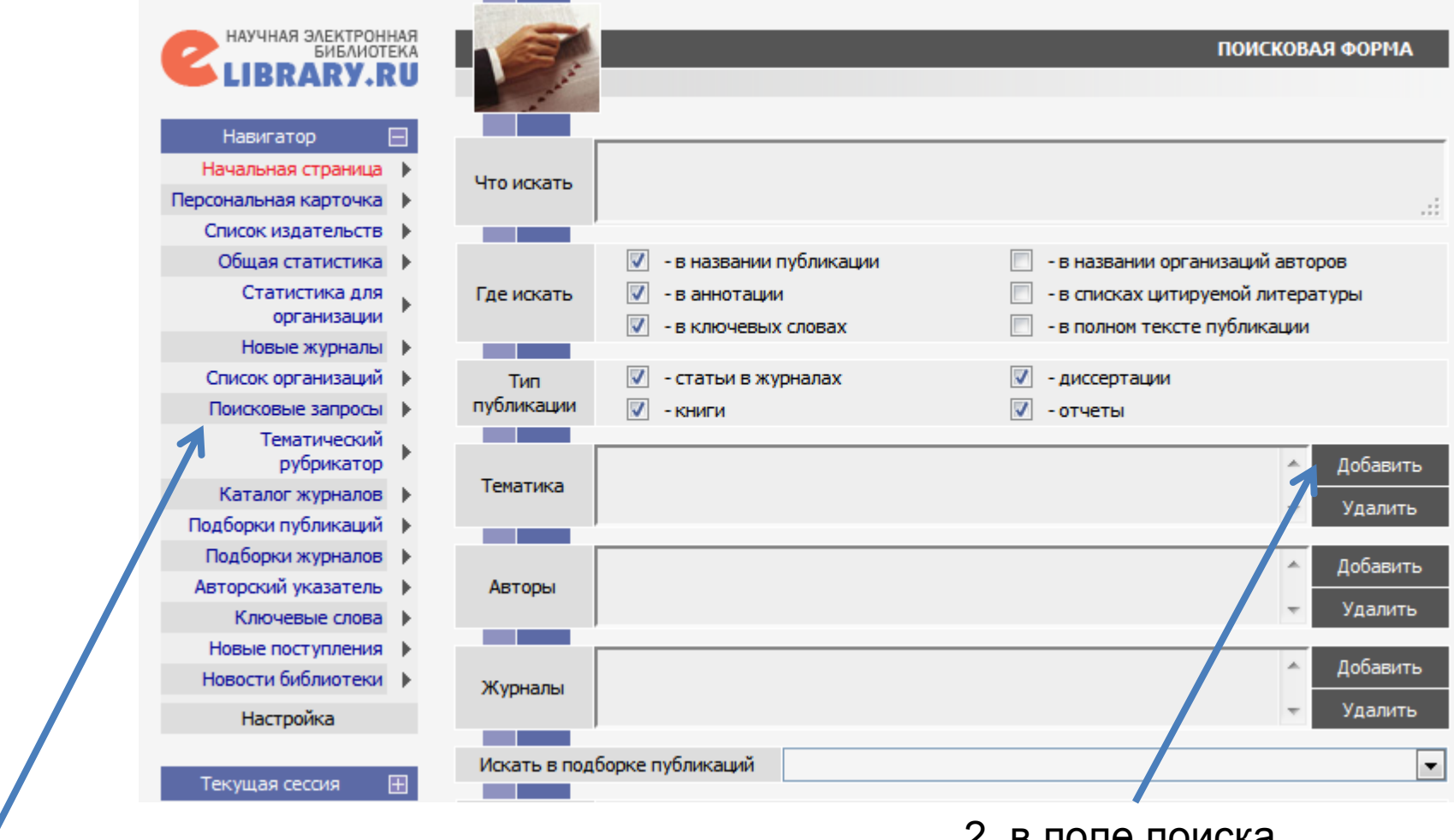

1. выбираем раздел «Поисковые запросы» 2. в поле поиска «Авторы» нажимаем «Добавить»

### Проверяем результаты редактирования редактирования списка публикаций

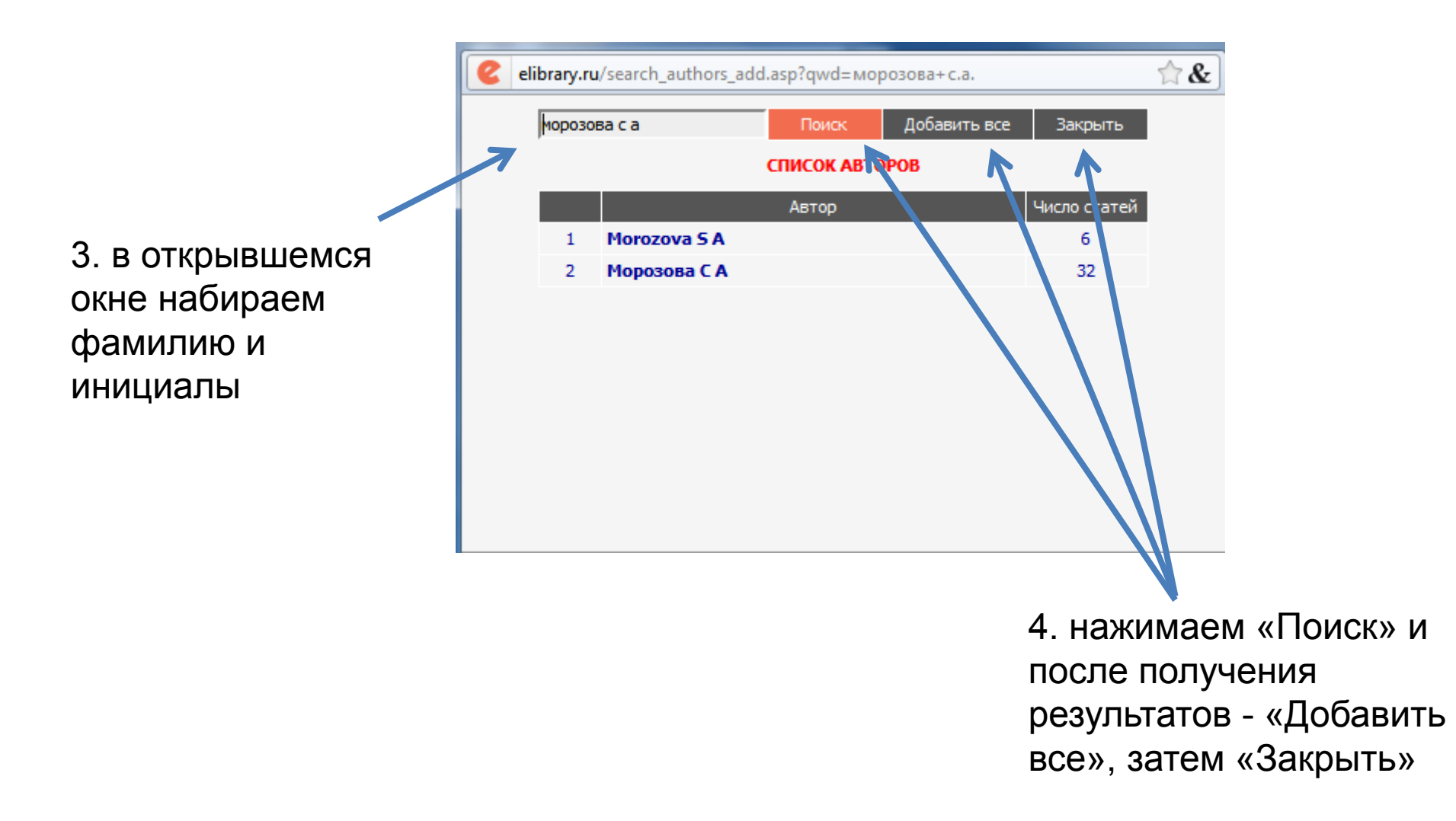

### Проверяем результаты редактирования списка публикаций

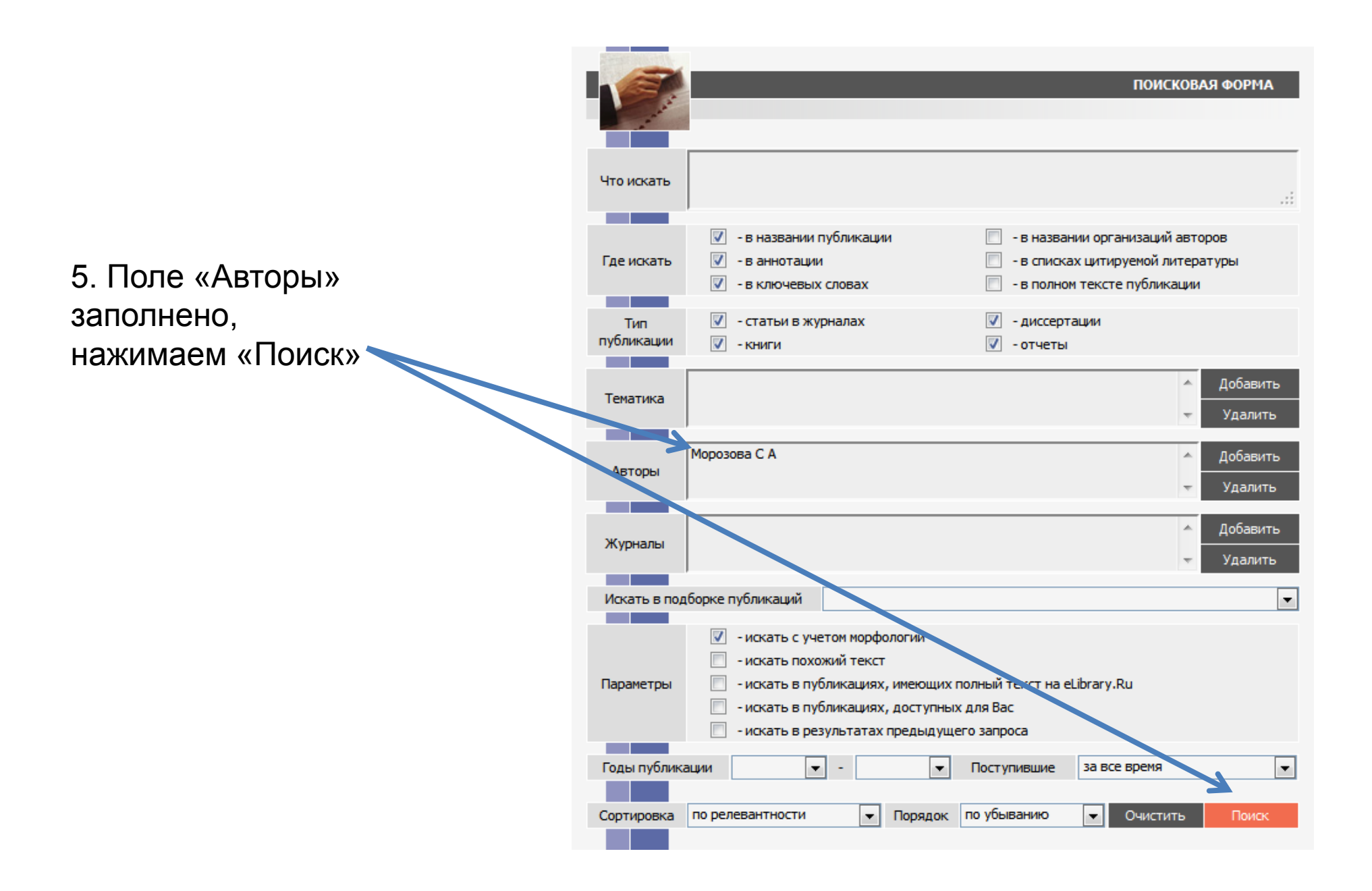

# Проверяем результаты редактирования профиля в разделе «Поисковые запросы»

| N₽     | Публикация                                                                                                    | Цит.   |  |  |  |  |  |  |  |
|--------|----------------------------------------------------------------------------------------------------|--------|--|--|--|--|--|--|--|
| 21<br> | САМОСТОЯТЕЛЬНАЯ РАБОТА СТУДЕНТОВ В БИБЛИОТЕКЕ В УСЛОВИЯХ ПЕРЕХОДА НА<br>УРОВНЕВОЕ ОБРАЗОВАНИЕ<br>Квелидзе-Кузнецова Н.Н., Морозова С.А.<br>Вестник Герценовского университета. 2009. № 6. С. 27-30.           | ہ<br>* |  |  |  |  |  |  |  |
| 22<br> | БИБЛИОМЕТРИЧЕСКИЕ ПОКАЗАТЕЛИ КАК ОЦЕНОЧНЫЙ КРИТЕРИЙ ДЕЯТЕЛЬНОСТИ<br>ПРЕПОДАВАТЕЛЯ УНИВЕРСИТЕТА<br>Квелидзе-Кузнецова Н.Н., Морозова С.А.<br>Вестник Герценовского университета. 2009. № 4. С. 38-45.          |        |  |  |  |  |  |  |  |
| 23<br> | ШКОЛЬНЫЙ КУРС ОБЩЕСТВОЗНАНИЯ: ВОЗМОЖНОСТИ ПРОФИЛАКТИКИ<br>АДДИКТИВНОГО ПОВЕДЕНИЯ ПОДРОСТКОВ<br>Морозова С.А.<br>Вестник Герценовского университета. 2009. № 2. С. 40-43.                                      | 。<br>* |  |  |  |  |  |  |  |
| 24<br> | ГРАЖДАНСКОЕ ОБРАЗОВАНИЕ КАК ПОНЯТИЕ И ПЕДАГОГИЧЕСКОЕ ЯВЛЕНИЕ<br>Морозова С.А.<br>Вестник Герценовского университета. 2008. № 6. С. 20-24.                                                                     | 。<br>* |  |  |  |  |  |  |  |
| 25<br> | ПРАВОВЫЕ ОСНОВЫ УЧАСТИЯ ПОДРОСТКОВ В ЖИЗНИ ГРАЖДАНСКОГО ОБЩЕСТВА<br>Морозова С.А.<br>Вестник Герценовского университета. 2008. № 9. С. 38-42.                                                                 | 0      |  |  |  |  |  |  |  |
| 26<br> | <b>ЕГЭ НОВЫЙ ИНСТИТУТ ОБРАЗОВАТЕЛЬНОГО ПРАВА</b><br><i>Морозова С.А.</i><br>Право и образование. 2011. № 4. С. 21-25.                                                                                         | 0      |  |  |  |  |  |  |  |
| 27     | ИННОВАЦИОННАЯ ОБРАЗОВАТЕЛЬНАЯ ПРОГРАММА ГЕРЦЕНОВСКОГО УНИВЕРСИТЕТА:                                                                                                    | 0      |  |  |  |  |  |  |  |
|        | ПОДПИСКА НА ЭЛЕКТРОННЫЕ ПОЛНОТЕКСТОВЫЕ И РЕФЕРАТИВНЫЕ БАЗЫ ДАННЫХ<br>Морозова С.А.<br>Вестник Герценовского университета. 2007. № 12. С. 21-29.                                                               | *      |  |  |  |  |  |  |  |
| 28<br> | РЕСУРСЫ ФУНДАМЕНТАЛЬНОЙ БИБЛИОТЕКИ И ОЖИДАНИЯ НАШИХ ПОЛЬЗОВАТЕЛЕЙ<br>Кузнецова Н.Н., Морозова С.А.<br>Вестник Герценовского университета. 2007. № 6. С. 37-40.                                                | 。<br>* |  |  |  |  |  |  |  |
| 29<br> | УНИВЕРСИТЕТСКИЕ БИБЛИОТЕКИ В ИННОВАЦИОННОМ ПРОЦЕССЕ РАЗВИТИЯ<br>ГУМАНИТАРНОЙ ИНФОРМАЦИОННО-ОБРАЗОВАТЕЛЬНОЙ СРЕДЫ<br>Кузнецова Н.Н., Морозова С.А.<br>Вестник Герценовского университета. 2007. № 8. С. 76-80. | ₀<br>¥ |  |  |  |  |  |  |  |
| Вн     | ачало << 1 2 >> Вкон                                                                                                    | ец     |  |  |  |  |  |  |  |

6. анализируем список найденного:

- публикации, уже
- включенные в авторский
   профиль отмечены
   «красной звездочкой»
- публикации, ожидающие включения (по результатам редактирования профиля) отмечены «синей звездочкой»
  - 7. если вы нашли
    публикацию, также являющуюся вашей, нажмите на название статьи, чтобы открыть ее описание

### Проверяем результаты редактирования профиля в разделе «Поисковые запросы»

| AND AND AND AND AND AND AND AND AND AND | _                                                                                              | _                                                                   | ИНФОРМАЦИ                                                                     | ИЯ О ПУБЛИКАЦИИ                                                                 | 0                                       | Возможные действия<br>Вернуться в список результов                           |             |
|-----------------------------------------|------------------------------------------------------------------------------------------------|---------------------------------------------------------------------|-------------------------------------------------------------------------------|---------------------------------------------------------------------------------|-----------------------------------------|------------------------------------------------------------------------------|-------------|
| Название<br>публикации                  | EL3 I                                                                                          | НОВЫЙ ИНСТИТУТ (                                                    | ОБРАЗОВАТЕЛЬНОГО ПР                                                           | ABA                                                                             | 0                                       | запроса<br>Следующая публикация<br>Предыдущая публикация                     |             |
| Авторы                                  |                                                                                                | Мороз<br>РПТУ им.                                                   | юва С.А. 🖄<br>А.И. Герцена                                                    |                                                                                 | T                                       | Приобрести эту публикацию за<br>29 руб.                                      |             |
| Журнал<br>Издательство                  | Издательство Со                                                                                | Право и образова<br>овременного гуманита                            | ние<br>арного университета                                                    |                                                                                 | Пот                                     | дооавить пуоликацию в<br>подборку:<br>генциал                                |             |
| Год выпуска                             | 2011                                                                                           | ISSN                                                                | 1563-020X                                                                     | И<br>ОБРАЗОВАНИЕ                                                                |                                         |                                                                              |             |
| Том<br>Номер                            | 4                                                                                              | Цит. в РИНЦ                                                         | 0                                                                             | Histoperson gynamis<br>Trype span<br>Annagemen span<br>Trype span<br>Trype span |                                         | Доравить пурликацию в список<br>моих работ (если Вы являетесь<br>ее автором) |             |
| Страницы                                | 21-25                                                                                          | Цит. в Scopus <sup>®</sup>                                          |                                                                               | Annuar generation<br>Angewar<br>Angewar<br>Angewar                              |                                         |                                                                              |             |
| Язык                                    | русский                                                                                        | Тип                                                                 | научная статья                                                                |                                                                                 |                                         | публикации                                                                   | 7 нажмите   |
| Ключевые<br>слова                       | Правовой институт, Е                                                                           | диный государственн<br>институт обра:                               | ный экзамен, форма прове<br>зовательного права                                | едения ЕГЭ, правовой                                                            | Ŭ                                       | Обсудить эту публикацию с<br>другими читателями                              | «Добавить…» |
| Аннотация                               | Статья посвящена проб<br>обособленного комплек                                                 | ілеме становления но<br>са правовых норм, ре                        | вого института образоват<br>гулирующих ЕГЭ.                                   | гельного права -                                                                | 0                                       | Показать все публикации этого автора                                         |             |
| Список<br>литературы                    | 1. Матюхин А.А. Госу<br>2000.                                                                  | /дарство в сфере пра                                                | ва: институциональный по                                                      | 0                                                                               | Найти близкие по тематике<br>публикации |                                                                              |             |
|                                         | <ol> <li>Вопленко Н.Н., Вет<br/>государственно-пр<br/>3.</li> <li>Теория государств</li> </ol> | потнев Ю.Ю. Инстит;<br>завовой жизни//Право<br>а и права/Под ред. Г | иционализация как законо<br>звая политика и правовая<br>.Н. Манова. М., 1996. | мерность<br>жизнь, 2004. №                                                      |                                         |                                                                              |             |

### Идентификация организации

### (в случае, если организация не указана в вашей публикации)

В случае, если в вашей публикации (или в реферате публикации на E-Library) нет указания на организацию, эта публикация будет входить в перечень ваших работ, но не попадёт в суммарные показатели РГПУ им. А.И. Герцена. Для этого введён сервис идентификации организации

| название<br>диссертации | социализма і            | И КУЛЬТУРНЫЙ ПРИ     | информация о публикации<br>ОГРЕСС ДЕРЕВНИ | 0      | Возможные действия<br>Вернуться в список публикаций<br>автора<br>Следующая публикация<br>Перейти на полный текст на | После<br>добав<br>в свой<br>рефер |  |  |  |  |
|-------------------------|-------------------------|----------------------|-------------------------------------------|--------|----------------------------------------------------------------------------------------------------|-----------------------------------|--|--|--|--|
| Автор                   | Борон                   | iquo Anencen Daci    |                                           | E<br>C | внешнем сайте                                                                                                    | в котор                           |  |  |  |  |
| Год<br>Число страниц    | 1983<br>502             | Город<br>Цит. в РИНЦ | Ленинград<br>0                            | 0      | просмотреть список статей в<br>Google Академия, цитирующих<br>данную                                                | органи                            |  |  |  |  |
| Язык<br>Специальность   | русский                 | Тип<br>09.00.02      | диссертация                               | 0      | Добавить публикацию в<br>полборку:                                                                                  | «Иден                             |  |  |  |  |
| Ученая<br>степень       | диссертация на соискани | ие ученой степени до | октора философских наук                   | РП     |                                                                                                    | органи<br>Нажми                   |  |  |  |  |
| Ключевые<br>слова       | Тео                     | рия научного коммун  | изма                                      | *      | Данная публикация входит в<br>список моих работ                                                                     |                                   |  |  |  |  |
|                         |                         |                      |                                           | 0      | Идентифицировать<br>организацию, указанную в<br>публикации в качестве места<br>моей работы                          | K                                 |  |  |  |  |
|                         |                         |                      |                                           | 0      | Добавить Вашу заметку к<br>публикации                                                                               |                                   |  |  |  |  |
|                         |                         |                      |                                           | 0      | Обсудить эту публикацию с<br>другими читателями                                                                     |                                   |  |  |  |  |
|                         |                         |                      |                                           | 0      | Показать все публикации этого<br>автора                                                                             |                                   |  |  |  |  |
|                         |                         |                      |                                           | 0      | Найти близкие по тематике<br>публикации                                                                             |                                   |  |  |  |  |
|                         |                         |                      |                                           |        |                                                                                                    |                                   |  |  |  |  |

После того, как вы добавите публикацию в свой профиль, в реферате публикаций, в которых не указана организация, появится кнопка «Идентифицировать организацию…». Нажмите

### Идентификация организации

### (в случае, если организация не указана в вашей публикации)

В случае, если в вашей публикации (или в реферате публикации на E-Library) нет указания на организацию, эта публикация будет входить в перечень ваших работ, но не попадёт в суммарные показатели РГПУ им. А.И. Герцена. Для этого введён сервис идентификации организации

| <b>8</b>                                                                                                    | 🥹 eLIBRARY.RU - Идентификация организации автором - Mozilla Firef 💷 😐 💌 |   |              |                                                                                 |                     |                                                              | В открывшемся окне<br>введите в поле<br>«Название» – |
|----------------------------------------------------------------------------------------------------|-------------------------------------------------------------------------|---|--------------|---------------------------------------------------------------------------------|---------------------|--------------------------------------------------------------|------------------------------------------------------|
|                                                                                                    | Название Герцена<br>Город                                               |   | Герцена      | Очистить  Поиск                                                                 |                     | «герцена», нажмите                                           |                                                      |
|                                                                                                    |                                                                         |   | •            |                                                                                 |                     | «ПОИСК» И НАЖМИТЕ На                                         |                                                      |
|                                                                                                    | СПИСОК ОРГАНИЗАЦИЙ                                                      |   |              |                                                                                 |                     | Герценовского                                                |                                                      |
|                                                                                                    |                                                                         | Ν |              | Полное название                                                                 | Город               |                                                              | университета.                                        |
|                                                                                                    |                                                                         | 1 | Киро<br>А.И. | вская областная научная библиотека им.<br>Герцена                               | Киров               |                                                              | Далее появится                                       |
|                                                                                                    | _                                                                       | 2 | Мосн         | ковский научно-исследовательский<br>ологический институт им. П.А. Герцена       | Москва              | K                                                            | завершении процесса                                  |
|                                                                                                    |                                                                         | 3 | Росс<br>унив | ийский государственный педагогический<br>верситет им. А.И. <mark>Герцена</mark> | Санкт-<br>Петербург |                                                              | идентификации                                        |
| Организация идентифицирована Вами как Российский государственный педагогический<br>университет им. А.И. Герцена. Эта информация отправлена на утверждение администратору<br>РИНЦ<br>Закрыть |                                                                         |   |              |                                                                                 |                     | ударственный педагогический<br>на утверждение администратору |                                                      |

- Невозможно добавлять публикации герценовских авторов
- РИНЦ не занимается «привязыванием» публикаций, извлеченных из списков литературы и загруженных из библиографических ресурсов к их цитированиям, что не влияет на суммарные показатели, но значительно влияет на расчет Индекса Хирша
- Невозможно просматривать и сравнивать результаты по подразделениям

# Решение:

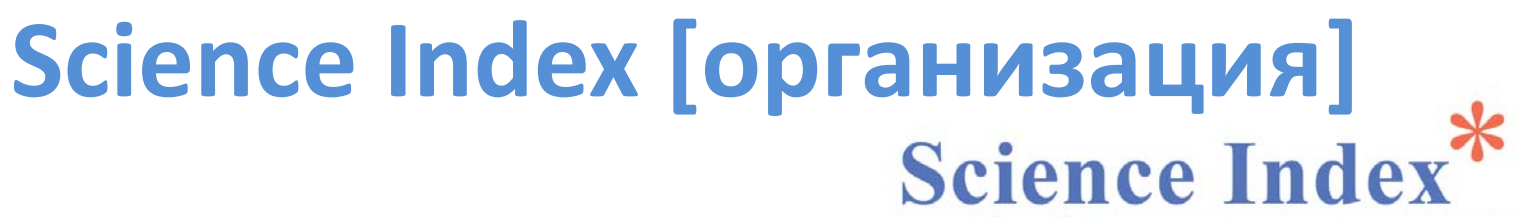

СКИЙ ИНДЕКС НАУЧНОГО ЦИТИРОВАНИ

### Комментарий:

Индекс Хирша в РИНЦ

РИНЦ Хирша B расчеты индекса производятся только по TOMY массиву информации, который загружен на платформу Научной электронной библиотеки и верифицирован, то есть из числа публикаций автора суммарного учитываются только те, библиографические описания которых размещены в НЭБ-РИНЦ.

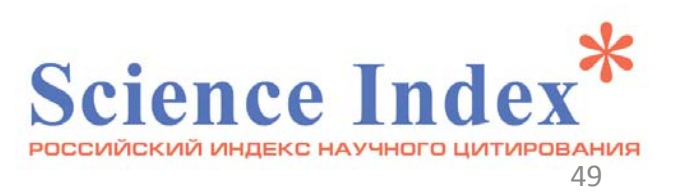

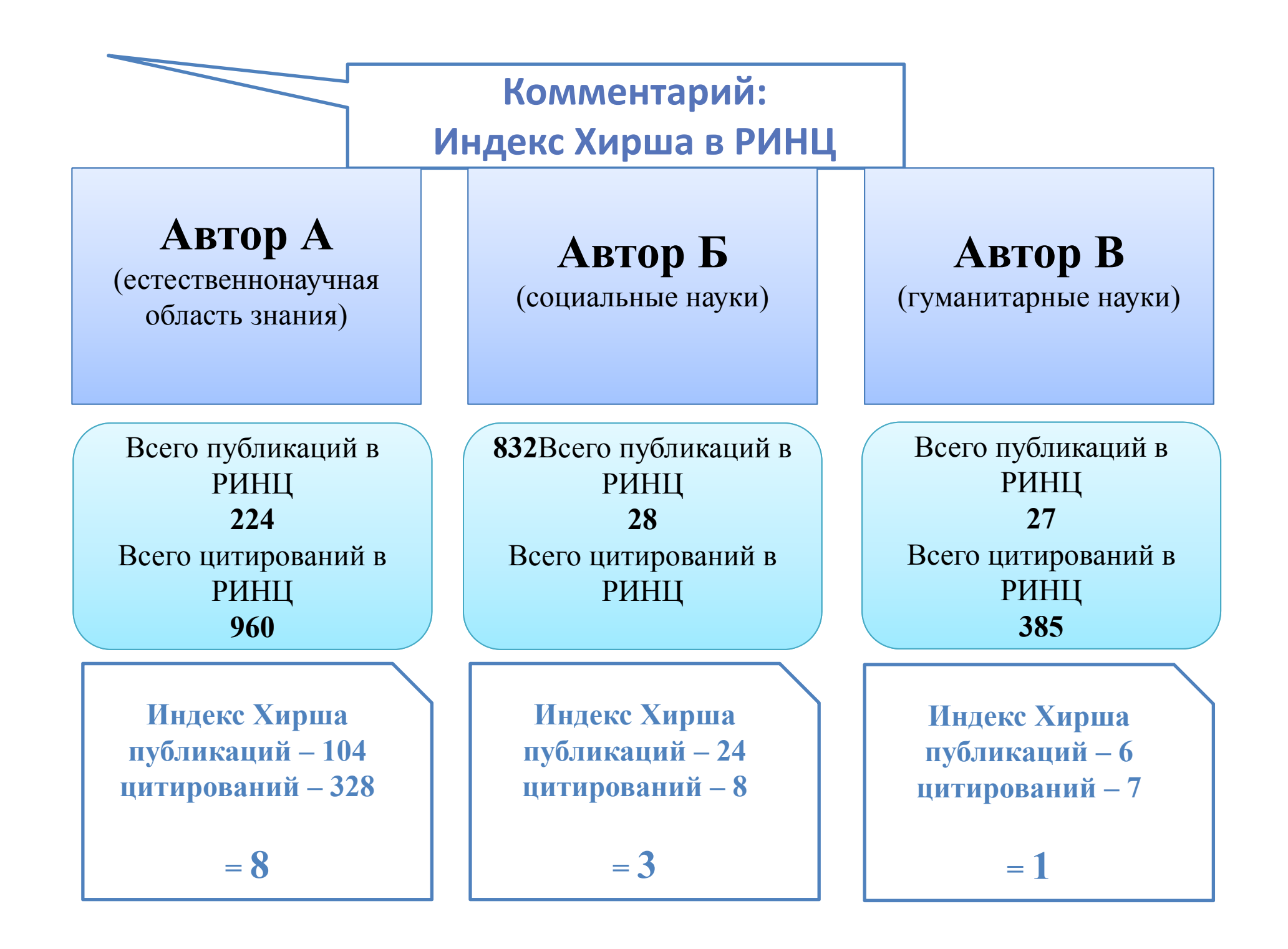

# Комментарий:

## Индекс Хирша в РИНЦ

| № п/п | Название публикации | Количество<br>цитирований |
|-------|---------------------|---------------------------|
| 1     | Публикация          | 10                        |
| 2     | Публикация          | 8                         |
| 3     | Публикация          | 6                         |
| 4     | Публикация          | 4                         |
| 5     | Публикация          | 2                         |
| 6     | Публикация          | 0                         |

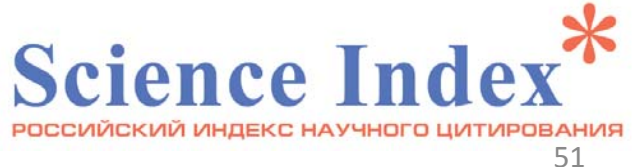

# Возможности системы SCIENCE INDEX для организаций

- ввод структуры организации (факультеты, институты, кафедры и т.д.) и распределение по ним сотрудников
- добавление авторов, отсутствующих в авторском указателе РИНЦ, уточнение информации о сотрудниках в авторском указателе

анализ публикационной активности и цитируемости по подразделениям организации

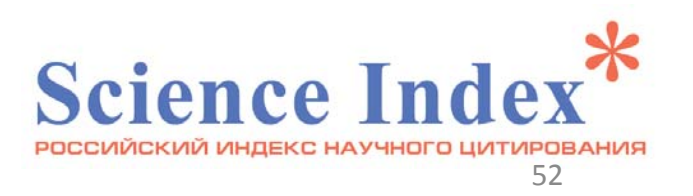

Возможности системы SCIENCE INDEX для организаций

добавление библиографических описаний публикаций в РИНЦ

внесение изменений в описания публикаций, размещенных в базе данных РИНЦ

редактирование списка публикаций и цитирований любого сотрудника организации Science Index

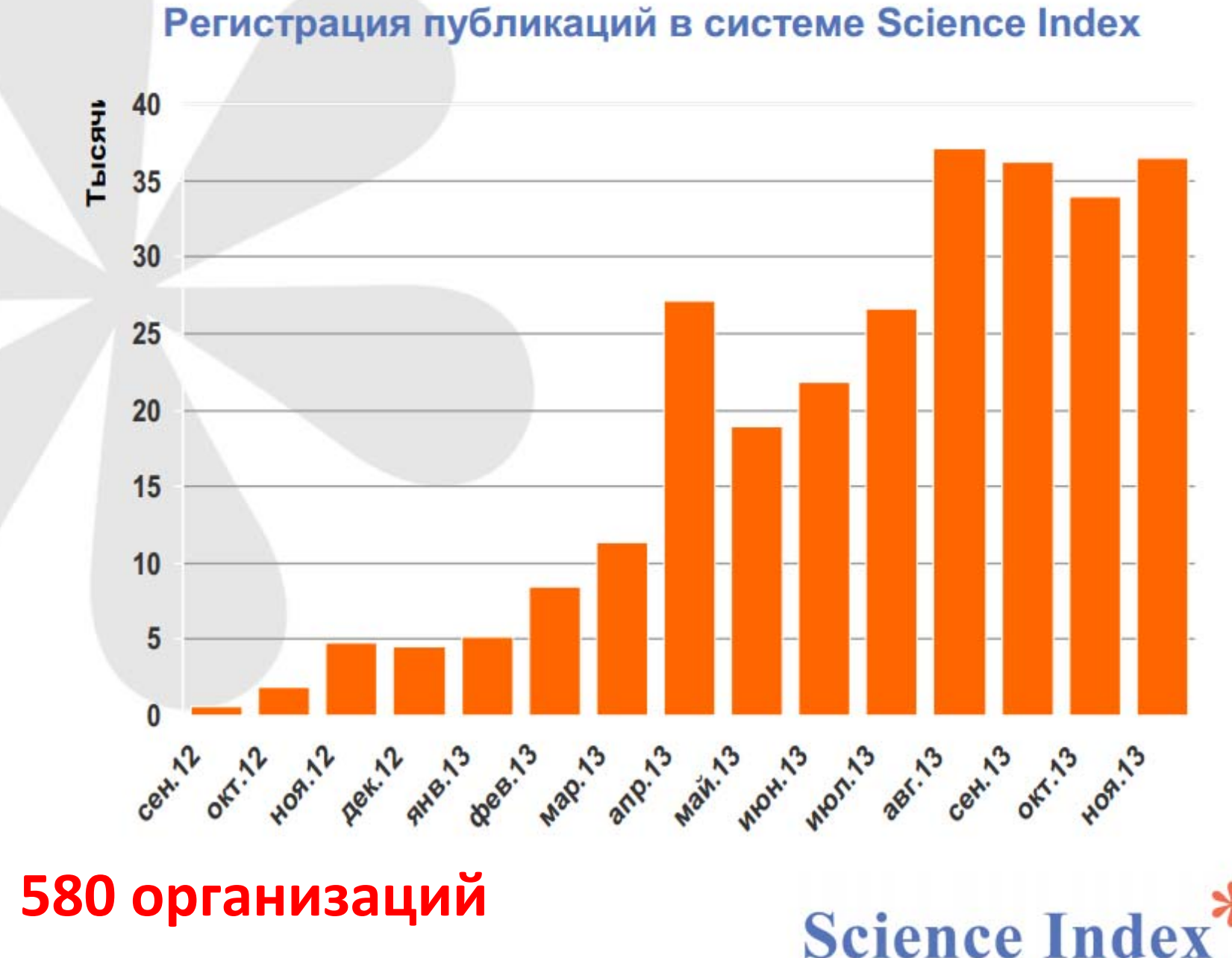

научная электронная библиотека

# Science Index [организация] в РГПУ им. А.И. Герцена

- Доступ открыт 6 декабря 2013 г.
- 1 этап (декабрь-нач.января 2013)
- ввод структуры организации
- распределение сотрудников по подразделениям
- добавление авторов, отсутствующих в авторском указателе РИНЦ
- + ежемесячная корректировка

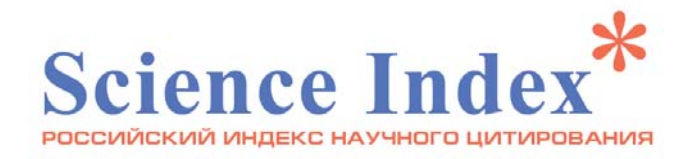

18

abtopob

# Science Index [организация] в РГПУ им. А.И. Герцена

# 2 этап:

- добавление публикаций, отсутствующих в РИНЦ
- редактирование уже размещенных в РИНЦ публикаций с ошибками в описании или недостающей информацией
- дополнение описания
   публикации, указанной в списках цитируемой
   литературы

ручной ввод и проверка информации

срок проверки администратором РИНЦ каждой публикации ≥3 недели Science Index

# Science Index [организация] в РГПУ им. А.И. Герцена Путь публикации в РИНЦ

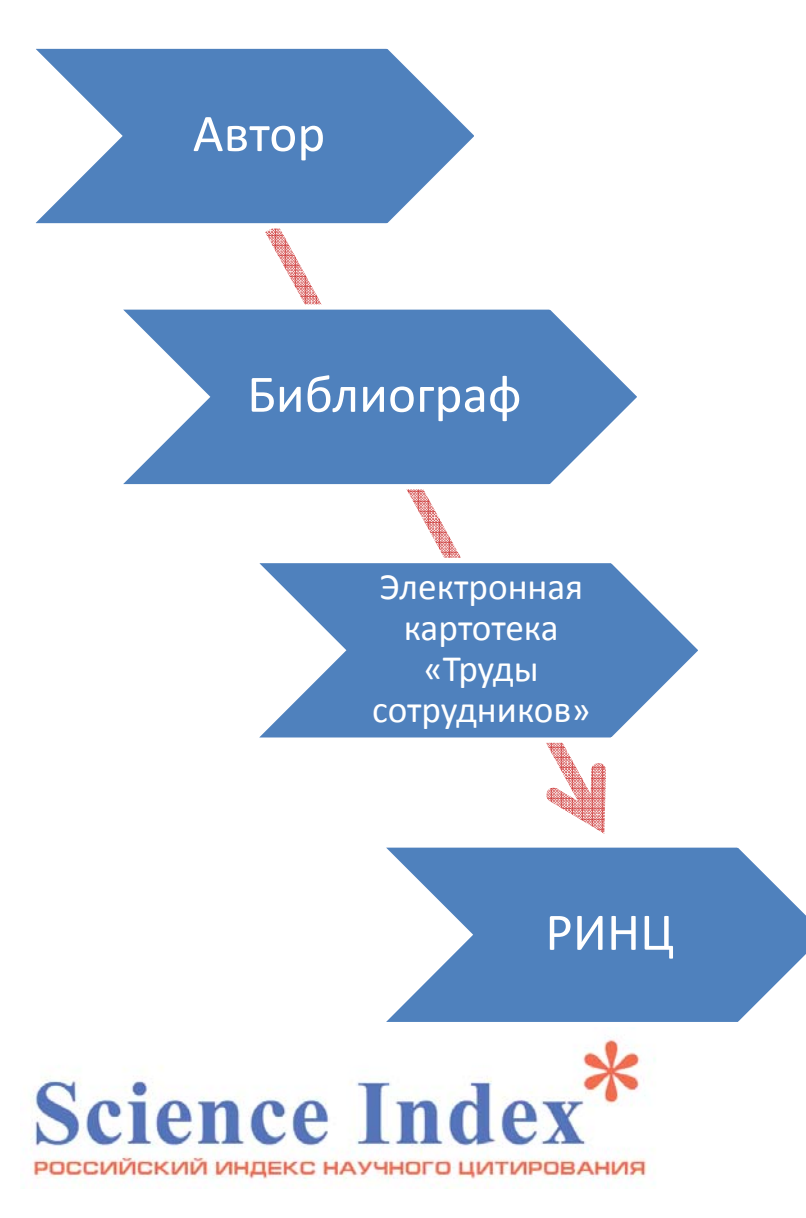

- Автор проверяет наличие или отсутствие той или иной публикации в ЭК «Труды сотрудников» (на сайте библиотеки) http://lib.herzen.spb.ru/marcweb/index.asp
- Отсутствующие публикации автор приносит библиографу (фундаментальная библиотека, научно-библиографический отдел, комн. 9):
  - ✓ на короткое время для описания (1-3 дня);
  - в виде ксерокопии (или скан-копии) титула, оборота титула, оглавления, страниц статьи
  - ✓ в виде пожертвования библиотеке.
- Библиограф создает описание в ЭК «Труды сотрудников».
- Утвержденный представитель РГПУ им. А.И.
   Герцена создает / редактирует описание публикации в РИНЦ (отдельные части описания редактируются по требованиям РИНЦ, заполняются специфические поля, публикация <sup>57</sup>

Структура Герценовского университета с «привязкой» авторов к подразделениям

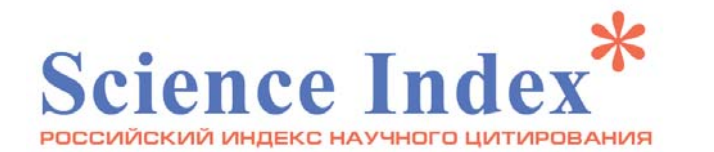

| + - | Название подразделения                                                          | Авторов |
|-----|---------------------------------------------------------------------------------|---------|
| Poc | оссийский государственный педагогический университет им. А.И. Герцена           |         |
|     | Ректорат                                                                        | 11 / 11 |
| - 🕅 | Институт детства                                                                | 83 / 1  |
|     | 🔲 Кафедра возрастной психологии и педагогики семьи                              | 12 / 12 |
|     | 🔲 Кафедра дошкольной педагогики                                                 | 20 / 20 |
|     | 📃 Кафедра начального естественно-математического образования                    | 9/9     |
|     | Кафедра педагогики начального образования и художественного<br>развития ребёнка | 16 / 16 |
|     | 🔲 Кафедра раннего обучения иностранным языкам                                   | 11 / 11 |
|     | 🔲 Кафедра языкового и литературного образования ребенка                         | 14 / 14 |
| - 🔳 | Институт международных связей                                                   | 73 / 2  |
|     | Кафедра ЮНЕСКО "Образование в поликультурном обществе"                          | 8 / 8   |
|     | - 🔲 Факультет русского языка как иностранного                                   | 62 / 0  |
|     | Кафедра интенсивного обучения русскому языку как<br>иностранному                | 34 / 34 |
|     | 🔲 Кафедра русского языка как иностранного                                       | 28 / 28 |
|     | 📃 Санкт-Петербургская высшая школа перевода                                     | 1/1     |
| - 🔳 | Институт музыки, театра и хореографии                                           | 125 / 1 |
|     | 🔲 Кафедра музыкального воспитания и образования                                 | 29 / 29 |
|     | 🔲 Кафедра музыкально-инструментальной подготовки                                | 46 / 46 |
|     | 🔲 Кафедра сольного пения                                                        | 29 / 29 |
|     | 🔲 Кафедра хореографического искусства                                           | 6/6     |
|     | 🔲 Кафедра хорового дирижирования                                                | 14 / 14 |
| - 🔳 | Институт народов Севера                                                         | 42 / 1  |
|     | 🔲 Кафедра алтайских языков, фольклора и литературы                              | 11 / 11 |
|     | 🔲 Кафедра палеоазиатских языков, фольклора и литературы                         | 5/5     |
|     | 🔲 Кафедра уральских языков, фольклора и литературы                              | 9/9     |
|     | 🔲 Кафедра этнокультурологии                                                     | 16 / 16 |
| - 🔳 | Лингвистический центр                                                           | 103 / 1 |
|     | 🔲 Кафедра английского языка для гуманитарных факультетов                        | 21 / 21 |
|     | 📃 Кафедра английского языка для естественных факультетов                        | 31 / 31 |
|     | 🔲 Кафедра восточных языков                                                      | 8/8     |
|     | Кафедра интенсивного обучения иностранным языкам                                | 8/8     |
|     | 📃 Кафедра немецкого языка лингвистического центра                               | 10 / 10 |
|     | 🔲 Кафедра финского и скандинавских языков                                       | 14 / 14 |
|     | П Кафалаа фазициоскага и исприскага дашкал лицгристицоскага цантара             | 10/10   |

- просмотр по подразделениям с краткими сведениями о публикационной активности авторов
- переход к анализу публикационной активности каждого автора

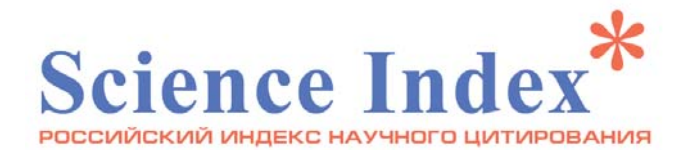

| N⁰  | Сотрудник                                                                                                | Публ. | Цит.         |
|-----|----------------------------------------------------------------------------------------------------|-------|--------------|
| 1.  | <b>Аванесян Вачаган Тигранович</b> *<br>Факультет физики, Кафедра физической электроники                 | 66 🔒  | 154          |
| 2.  | Анисимова Надежда Ивановна <sup>*</sup><br>Факультет физики, Кафедра физической электроники              | 45 🔒  | 77           |
| 3.  | Горяев Михаил Александрович*<br>Факультет физики, Кафедра физической электроники                         | 41 💧  | 106          |
| 4.  | Жаркой Александр Борисович <sup>*</sup><br>Факультет физики, Кафедра физической электроники              | 3 💧   | 1            |
| 5.  | Кастро Рене Арата <sup>*</sup><br>Факультет физики, Кафедра физической электроники                       | 95 📥  | 216          |
| 6.  | <b>Лужков Александр Альбертович*</b><br>Факультет физики, Кафедра физической электроники                 | 3 📥   | 8            |
| 7.  | Марченко Алла Валентиновна <sup>*</sup><br>Факультет физики, Кафедра физической электроники              | 112 💧 | 200          |
| 8.  | Маслов Вадим Владимирович<br>Факультет физики, Кафедра физической электроники                            | 26 🔒  | 47           |
| 9.  | Остроумова Юлия Сергеевна <sup>*</sup><br>Факультет физики, Кафедра физической электроники               | 4 💼   | 9            |
| 10. | Попова Ирина Олеговна <sup>*</sup><br>Факультет физики, Кафедра физической электроники                   | 6 🔥   | 6            |
| 11. | <b>Рычгорский Валентин Владиславович<sup>*</sup></b><br>Факультет физики, Кафедра физической электроники | 12 💼  | 37           |
| 12. | Сельдяев Валерий Иванович <sup>*</sup><br>Факультет физики, Кафедра физической электроники               | 5 💼   | 6            |
| 13. | Серегин Павел Павлович <sup>*</sup><br>Факультет физики, Кафедра физической электроники                  | 277 💼 | 766          |
| 14. | <b>Ханин Самуил Давидович<sup>*</sup></b><br>Факультет физики, Кафедра физической электроники            | 67 💼  | 223          |
| 15. | Хинич Иосиф Исаакович*<br>Факультет физики. Кафедра физической электроники                               | 28 💼  | <b>45</b> 59 |

# Science Index [организация] в РГПУ им. А.И. Герцена

### Первые результаты

составление
 отчетов по
 категориям

# (например, по должностям)

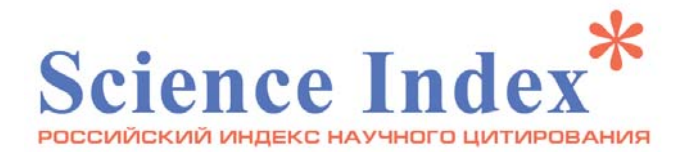

| Nº  | Сотрудник                                                                                                    |       | Цит. |
|-----|----------------------------------------------------------------------------------------------------|-------|------|
| 1.  | Акавов Рашид Забитович<br>Дагестанский филиал, Кафедра гуманитарного и социально-<br>экономического образования Дагестанского филиала, заведующий<br>кафедрой (2008-2014)                              | 12 🔥  | 3    |
| 2.  | Алехин Анатолий Николаевич*<br>Психолого-педагогический факультет, Кафедра клинической<br>психологии и психологической помощи, заведующий кафедрой (2002-<br>2014)                                     | 60 💧  | 88   |
| 3.  | Алев Исупбег Асадулаевич<br>Дагестанский Филиал, Кафедра естественнонаучных дисциплин<br>Дагестанского филиала, заведующий кафедрой (2000-2014)                                                        | 5 💼   | 0    |
| 4.  | Андреева Наталья Дмитриевна <sup>*</sup><br>Факультет биологии, Кафедра методики обучения биологии и экологии,<br>заведующий кафедрой (1988-2014)                                                      | 34 ы  | 48   |
| 5.  | Анненкова Елена Ивановна <sup>*</sup><br>Филологический факультет, Кафедра русской литературы, заведующий<br>кафедрой (1974-2014)                                                                      | 18 💧  | 63   |
| 6.  | Аркадьева Татьяна Григорьевна <sup>*</sup><br>Институт международных связей, Факультет русского языка как<br>иностранного, Кафедра русского языка как иностранного, заведующий<br>кафедрой (1971-2014) | 21 📥  | 26   |
| 7.  | Артемьев Николай Матвеевич* Институт народов Севера, Кафедра алтайских языков, фольклора и литературы, заведующий кафедрой (1983-2014)                                                                 | 2 💧   | 0    |
| 8.  | Атаев Геннадий Леонидович <sup>3</sup><br>Факультет биологии, Кафедра зоологии, заведующий кафедрой (1985-<br>2014)                                                                                    | 31 💼  | 184  |
| 9.  | <ul> <li>Барышников Михаил Николаевич*</li> <li>Факультет социальных наук, Кафедра истории, заведующий кафедрой<br/>(1988-2014)</li> </ul>                                                             | 25 💧  | 72   |
| 10. | Беляев Андрей Константинович <sup>*</sup><br>Факультет физики, Кафедра теоретической физики и астрономии,<br>заведующий кафедрой (1986-2014)                                                           | 69 💧  | 491  |
| 11. | Берестовицкая Валентина Михайловна <sup>*</sup><br>Факультет химии, Кафедра органической химии, заведующий кафедрой<br>(1967-2014)                                                                     | 357 💧 | 949  |
| 12. | Бражник Евгения Ивановна <sup>*</sup><br>Психолого-педагогический факультет, Кафедра социальной педагогики,<br>заведующий кафедрой (1992-2014)                                                         | 17 💧  | 36   |
| 13. | Буйнов Леонид Геннадьевич*<br>Факультет безопасности жизнедеятельности, Кафедра медико-<br>валеологических дисциплин, заведующий кафедрой (2008-2014)                                                  | 11 💧  | 19   |
| 14. | Василенко Наталья Валерьевна*<br>Факультет экономики, Кафедра теоретической экономики, заведующий<br>кафедрой (2002-2014)                                                                              | 57 💧  | 155  |

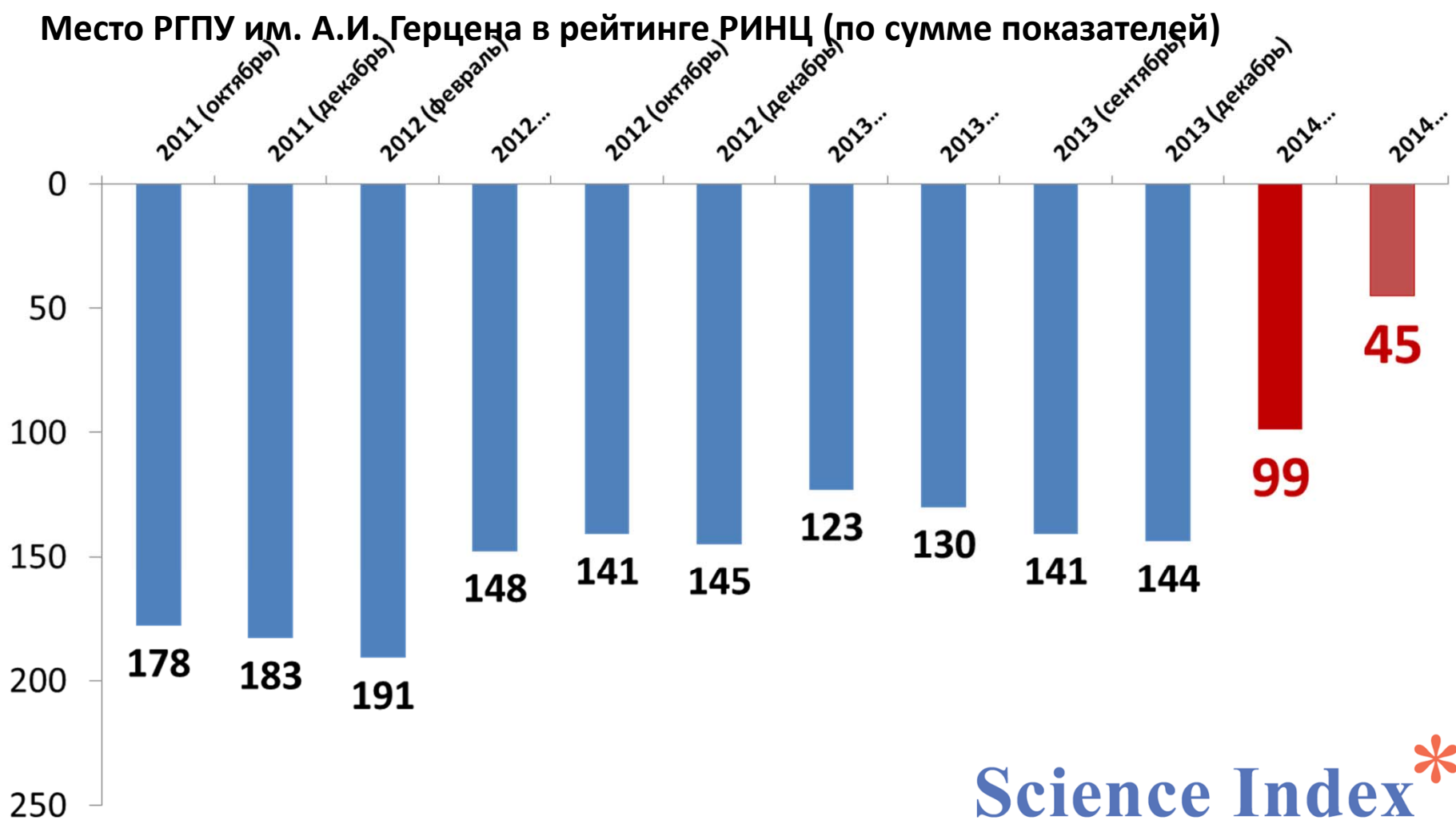

РОССИЙСКИЙ ИНДЕКС НАУЧНОГО ЦИТИРОВАН

# Science Index [организация] в РГПУ им. А.И. Герцена Первые результаты (январь 2014)

|                           | Общие показатели РГПУ<br>им. А.И. Герцена<br>(отбор по указанию<br>организации в<br>публикации) | Показатели РГПУ<br>(публикации<br>сотрудников,<br>работающих в настоящий<br>момент – по данным<br>созданной «Структуры<br>организации») |
|---------------------------|-------------------------------------------------------------------------------------------------|----------------------------------------------------------------------------------------------------|
| Количество<br>публикаций  | 15468                                                                                           | 20585                                                                                                    |
| Количество<br>цитирований | 9898                                                                                            | 20898                                                                                                    |
| Индекс Хирша              | <b>26</b><br>в декабре 2013 г 17                                                                | 37                                                                                                    |

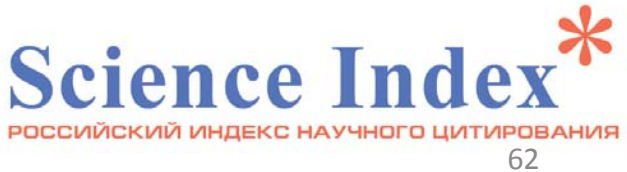

# Science Index [организация] в РГПУ им. А.И. Герцена Первые результаты (июнь 2014)

|                           | Общие показатели РГПУ<br>им. А.И. Герцена<br>(отбор по указанию<br>организации в<br>публикации) | Показатели РГПУ<br>(публикации<br>сотрудников,<br>работающих в настоящий<br>момент – по данным<br>созданной «Структуры<br>организации») |
|---------------------------|-------------------------------------------------------------------------------------------------|----------------------------------------------------------------------------------------------------|
| Количество<br>публикаций  | 25803                                                                                           | 34737                                                                                                    |
| Количество<br>цитирований | 17533                                                                                           | 36410                                                                                                    |
| Индекс Хирша              | 42                                                                                              | 52                                                                                                    |

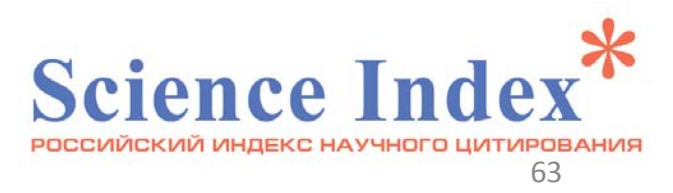

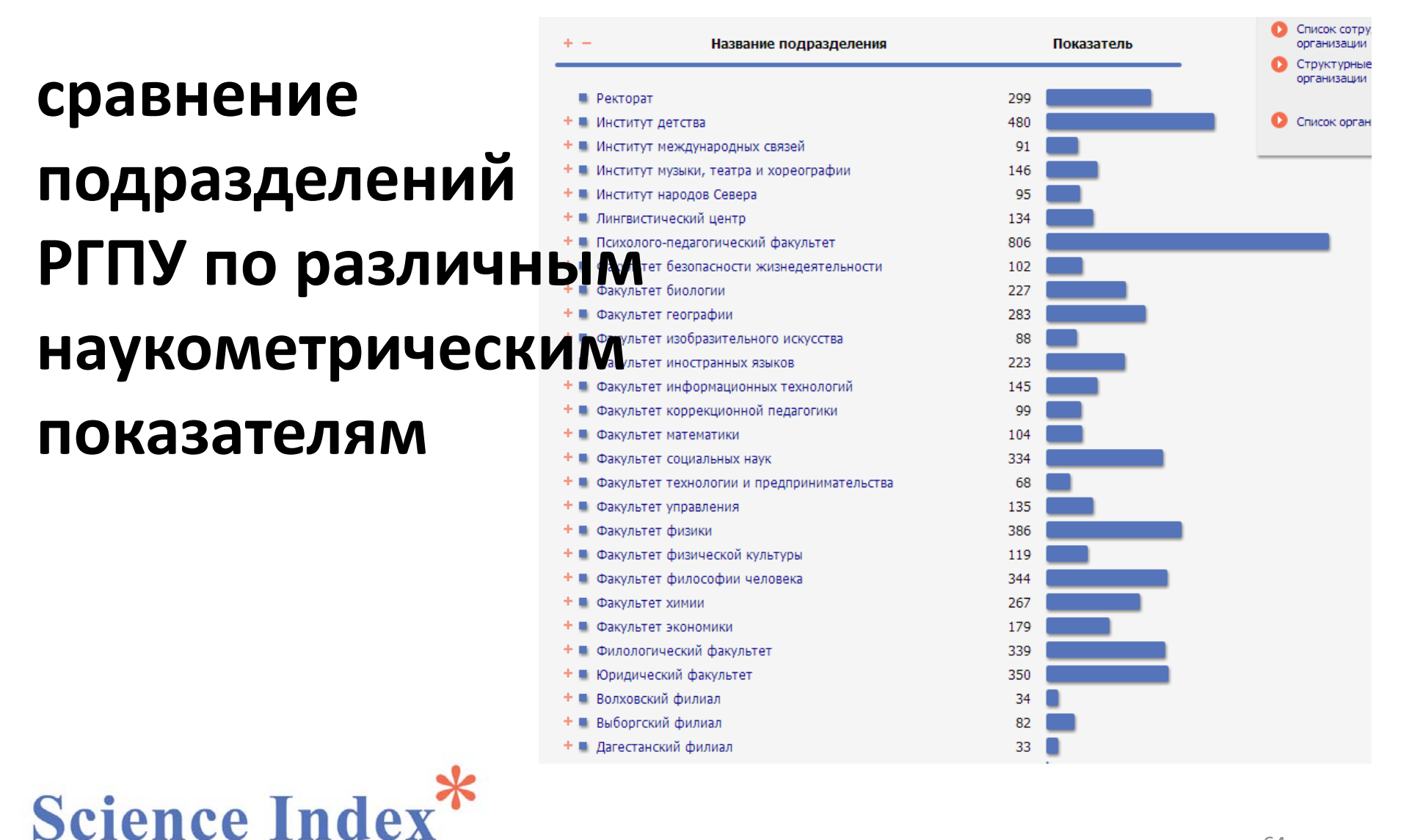

РОССИЙСКИЙ ИНДЕКС НАУЧНОГО ЦИТИРОВАНИЯ

64

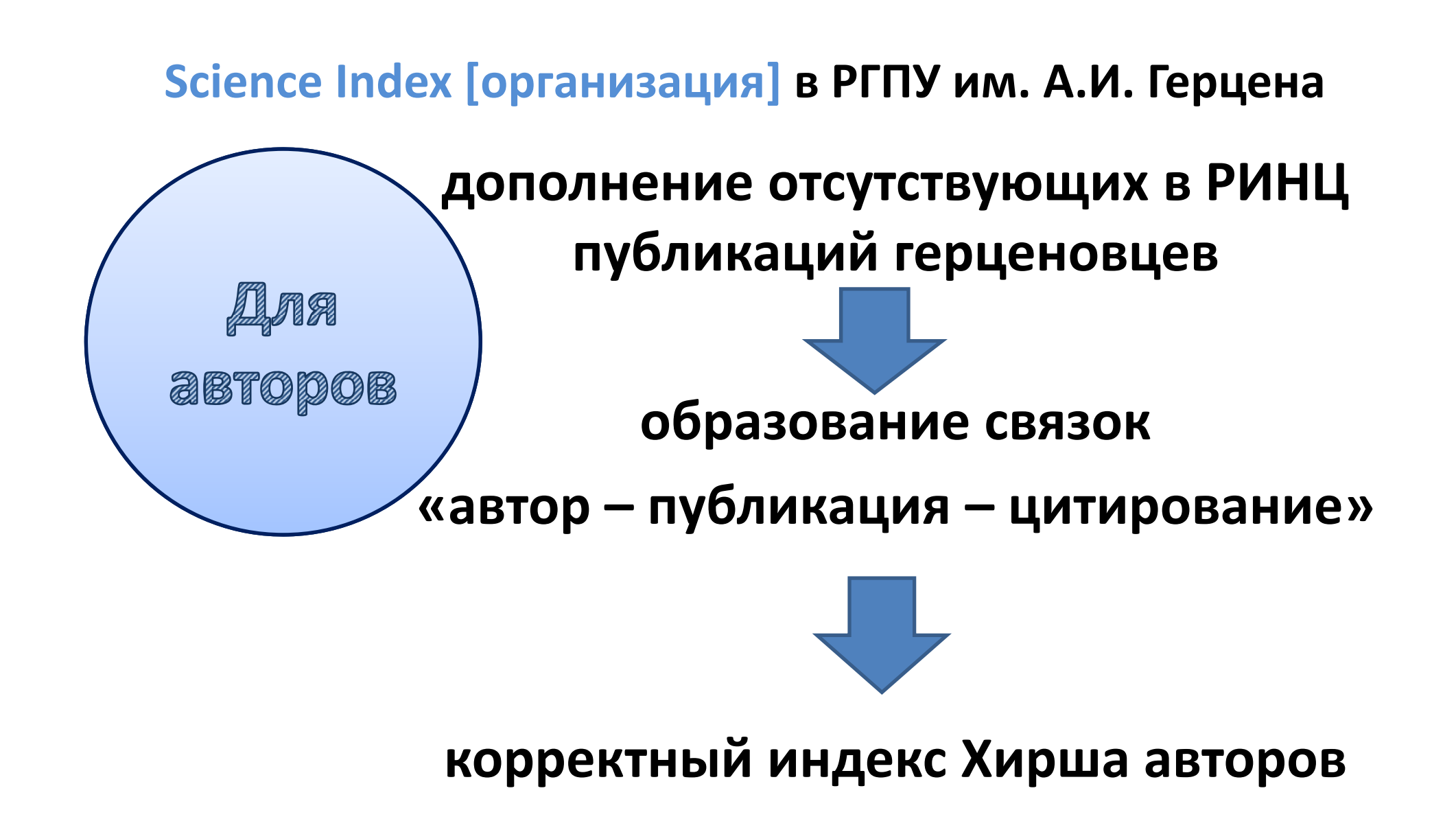

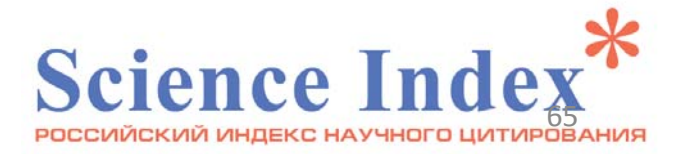

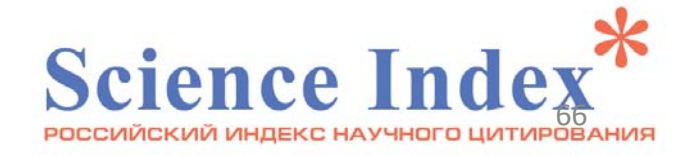

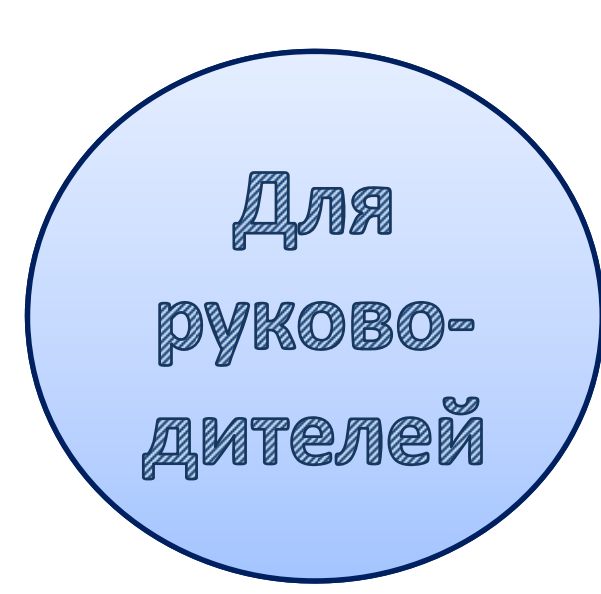

возможность получения различных форм отчета по подразделениям

Science Index [организация] в РГПУ им. А.И. Герцена

- проведение сравнительного анализа
- улучшение показателей подразделений и университета в целом

публикационная активность Герценовского университета в инфографике

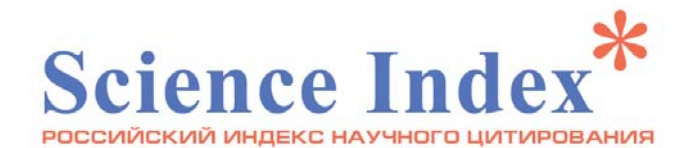

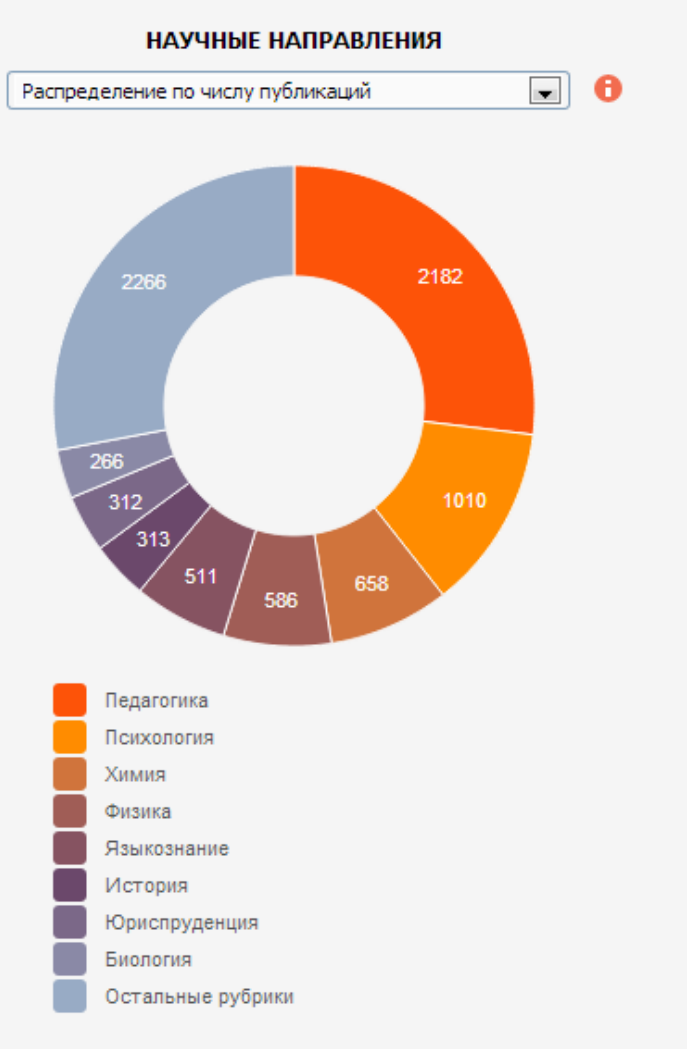

публикационная активность Герценовского университета в инфографике

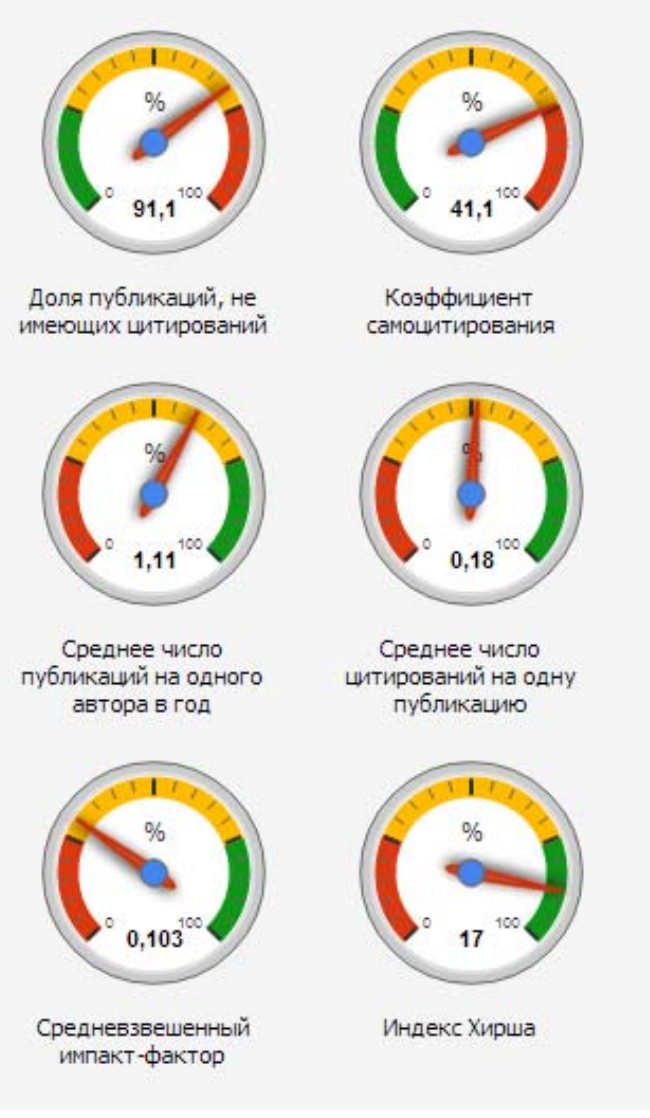

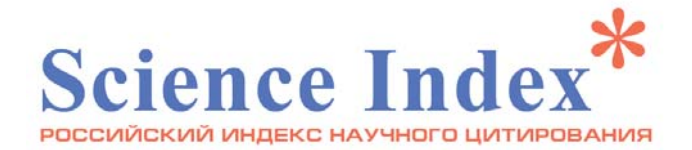

публикационная активность Герценовского университета в инфографике

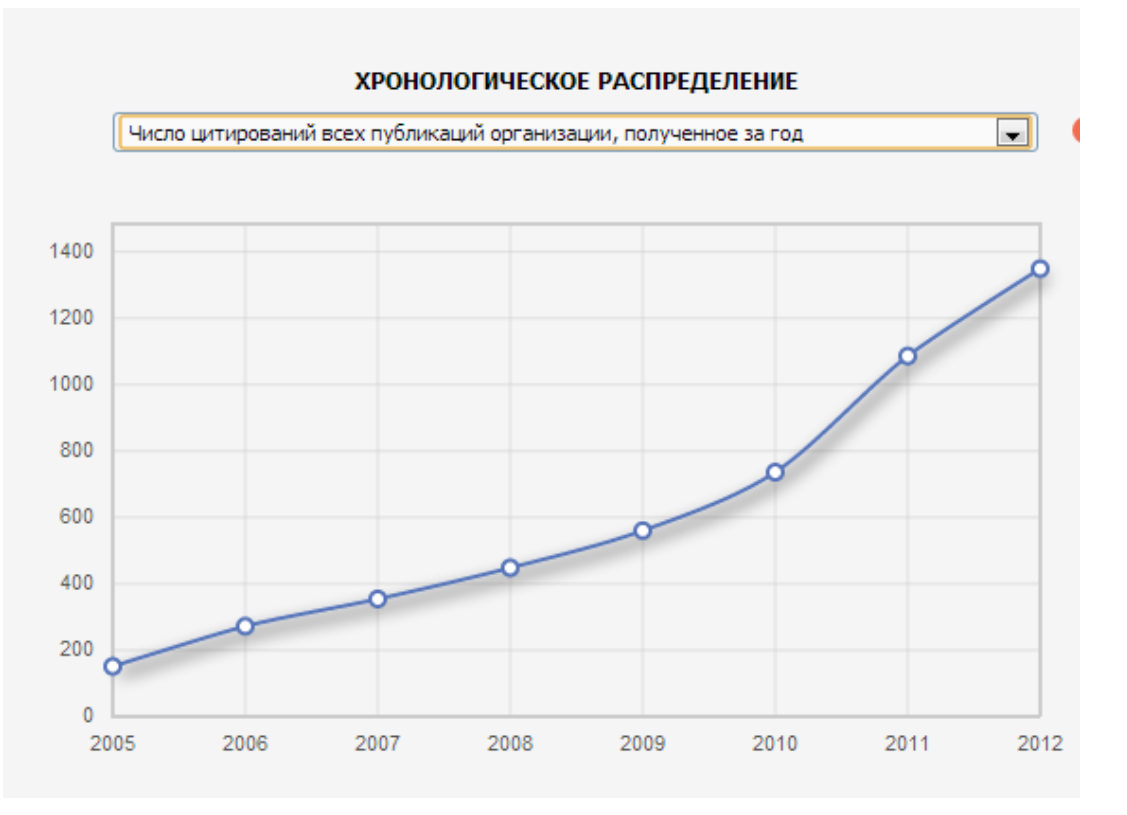

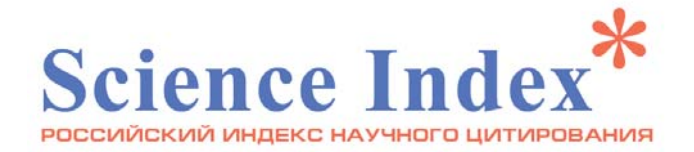

# публикационная активность Герценовского университета в инфографике

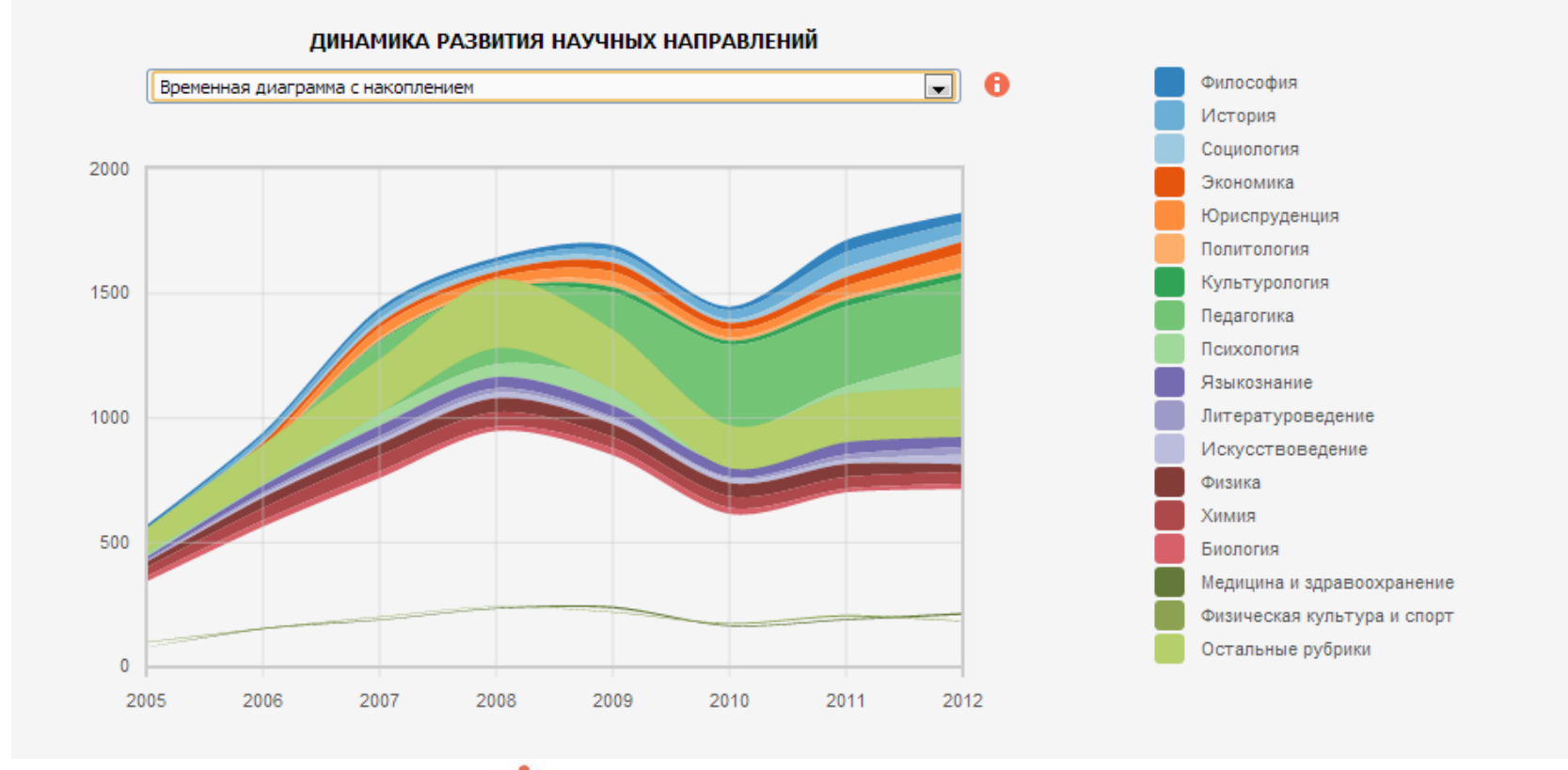

Science Index

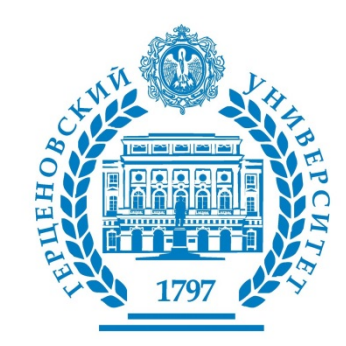

# Спасибо!

Фундаментальная библиотека Российского государственного педагогического университета им. А.И. Герцена:

E-mail: libinfo@herzen.spb.ru

Будьте с нами В Контакте: <u>http://vk.com/libherzen</u>

Следуйте за нами в Twitter: <u>https://twitter.com/library\_herzen</u>